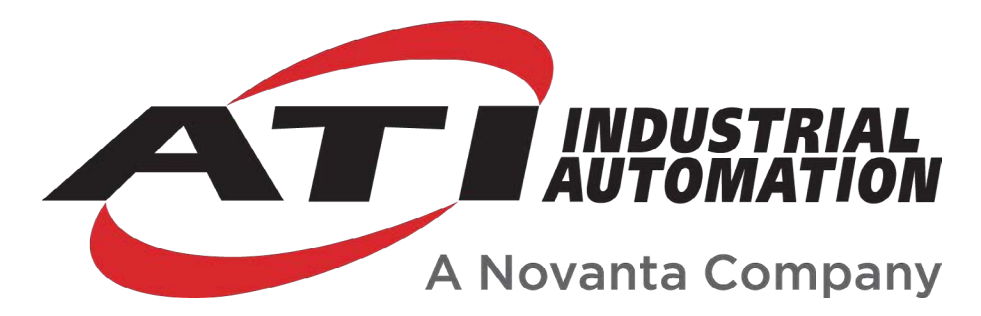

# Force/Torque (F/T) Manual

# Introduction

This manual is a compilation of several modular manual sections for an F/T sensor system. The modular manual sections are in the following order and provide the following information:

## A. Introduction

This section includes contact information to reach an ATI representative, general safety guidelines, and terms and conditions of sale. The ATI document number for this modular manual section is: 9620-05-A-Introduction. A comprehensive glossary of terms is here: *https://www.ati-ia.com/library/Glossary\_of\_Robotic\_Terminology.aspx*.

### **B. Sensor**

This section contains information about the sensor mechanical body.

Content includes a product overview, installation instructions, operation information, preventative maintenance guidance, troubleshooting guidelines, and specifications.

The ATI document number for this modular manual section is: 9620-05-B-XX (XX = sensor model name).

# **C.** Communication Interface Version

This section contains information about the electrical and software features of a specific communication interface version. Examples of communication interface versions are EtherCAT, Ethernet, and RS422. This section also includes cable information.

The ATI document number for this modular manual section is: 9620-05-C-XX (XX = communication interface version).

# **D. Custom Application**

This section contains additional information needed for the sensor system to work within a custom application.

The ATI document number for this modular manual section is: 9620-05-D-XX (XX = custom application).

# A. Introduction

Please contact ATI Industrial Automation with any questions concerning a particular model.

**WARNING:** Only use ATI products for applications approved by the manufacturer. Using ATI products in applications other than what was intended by the manufacturer could result in damage to equipment and injury to personnel.

**CAUTION:** This manual describes the function, application, and safety considerations of this product. This manual must be read and understood before any attempt is made to install or operate the product, otherwise damage to the product or unsafe conditions may occur.

Information contained in this document is the property of ATI Industrial Automation, Inc. (ATI) and shall not be reproduced in whole or in part without prior written approval of ATI. The information herein is subject to change without notice. This manual is periodically revised to reflect and incorporate changes made to the product.

The information contained herein is confidential and reserved exclusively for the customers and authorized agents of ATI Industrial Automation and may not be divulged to any third party without prior written consent from ATI. No warranty including implied warranties is made with regard to accuracy of this document or fitness of this device for a particular application. ATI Industrial Automation shall not be liable for any errors contained in this document or for any incidental or consequential damages caused thereby. ATI Industrial Automation also reserves the right to make changes to this manual at any time without prior notice.

ATI assumes no responsibility for any errors or omissions in this document.

Copyright © (2022) by ATI Industrial Automation. All rights reserved.

#### Note:

Please read the manual before calling customer service, and have the following information available:

- 1. Serial number, for example: FT01234
- 2. Model, for example: Axia130-M125
- 3. Calibration, for example: SI-800-50 or SI-2000-125
- 4. Accurate and complete description of the question or concern
- 5. Computer and software information, for example: operating system, PC type, drivers, and application software

Be near the F/T system when calling (if possible).

Please contact an ATI representative for assistance, if needed:

Sale, Service and Information about ATI products:

ATI Industrial Automation 1031 Goodworth Drive Apex, NC 27539 USA *www.ati-ia.com* Tel: +1.919.772.0115 Fax: +1.919.772.8259

Application Engineering Tel: +1.919.772.0115, Extension 511 Fax: +1.919.772.8259 E-mail: *ft.support@novanta.com* 

24/7 Support: +1 855 ATI-IA 00 (+1 855-284-4200)

# 1. Safety

The safety section describes general safety guidelines to be followed with this product, explanations of the notifications found in this manual, and safety precautions that apply to the product. Product specific notifications are imbedded within the sections of this manual (where they apply).

### **1.1 Explanation of Notifications**

These notifications are used in all of ATI manuals and are not specific to this product. The user should heed all notifications from the robot manufacturer and/or the manufacturers of other components used in the installation.

**DANGER:** Notification of information or instructions that if not followed will result in death or serious injury. The notification provides information about the nature of the hazardous situation, the consequences of not avoiding the hazard, and the method for avoiding the situation.

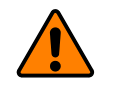

**WARNING:** Notification of information or instructions that if not followed could result in death or serious injury. The notification provides information about the nature of the hazardous situation, the consequences of not avoiding the hazard, and the method for avoiding the situation.

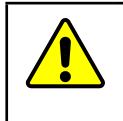

**CAUTION:** Notification of information or instructions that if not followed could result in moderate injury or will cause damage to equipment. The notification provides information about the nature of the hazardous situation, the consequences of not avoiding the hazard, and the method for avoiding the situation.

**NOTICE:** Notification of specific information or instructions about maintaining, operating, installing, or setting up the product that if not followed could result in damage to equipment. The notification can emphasize, but is not limited to: specific grease types, best operating practices, and maintenance tips.

## 1.2 General Safety Guidelines

The customer should verify that the sensor selected is rated for maximum loads and torques expected during operation. Because static forces are less than the dynamic forces from the acceleration or declaration of the robot, be aware of the dynamic loads caused by the robot.

## 2. Terms and Conditions of Sale

The following Terms and Conditions are a supplement to and include a portion of ATI's Standard Terms and Conditions, which are on file at ATI and available upon request.

ATI warrants to Purchaser that robotic Tool Changer products purchased hereunder will be free from defects in material and workmanship under normal use for a period of three (3) years from the date of shipment. The warranty period for repairs made under a Return Merchandise Authorization (RMA) shall be for the duration of the original warranty, or ninety (90) days from the date of repaired product shipment, whichever is longer. ATI will have no liability under this warranty unless: (a) ATI is given written notice of the claimed defect and a description thereof within thirty (30) days after Purchaser discovers the defect and in any event not later than the last day of the warranty period; and (b) the defective item is received by ATI not later ten (10) days after the last day of the warranty period. ATI's entire liability and Purchaser's sole remedy under this warranty is limited to repair or replacement, at ATI's election, of the defective part or item or, at ATI's election, refund of the price paid for the item. The foregoing warranty does not apply to any defect or failure resulting from improper installation, operation, maintenance or repair by anyone other than ATI.

ATI will in no event be liable for incidental, consequential or special damages of any kind, even if ATI has been advised of the possibility of such damages. ATI's aggregate liability will in no event exceed the amount paid by Purchaser for the item which is the subject of claim or dispute. ATI will have no liability of any kind for failure of any equipment or other items not supplied by ATI.

No action against ATI, regardless of form, arising out of or in any way connected with products or services supplied hereunder may be brought more than one (1) year after the cause of action accrued.

No representation or agreement varying or extending the warranty and limitation of remedy provisions contained herein is authorized by ATI, and may not be relied upon as having been authorized by ATI, unless in writing and signed by an executive officer of ATI.

Unless otherwise agreed in writing by ATI, all designs, drawings, data, inventions, software and other technology made or developed by ATI in the course of providing products and services hereunder, and all rights therein under any patent, copyright or other law protecting intellectual property, shall be and remain ATI's property. The sale of products or services hereunder does not convey any express or implied license under any patent, copyright or other intellectual property right owned or controlled by ATI, whether relating to the products sold or any other matter except for the license expressly granted below.

In the course of supplying products and services hereunder, ATI may provide or disclose to Purchaser confidential and proprietary information of ATI relating to the design, operation or other aspects of ATI's products. As between ATI and Purchaser, ownership of such information, including without limitation any computer software provided to Purchaser by ATI, shall remain in ATI and such information is licensed to Purchaser only for Purchaser's use in operating the products supplied by ATI hereunder in Purchaser's internal business operations.

Without ATI's prior written permission, Purchaser will not use such information for any other purpose or provide or otherwise make such information available to any third party. Purchaser agrees to take all reasonable precautions to prevent any unauthorized use or disclosure of such information.

Purchaser will not be liable hereunder with respect to disclosure or use of information which: (a) is in the public domain when received from ATI; (b) is thereafter published or otherwise enters the public domain through no fault of Purchaser; (c) is in Purchaser's possession prior to receipt from ATI; (d) is lawfully obtained by Purchaser from a third party entitled to disclose it; or (f) is required to be disclosed by judicial order or other governmental authority, provided that, with respect to such required disclosures, Purchaser gives ATI prior notice thereof and uses all legally available means to maintain the confidentiality of such information.

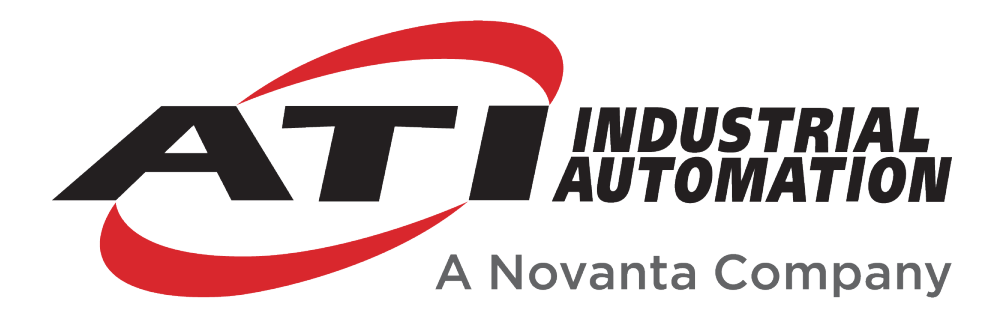

# Axia130 F/T Sensor Manual

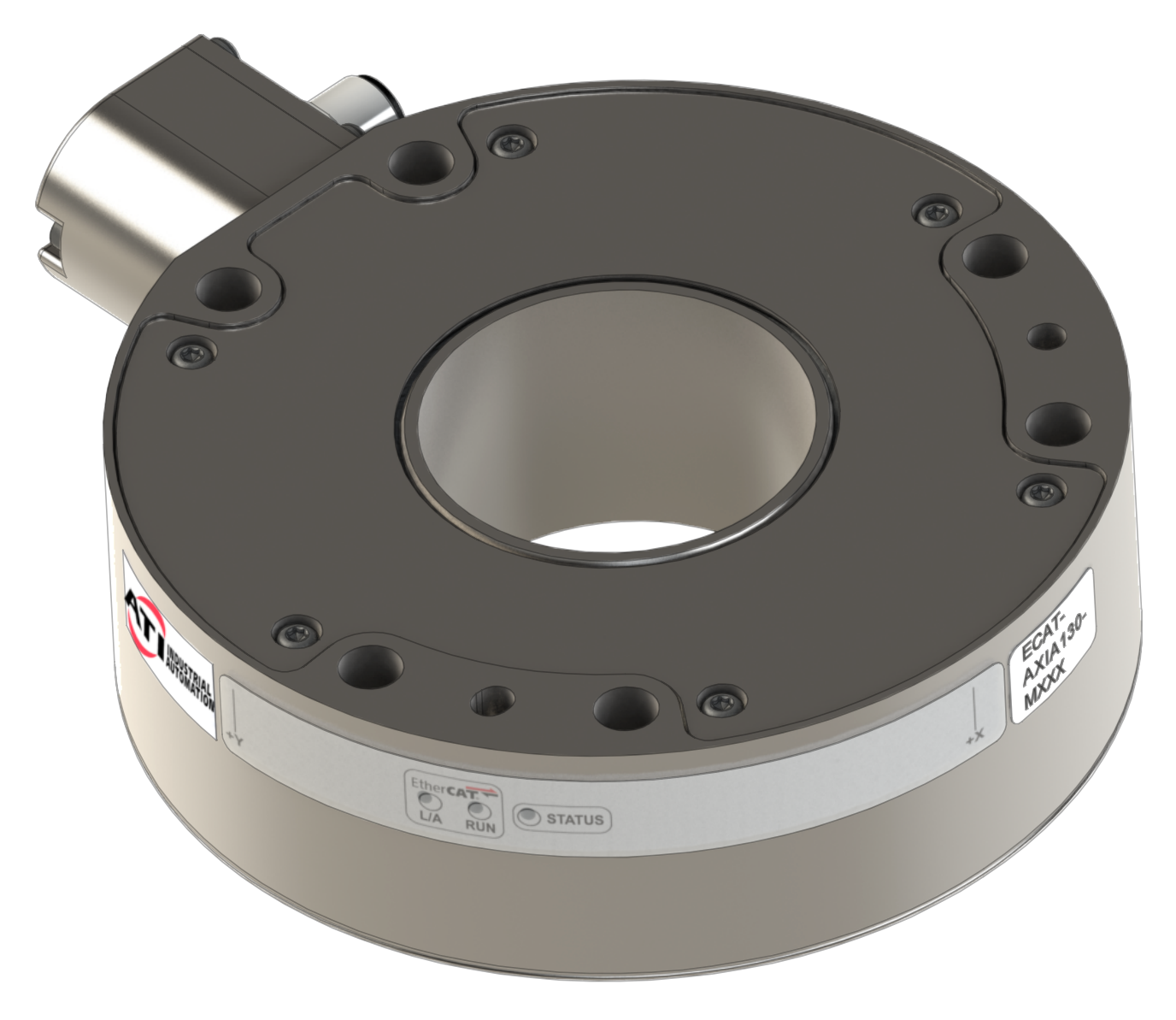

Document #: 9620-05-B-Axia130

# Foreword

Information contained in this document is the property of ATI Industrial Automation, Inc. and shall not be reproduced in whole or in part without prior written approval of ATI Industrial Automation, Inc. The information herein is subject to change without notice and should not be construed as a commitment of ATI Industrial Automation, Inc. This manual is periodically revised to reflect and incorporate changes made to the Force/Torque (F/T) system.

ATI Industrial Automation, Inc. assumes no responsibility for any errors or omissions in this document.

Copyright  $\bigcirc$  (2023) by ATI Industrial Automation, Inc., Apex, North Carolina USA. All Rights Reserved. Published in the USA.

ATI F/T Sensing Systems are considered components/ semi-finished goods intended for use in larger system/ device/ finished good.

In consideration that ATI Industrial Automation, Inc. (ATI) products are intended for use with robotic and/or automated machines, ATI does not recommend the use of its products for applications wherein failure or malfunction of an ATI component or system threatens life or makes injury probable. Anyone who uses or incorporates ATI components within any potentially life-threatening system must obtain ATI's prior consent based upon assurance to ATI that a malfunction of ATI's component does not pose direct or indirect threat of injury or death, and (even if such consent is given) shall indemnify ATI from any claim, loss, liability, and related expenses arising from any injury or death resulting from use of ATI components.

All trademarks belong to their respective owners.

#### Note:

Please read the manual before calling customer service, and have the following information available:

- 1. Serial number, for example: FT01234
- 2. Model, for example: Axia130-M125
- 3. Calibration, for example: SI-2000-125 or SI-4000-300
- 4. Accurate and complete description of the question or concern
- 5. Computer and software information, for example: operating system, PC type, drivers, and application software

Be near the F/T system when calling (if possible).

Please contact an ATI representative for assistance, if needed:

Sale, Service and Information about ATI products:

ATI Industrial Automation 1031 Goodworth Drive Apex, NC 27539 USA www.ati-ia.com Tel: +1.919.772.0115 Fax: +1.919.772.8259

Application Engineering Tel: +1.919.772.0115, Extension 511 Fax: +1.919.772.8259 E-mail: *ft.support@novanta.com* 

24/7 Support: +1 855 ATI-IA 00 (+1 855-284-4200)

# **Table of Contents**

| Glo        | ossary | /                                                             | . <b>B-4</b>       |
|------------|--------|---------------------------------------------------------------|--------------------|
| 1.         | Safe   | .ty                                                           | . <b>B-6</b>       |
|            | 1.1    | Explanation of Notifications                                  | . <mark>B-6</mark> |
|            | 1.2    | General Safety Guidelines                                     | . <mark>B-6</mark> |
|            | 1.3    | Safety Precautions                                            | . <mark>B-7</mark> |
| 2.         | Prod   | luct Overview                                                 | . <b>B-8</b>       |
|            | 2.1    | Groove Identification for Axia130 Models                      | . <mark>B-9</mark> |
| 3.         | Insta  | allationI                                                     | B-10               |
|            | 3.1    | Interface Plates                                              | B-10               |
|            |        | 3.1.1 ATI Interface Plate Kits                                | B-12               |
|            | 3.2    | Routing the Cable                                             | B-13               |
|            | 3.3    | Cable Kits                                                    | B-15               |
|            |        | 3.3.1 Adjust the Connector Block Orientation                  | B-16               |
|            | 3.4    | Install the Sensor                                            | B-17               |
|            | 3.5    | Remove the Sensor                                             | B-19               |
|            | 3.6    | Accuracy Check Procedure                                      | <b>B-20</b>        |
|            | 3.7    | Detecting Sensitivity Changes                                 | <b>B-21</b>        |
| 4.         | Оре    | rationI                                                       | B-22               |
|            | 4.1    | Sensor Environment                                            | <b>B-22</b>        |
|            | 4.2    | Tool Transformation                                           | <b>B-23</b>        |
|            |        | 4.2.1 Avoid Overloading the Sensor During Tool Transformation | B-25               |
| 5.         | Main   | ntenanceI                                                     | <b>B-25</b>        |
|            | 5.1    | Periodic Inspection                                           | <b>B-25</b>        |
|            | 5.2    | Periodic Calibrating                                          | <b>B-25</b>        |
| <b>6</b> . | Trou   | IbleshootingI                                                 | <b>B-26</b>        |
|            | 6.1    | Basic Guidance for Troubleshooting                            | <b>B-27</b>        |
| 7.         | Spec   | cificationsI                                                  | B-30               |
|            | 7.1    | Storage and Operating Conditions                              | B-30               |
|            | 7.2    | Electrical Specifications                                     | B-30               |
|            | 7.3    | Calibration Ranges                                            | B-30               |
|            | 7.4    | Default Peak Values                                           | B-31               |
| 8.         | Term   | ns and Conditions of SaleI                                    | B-32               |

# Glossary

| Term                                | Definition                                                                                                    |
|-------------------------------------|----------------------------------------------------------------------------------------------------|
| Bias                                | Bias may also be referred to as "zero out" or "tare" the sensor. Biasing<br>is useful for eliminating the effects of gravity (tool weight) or other acting<br>forces, as well as the effects of drift. When the bias function is used, the<br>software collects data for the forces and torques that are currently acting<br>on the sensor and use these readings as a reference for future readings.<br>Future readings will have this reference subtracted from them before they<br>are transmitted.                                                                                                    |
| Calibration                         | Defines a specific measurement or sensing range for a given sensor.<br>Calibration is also the process of measuring a transducer's raw response<br>to loads and creating data used in converting the response to forces and<br>torques.                                                                                                    |
| Complex Loading                     | Any load that is not purely in one axis.                                                                                                    |
| Communication Interface<br>Versions | The software standard that the customer device uses to apply features to the sensor and for the sensor to report data, for example: EtherCAT, RS422, and Ethernet.                                                                                                    |
| Coordinate Frame                    | See Point of Origin.                                                                                                    |
| Data Rate                           | How fast data can be output over a network.                                                                                                    |
| Force                               | A force is a push or pull action on an object caused by an interaction with another object. Force = mass X acceleration                                                                                                    |
| FS                                  | Full-Scale, refers to the limits of a given calibration or sensing range.                                                                                                    |
| F/T                                 | Force/Torque.                                                                                                    |
| F <sub>xy</sub>                     | The resultant force vector comprised of components $F_x$ and $F_y$ .                                                                                                    |
| Hysteresis                          | A source of measurement error caused by the residual effects of previously applied loads.                                                                                                    |
| Interface Plate                     | A separate plate that attaches the sensor to another surface. Interface<br>plates are often used if the bolt pattern on the sensor doesn't match the bolt<br>pattern on the robot arm or customer tooling. The interface plate has two<br>bolt patterns, one on either side of the plate. One side is for the sensor. The<br>other side is for the robot arm or customer tooling.                                                                                                    |
| IP67                                | Ingress protection rating "67" designates protection against dust and submersion under 1 m of fresh water.                                                                                                    |
| Master Device                       | A customer supplied device such as a personal computer, robot, or programmable logic controller (PLC) that is compatible a specific communication interface.                                                                                                    |
| Measurement Uncertainty             | Commonly referred to as "accuracy", "measurement uncertainty" is the worst-case error between the measured value and the true load. The measurement uncertainty is specified as a percentage of the full-scale measurement range for a given sensor model and calibration size. This value takes into account multiple sources of error. The sensor's calibration certificate lists the measurement uncertainty percentage. For more information, refer to <i>Section 2.2: Measurement Uncertainty</i> in the Frequently Asked Questions (FAQ) document located at: <i>https://www.ati-ia.com/library/documents/FT_FAQ.pdf</i> . |
| Mechanical Coupling                 | When an external object such as customer tooling or utilities contacts a sensor's surface between the sensor's mounting side and tool side.                                                                                                    |
| Mounting Interface Plate            | An interface plate that attaches the sensor to a fixed surface like a robot arm.                                                                                                    |

| Term                             | Definition                                                                                                    |  |  |  |  |
|----------------------------------|----------------------------------------------------------------------------------------------------|--|--|--|--|
| N/A                              | Not Applicable                                                                                                    |  |  |  |  |
| Overload                         | The condition where more load is applied to the transducer than it can measure. This will result in saturation.                                                                                   |  |  |  |  |
| P/N                              | Part Number                                                                                                    |  |  |  |  |
| Point of Origin                  | The point on the sensor from which all forces and torques are measured.                                                                                                    |  |  |  |  |
| Power Cycle                      | When a user removes and then restores power to a device.                                                                                                    |  |  |  |  |
| Resolution                       | The smallest change in load that can be measured. Resolution is usually much smaller than accuracy.                                                                                               |  |  |  |  |
| Sample Rate                      | How fast the ADCs are sampling inside the unit.                                                                                                    |  |  |  |  |
| Saturation                       | The condition where the transducer or data acquisition hardware has a load or signal outside of its sensing range.                                                                                |  |  |  |  |
| Sensor                           | The component that converts a detected load into electrical signals.                                                                                                    |  |  |  |  |
| Sensor System (or configuration) | The entire assembly consisting of a sensor body and a system interface to translate force and torque signals into a specific communication interface/protocol.                                    |  |  |  |  |
| Tool Interface Plate             | An interface plate that attaches the customer's tooling to the tooling side (sensing side) of the sensor.                                                                                         |  |  |  |  |
| Torque                           | The application of a force through a lever or moment arm that causes something to want to turn. For example, a user applies torque to a screw to make it turn. Torque = force x moment arm length |  |  |  |  |
| T <sub>xy</sub>                  | The resultant torque vector comprised of components $\rm T_x$ and $\rm T_y.$                                                                                                    |  |  |  |  |

# 1. Safety

The safety section describes general safety guidelines to be followed with this product, explanations of the notifications found in this manual, and safety precautions that apply to the product. Product specific notifications are imbedded within the sections of this manual (where they apply).

## **1.1 Explanation of Notifications**

These notifications are used in all of ATI manuals and are not specific to this product. The user should heed all notifications from the robot manufacturer and/or the manufacturers of other components used in the installation.

**DANGER:** Notification of information or instructions that if not followed will result in death or serious injury. The notification provides information about the nature of the hazardous situation, the consequences of not avoiding the hazard, and the method for avoiding the situation.

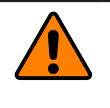

**WARNING:** Notification of information or instructions that if not followed could result in death or serious injury. The notification provides information about the nature of the hazardous situation, the consequences of not avoiding the hazard, and the method for avoiding the situation.

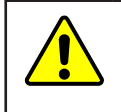

**CAUTION:** Notification of information or instructions that if not followed could result in moderate injury or will cause damage to equipment. The notification provides information about the nature of the hazardous situation, the consequences of not avoiding the hazard, and the method for avoiding the situation.

**NOTICE:** Notification of specific information or instructions about maintaining, operating, installing, or setting up the product that if not followed could result in damage to equipment. The notification can emphasize, but is not limited to: specific grease types, best operating practices, and maintenance tips.

### 1.2 General Safety Guidelines

The customer should verify that the sensor selected is rated for maximum loads and torques expected during operation. Because static forces are less than the dynamic forces from the acceleration or declaration of the robot, be aware of the dynamic loads caused by the robot.

#### 1.3 Safety Precautions

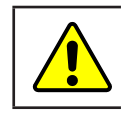

**CAUTION:** Modifying or disassembly of the sensor could cause damage and void the warranty.

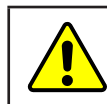

**CAUTION:** Probing openings in the sensor causes damage to the instrumentation. Avoid prying into openings of the sensor.

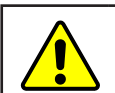

**CAUTION:** Do not overload the sensor. Exceeding the single-axis overload values of the sensor causes irreparable damage.

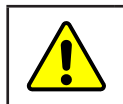

**CAUTION:** The sensor should be protected from impact and shock loads that exceed rated ranges during transport as the impacts can damage the sensor's performance. Refer to *Section 7—Specifications* for more information about rated ranges.

# 2. Product Overview

The Axia130 Force/Torque (F/T) sensor measures six components of force and torque  $(F_x \setminus F_y \setminus F_z \setminus T_x \setminus T_y \setminus T_z)$  that are applied to the tool side of the sensor. The sensor communicates this data to a device such as a personal computer, robot, or PLC). The ATI Axia-series product line differs from the other ATI F/T sensor models. Thus, the Axia sensors have different options and available features. The Axia-series force/torque sensors are available in several different payload and communication interface versions. For more information about the communication interface, refer to the applicable ATI Axia F/T sensor manual (*Table 2.1*).

The Axia130 sensor is available in different model types (Axia130-MXXX) that are identifiable by the grooves on the outer housing; refer to *Section 2.1—Groove Identification for Axia130 Models*. The MXXX suffix signifies the full-scale torque measurement range. For the calibration range of each model type, refer to *Section 7.3—Calibration Ranges*.

The sensor's mounting side attaches to a rigid fixture or robot. The tool side attaches to the customer tooling. Users may need interface plates to install the sensor; refer to *Section 3.1—Interface Plates*. The robot mounting side of the sensor has a 112 mm diameter bolt circle (BC) with (6) M8 counterbored holes and (2) slip fit dowel holes. The tooling side of the sensor has a 64 mm diameter BC with (12) M6 tapped holes and (2) slip fit dowel holes (refer to the *ATI Axia sensor customer drawing*). The sensor is IP67 rated.

An M12 8-pin male connector is for power and communication. On the side of the sensor, LEDs indicate the sensor's operation state. For the connector pin assignments on the sensor and cables, sensor cable part numbers, and more information about the LEDs, refer to the applicable ATI communication interface manual in *Table 2.1*.

The ATI Axia130 sensor customer drawing is available here: *http://www.ati-ia.com/app\_content/Documents/9630-05-0006.auto.pdf*.

The Axia130 sensor has the following additional features:

- 50 mm diameter through hole.
- Electrical connector with adjustable orientation (refer to *Section 3.3.1—Adjust the Connector Block Orientation*).

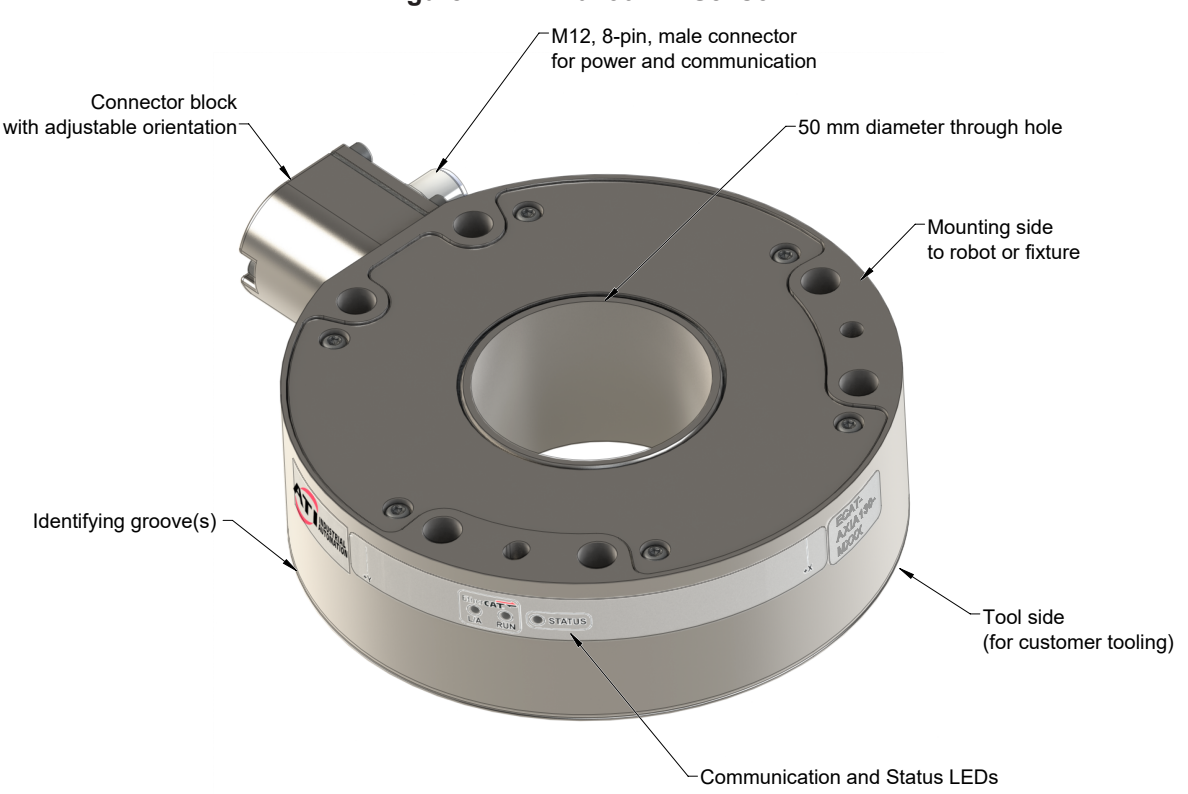

#### Figure 2.1—Axia130 F/T Sensor

For more information on the electrical and software features of a specific communication interface version and the applicable cable, refer to the ATI manual in the following table:

| Table 2.1—Communication/Software ATI Manual Reference |                       |                                                    |                                         |  |  |  |  |  |  |
|-------------------------------------------------------|-----------------------|----------------------------------------------------|-----------------------------------------|--|--|--|--|--|--|
| Sensor Model<br>ATI P/N                               | Communication<br>Type | ATI Cable P/N                                      | Refer to the ATI Manual                 |  |  |  |  |  |  |
| 9105-NET-<br>Axia130-M125                             | Ethorpot              | 9105-C-ZC28-ZC28-X <sup>1</sup> -Z2 <sup>2</sup>   | ATI F/T Ethernet Axia manual            |  |  |  |  |  |  |
| 9105-NET-<br>Axia130-M300                             | Ethemet               | 9105-C-ZC28-U-RJ45S-X <sup>1</sup>                 | (ATI document #9620-05-C-Ethernet Axia) |  |  |  |  |  |  |
| 9105-ECAT-<br>Axia130-M125                            | EthorCAT              | 9105-C-ZC28-ZC28-X <sup>1</sup> -Z2 <sup>2</sup>   | ATI F/T EtherCAT Axia manual            |  |  |  |  |  |  |
| 9105-ECAT-<br>Axia130-M300                            | LUICICAT              | 9105-C-ZC28-U-RJ45S-X <sup>1</sup>                 | (ATI document #9620-05-C-EtherCAT Axia) |  |  |  |  |  |  |
| 9105-RS422-<br>Axia130-M125                           | DS422                 | 9105-C-ZC28-ZC28-X <sup>1</sup> -Z2 <sup>2,3</sup> | ATI F/T RS422 Axia manual               |  |  |  |  |  |  |
| 9105-RS422-<br>Axia130-M300                           | N3422                 | 9105-C-ZC28-MS-ZC35-X <sup>1.3</sup>               | (ATI document #9620-05-C-RS422 Axia)    |  |  |  |  |  |  |

Note:

- 1. The X in the part number signifies the cable length. For more information, contact ATI.
- 2. Included in 9105-CKIT-ZC28-ZC28-5; refer to *Table 3.3*.
- 3. Customers must use either the 9105-C-ZC28-MS-ZC35-X DB9 serial cable or their own RS422 serial cable with a DB9 or USB connector to the ATI sensor cable.

#### 2.1 Groove Identification for Axia130 Models

The Axia130 sensor is available in different model types (Axia130-MXXX) that are identifiable by the number of grooves on the outer housing. The MXXX suffix signifies the full-scale torque measurement range. For the calibration range of each model type, refer to *Section 7.3—Calibration Ranges*.

| Table 2.2—Axia Models |                                   |                                               |                 |  |  |  |  |
|-----------------------|-----------------------------------|-----------------------------------------------|-----------------|--|--|--|--|
| Model                 | Part Number                       | Number of Identifying<br>Grooves <sup>1</sup> | Material        |  |  |  |  |
| Axia130-M125          | 9105-X <sup>2</sup> -Axia130-M125 | 1                                             | Aluminum        |  |  |  |  |
| Axia130-M300          | 9105-X <sup>2</sup> -Axia130-M300 | 2                                             | Stainless Steel |  |  |  |  |

Notes:

- 1. Identifying grooves are physical indentations in the sensor body (refer to *Figure 2.1*). These grooves provide users a quick visual method to differentiate the sensor models.
- 2. X signifies the communication interface version option.

## 3. Installation

| <b>WARNING:</b> Performing maintenance or repair on the sensor when circuits (e.g. power, water, and air) are energized could result in death or serious injury. Discharge and verify all energized circuits are de-energized in accordance with the customer's safety practices and policies.   |  |  |  |  |  |  |
|----------------------------------------------------------------------------------------------------|--|--|--|--|--|--|
| <b>CAUTION:</b> Modification or disassembly of the sensor could cause damage and void the warranty. Use the supplied mounting bolt pattern and the provided tool side mounting bolt pattern to mount the sensor to the robot and customer tooling to the sensor (refer to the customer drawing). |  |  |  |  |  |  |
| <b>CAUTION:</b> Thread locker applied to fasteners must not be used more than once. Fasteners may become loose and cause equipment damage. Always apply new thread locker when reusing fasteners.                                                                                                |  |  |  |  |  |  |
| <b>CAUTION:</b> Avoid damage to the sensor from Electro-Static Discharge. Ensure proper grounding procedures are followed when handling the sensor or cables connected to the sensor. Failure to follow proper grounding procedures could damage the sensor.                                     |  |  |  |  |  |  |
| <b>CAUTION:</b> Do not apply excessive force to the sensor and cable connector during installation, or damage will occur to the connectors. Align the keyway on the sensor and cable connector during installation to avoid applying excessive force to the connectors.                          |  |  |  |  |  |  |
| Keyway on the sensor connector                                                                                                    |  |  |  |  |  |  |

**NOTICE:** Depending on the maintenance or repair being performed, utilities to the sensor may not need to be disconnected.

### 3.1 Interface Plates

The sensor's mounting side attaches to a surface like the robot arm, and the sensor's tool side attaches to the customer tooling. ATI can supply mounting kits that include a mounting interface plate and fasteners; for more information, contact ATI (refer to page B-2). If the customer chooses to supply their own interface plates, refer to the following design guidelines and the *ATI Axia sensor customer drawing*.

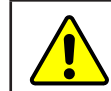

**CAUTION:** Incorrect installation of robot mounting and tool interface plates will result in the failure of the F/T sensor to function properly.

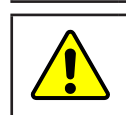

**CAUTION:** The customer tool should only touch the tool side of the sensor or a tool interface plate. If the customer tool touches any other part of the sensor, the sensor will not properly detect loads.

If the customer chooses to design and build an interface plate, consider the following points:

- The interface plate should include bolt holes for mounting fasteners as well as dowel pin and a boss for accurate positioning to the robot or customer's device.
- The thickness of the interface plate must provide sufficient thread engagement for the mounting fasteners.
- The mounting fasteners should not interfere with the internal electronics of the sensor. For thread depth, mounting patterns, and other details refer to the *ATI sensor drawing*.
- Do not use dowel pins that exceed length requirements and prevent the interface plate from mating flush with the robot and customer tooling. Fasteners that exceed length requirements create a gap between the interfacing surfaces and cause damage.
- The interface plate must be as strong or stronger than the sensor so that maximum force and torque values applied to the sensor do not distort the interface plate. For these force and torque values, refer to *Section 7—Specifications*.
- The interface plate must provide a flat and parallel mounting surface for the sensor.

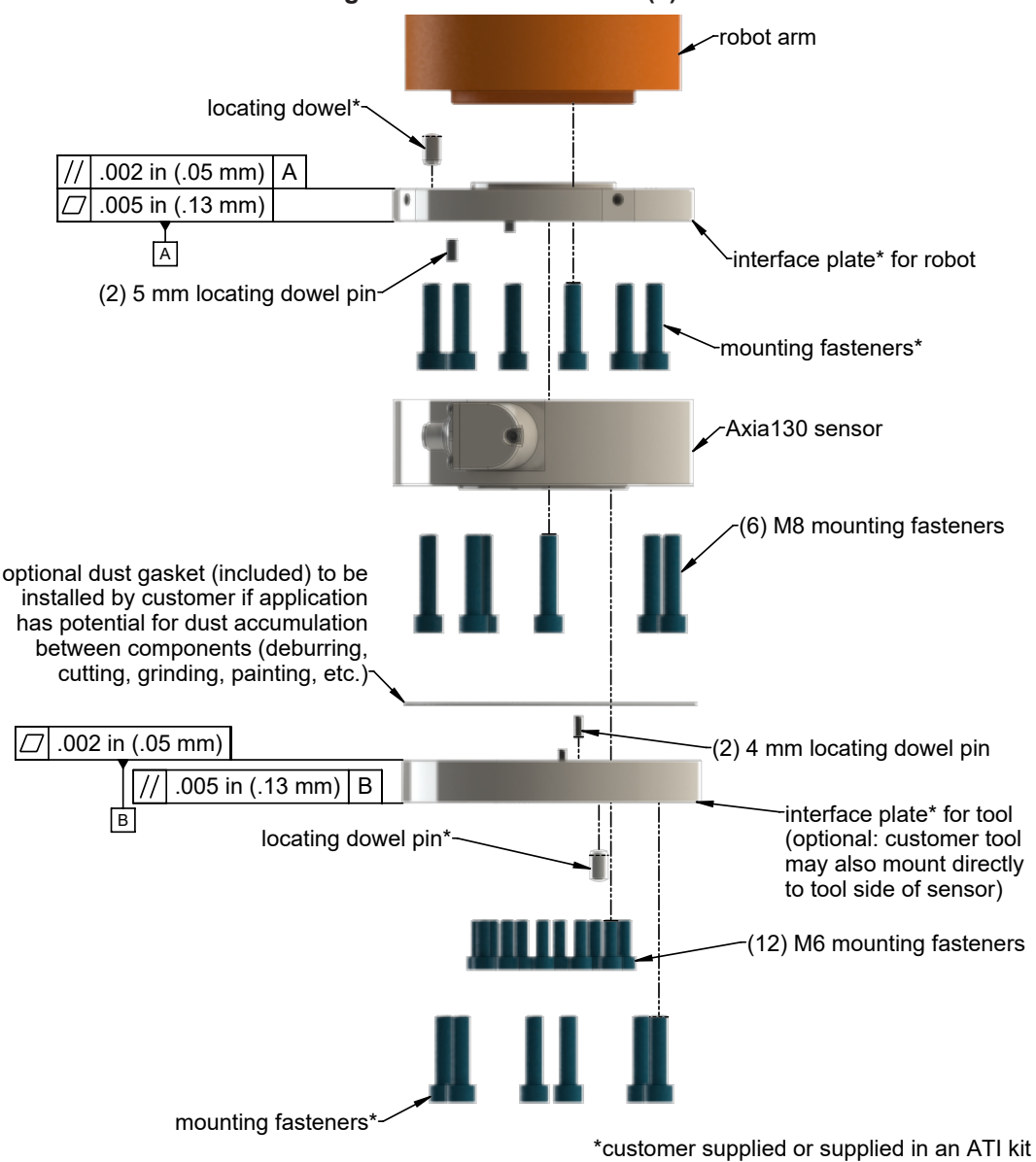

Figure 3.1—Interface Plate(s)

#### 3.1.1 ATI Interface Plate Kits

ATI offers the following ISO 9409-1 compliant interface plate kit options. These options are for mounting the sensor to common robot flange bolt patterns and replicating those common patterns on the sensor's tool side. For assistance selecting an interface plate or for more information, contact an ATI representative.

| Table 3.1—ATI ISO 9409-1 Interface Plate Kits |                            |                            |                                     |                                                                                                    |  |  |  |  |
|-----------------------------------------------|----------------------------|----------------------------|-------------------------------------|----------------------------------------------------------------------------------------------------|--|--|--|--|
| ISO Standard<br>Robot Flange<br>Pattern       | Bolt<br>Circle<br>Diameter | Interface<br>Plate ATI P/N | Side of Sensor:<br>Mounting or Tool | Description                                                                                           |  |  |  |  |
| ISO 9409-1-                                   | 100 mm                     | 9105-IP-2274               | Mounting                            | Through holes for (6) M8 socket head<br>cap screws,<br>63 mm diameter boss,<br>(1) 8 mm dowel pin     |  |  |  |  |
| 100-6-M8                                      | 100 mm                     | 9105-IP-2273               | Tool                                | Tapped holes for (6) M8 socket head<br>cap screws,<br>63 mm diameter recess,<br>(1) 8 mm dowel pin    |  |  |  |  |
| ISO 9409-1-                                   | 125 mm                     | 9105-IP-2281               | Mounting                            | Through holes for (6) M10 socket head<br>cap screws,<br>80 mm diameter boss,<br>(1) 10 mm dowel pin   |  |  |  |  |
| 125-6-M10                                     | 125 11111                  | 9105-IP-2280               | Tool                                | Tapped holes for (6) M10 socket head<br>cap screws,<br>80 mm diameter recess,<br>(1) 10 mm dowel pin  |  |  |  |  |
| ISO 9409-1-                                   | 160 mm                     | 9105-IP-2283               | Mounting                            | Through holes for (6) M10 socket head<br>cap screws,<br>100 mm diameter boss,<br>(1) 10 mm dowel pin  |  |  |  |  |
| 160-6-M10                                     |                            | 9105-IP-2282               | Tool                                | Tapped holes for (6) M10 socket head<br>cap screws,<br>100 mm diameter recess,<br>(1) 10 mm dowel pin |  |  |  |  |

#### 3.2 Routing the Cable

The routing and bending radius of the cable depends upon the customer application. Unlike motionless applications, where the cable is in a static condition, dynamic applications subject the cable to a repetitive motion. For dynamic applications, restrain the cable at a distance that does not expose and damage the sensor's cable connection from the robot's repetitive motion.

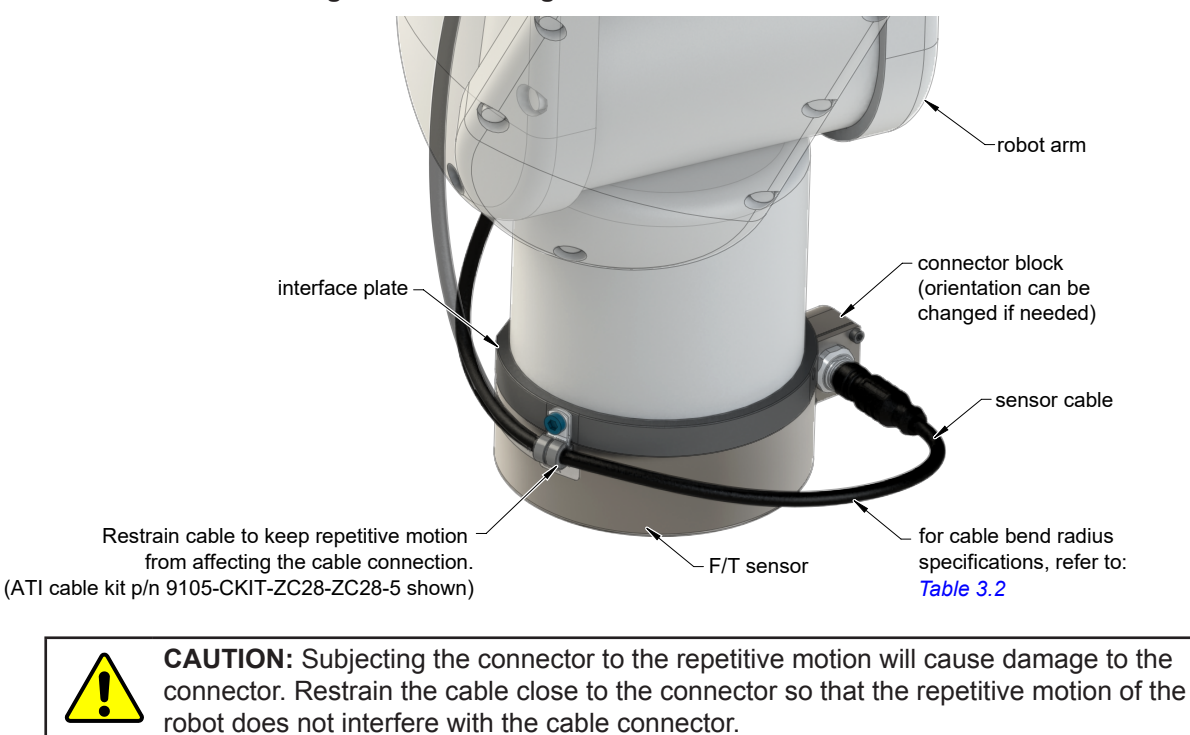

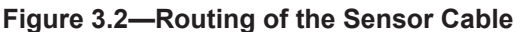

**CAUTION:** Improper cable routing may cause injury to personnel, poor functionality of critical electrical lines, or damage to the equipment. The electrical line, especially where attached to the sensor's connector, must be routed to avoid stress failure, sharp bends, or a disconnection from the equipment. Damage to the sensor or cable from improper routing will void the warranty.

Route the sensor cable so that it is not stressed, pulled, kinked, cut, or otherwise damaged throughout the full range of motion. Use a robot dresspack solution, if possible. An example of how to route the cable, if a dresspack is not available, are shown in the following figures and descriptions. Affix the cable by using hook and loop straps or Velcro<sup>®</sup> straps; do not use cable ties or zip ties.

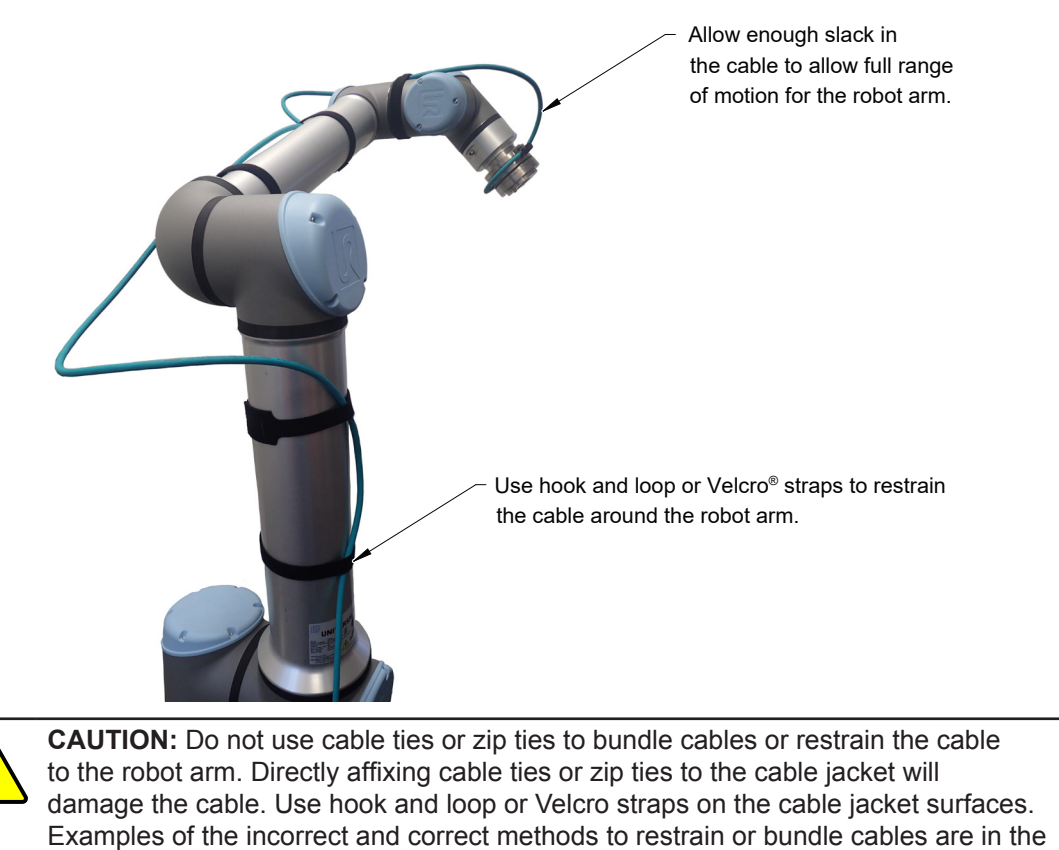

# Figure 3.3—Example of Cable Routing Without a Dresspack Solution (sensor shown for reference only)

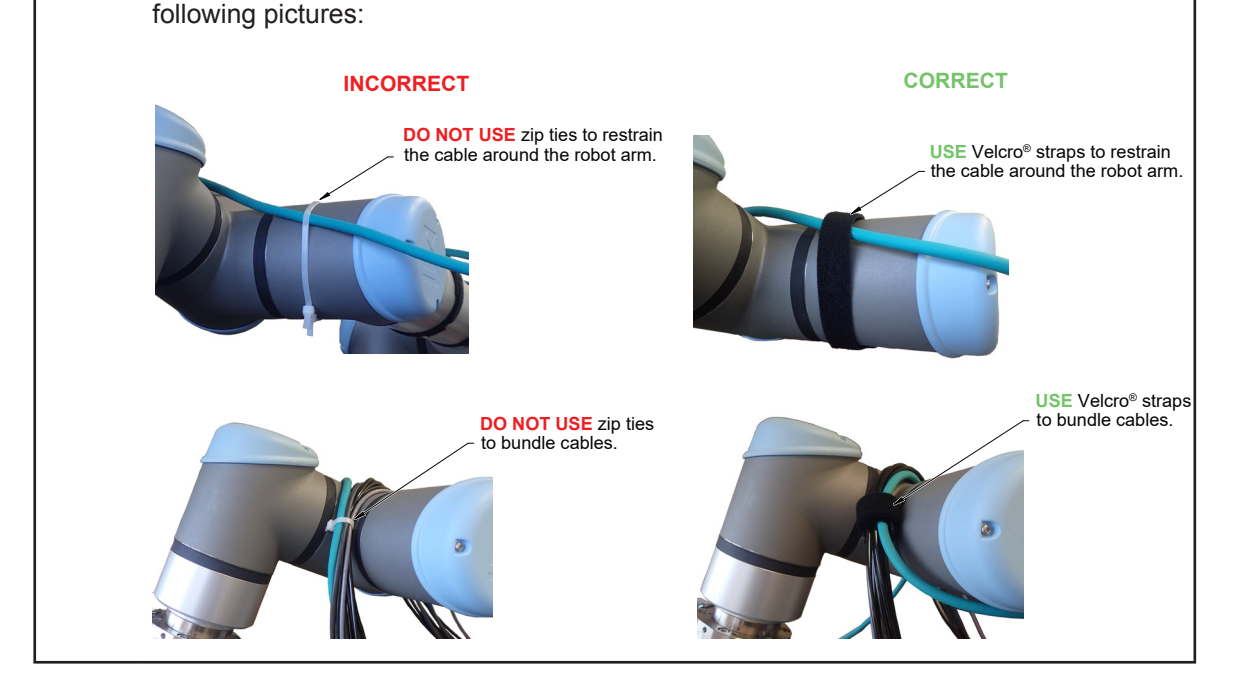

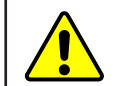

**CAUTION:** Do not damage or crush the cable by over tightening the straps on the cable.

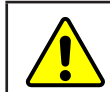

**CAUTION:** When routing cables do not bend less than the minimum bending radius specified in *Table 3.2*. A bend radius too small causes the cable to fail from fatigue of the robot's repetitive motion.

| Table 3.2—Sensor Cable Bending Radius and Dynamic Twist Angle |                           |                                        |                                      |                                    |                                           |                                                 |  |  |
|---------------------------------------------------------------|---------------------------|----------------------------------------|--------------------------------------|------------------------------------|-------------------------------------------|-------------------------------------------------|--|--|
| Cable Part Number                                             | Cable Diameter<br>mm (in) | Sta<br>Benc<br>Rad<br>(at ro<br>temper | tic<br>ling<br>ius<br>oom<br>rature) | Dyn<br>Ber<br>Ra<br>(at i<br>tempe | amic<br>iding<br>dius<br>room<br>erature) | Dynamic Cable<br>Twist Angle per<br>Unit Length |  |  |
|                                                               |                           | mm                                     | in                                   | mm                                 | in                                        |                                                 |  |  |
| 9105-C-ZC28-ZC28-X <sup>2</sup> -Z2 <sup>3</sup>              | 7.65 (0.30)               | 31                                     | 1.2                                  | 80                                 | 3.15                                      | $190^{\circ}$ m or $55^{\circ}$ /ft             |  |  |
| 9105-C-ZC28-U-RJ45S-X <sup>2</sup> 6 (0.24)                   |                           | 25                                     | 1                                    | 50                                 | 2                                         | 100 /11 01 55 /11                               |  |  |
|                                                               |                           |                                        |                                      |                                    |                                           |                                                 |  |  |

Notes:

- 1. Temperature affects cable flexibility. ATI recommends increasing the minimum dynamic bending radius for lower temperatures.
- 2. The X in the part number represents the cable length. For more information, contact ATI.
- 3. Available in an ATI kit; refer to Table 3.3.
- 4. For information specific to the cable part number, refer to the appropriate manual in Table 2.1.

#### 3.3 Cable Kits

For an image of the P-clip, refer to *Figure 3.2*.

| Table 3.3—Cable Kit 9105-CKIT-ZC28-ZC28-5 |                                                              |          |  |  |  |  |  |
|-------------------------------------------|--------------------------------------------------------------|----------|--|--|--|--|--|
| Part Number                               | Description                                                  | Quantity |  |  |  |  |  |
| 9105-C-ZC28-ZC28-5-Z2                     | 8-pin M12 connector to 8-pin M12 connector, with a 5 m cable | 1        |  |  |  |  |  |
| 9005-05-1083                              | (1) P-clamp and (1) M5 x 8 socket head cap screw             | 1        |  |  |  |  |  |

### 3.3.1 Adjust the Connector Block Orientation

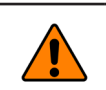

**WARNING:** Do not adjust the connector block orientation if the sensor is not completely dry or is powered on.

**NOTICE:** Position 1 is the default orientation of the connector block. When ATI ships Axia130 sensors to the customer, the connector block is in the default position.

Tools required: 2.5 mm hex key

Supplies required: Loctite<sup>®</sup> 222

- 1. Use a 2.5 mm hex key to remove the M3 socket head cap screw.
- 2. Rotate the connector block to one of the 90° increments shown in the following figure.
- 3. Apply Loctite 222 to the threads of the M3 socket head cap screw.
- 4. Use a 2.5 mm hex key to install the screw. Tighten to 8 in-lbs (0.9 Nm).

#### Figure 3.4—Adjust the Connector Block Orientation

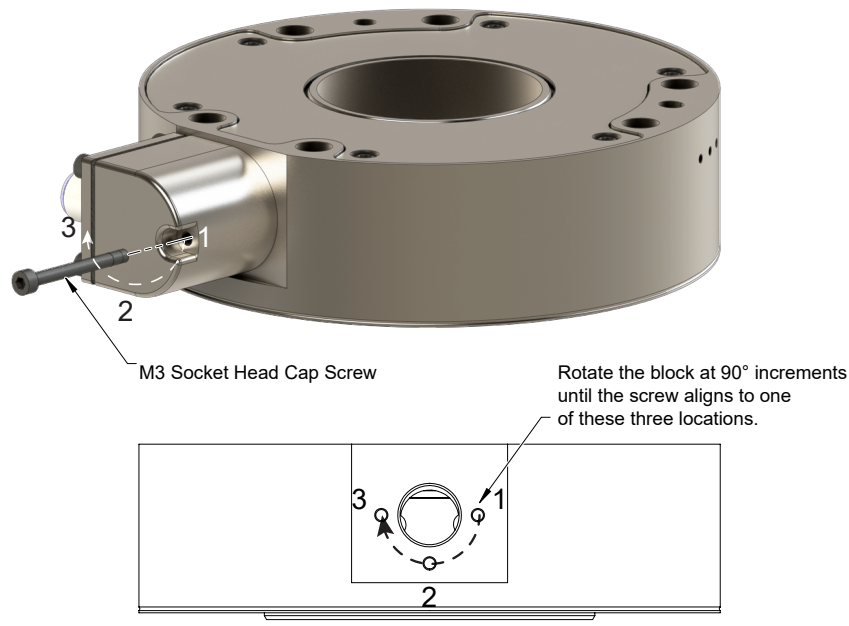

#### 3.4 Install the Sensor

Parts required: Refer to Figure 3.5 and the ATI sensor drawing

Tools required: 4 mm, 5 mm, and 6 mm hex key

*Supplies required: Clean cloth, Loctite*<sup>®</sup> 242

- 1. Clean the mounting surfaces.
- 2. Use the mounting fasteners to attach the interface plate to the mounting surface.

**NOTICE:** When installing an interface plate:

- Screws must have a minimum thread engagement length of 8 mm for the mounting side and 6 mm for the tool side. Maximum screw thread engagement shall not exceed the threaded depth listed on the *ATI sensor drawing*.
- Unless otherwise specified, apply Loctite 242 to the (6) M8 and (12) M6 socket head cap screws (class 12.9) so that the fasteners secure the sensor to the interface plate.
- 3. Attach the mounting side of the sensor to the interface plate.
  - a. Secure the mounting side of the sensor to the interface plate with the (6) M8 socket head cap screws, class 12.9. Use a 6 mm hex key to tighten the fasteners to 190 in-lb (21.5 Nm).
- 4. Optional: Install the supplied dust gasket.

**NOTICE:** ATI-supplied dust gasket should be used if application has the potential for dust accumulation between components (deburring, cutting, grinding, painting, etc.).

- a. Place the dust gasket on the tool-side of the Axia130 sensor, centering the gasket around the center hub of the sensor.
- 6. Install the customer tooling or interface plate to the tool side of the sensor.

**NOTICE:** The tool must not touch any other part of the sensor except the tool side or the tool interface plate; otherwise, the sensor does not properly detect loads.

- a. Secure an interface plate or the customer tooling to the tool side sensor with the (12) M6 socket head cap screws, class 12.9. Use a 5 mm hex key to tighten the fasteners to 89 in-lb (10.1 Nm) for the Axia130-M125, and to 110 in-lb for the Axia130-M300.
- 7. Connect the cable(s) from the sensor to the customer interface. For the sensor and cable connector pinout information, refer to the applicable manual in *Table 2.1*.
- 8. After connecting the cable to the customer interface, set-up the sensor communication interface software; for additional information about the software communication interface, refer to the applicable manual in *Table 2.1*.

**NOTICE:** For the LED outputs that indicate the sensor's operational condition, refer to the applicable manual listed in *Table 2.1*.

- 9. Properly restrain and route the cable; refer to Section 3.2-Routing the Cable. If using an ATI cable kit:
  - a. Secure the P-clip to the interface plate (refer to *Figure 3.2*). Use a 4 mm hex key to tighten the M5 socket head cap screw.
  - b. Route the cable (refer to Section 3.2—Routing the Cable).
- 10. After installation is complete, the sensor is ready for an accuracy check (refer to *Section 3.6—Accuracy Check Procedure*).
- 11. Safely start normal operation.

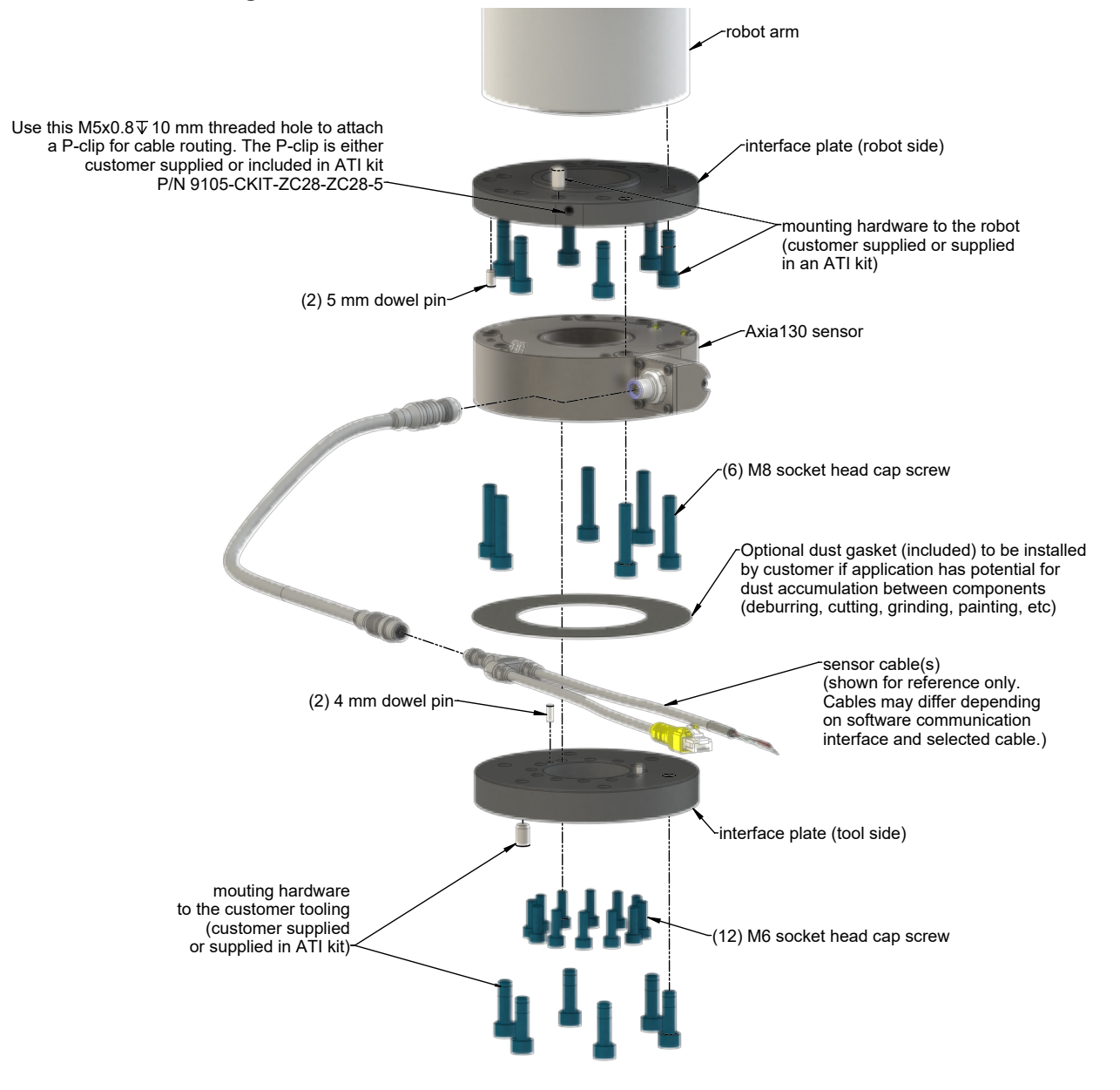

#### Figure 3.5—Installation of the Axia130 Sensor to the Robot

NOTE: Cable lengths are shortened in the figure for reference only.

#### 3.5 Remove the Sensor

Tools required: 5 mm and 6 mm hex key

- 1. Turn off all energized circuits, for example: electrical.
- 2. Remove the cable from the sensor's connection.
- 3. Remove customer tooling from the sensor.
  - a. Supporting the customer tooling and/or interface plate, use a 5 mm hex key to remove the (12) M6 socket head cap screws.
- 4. Remove the sensor from the robot or interface plate.
  - a. Supporting the sensor, use a 6 mm hex key to remove the (6) M8 socket head cap screws.
- 5. Remove the sensor.

#### 3.6 Accuracy Check Procedure

Complete the following procedures after the initial installation of the sensor to the robot and once annually for maintenance.

NOTICE: The mass on the tool side can be the weight of the tooling used in the application.

- 1. Attach a fixed mass to the tool side of the F/T sensor:
  - a. Remove cables that form bridges between the sensor's mounting and tool sides.
- 2. Power on the sensor. Allow a 30 minute warm-up time. Minimize external sources of temperature change.

**NOTICE:** For optimal results, write a robot program to move the sensor and mass to each of the following positions sequentially. At each position, the robot should pause to record the sensor's output. Avoid jogging the robot and waiting several minutes between each position.

- 3. Move the robot so that the sensor is in the following positions:
  - a. Record the sensor's output,  $F_{x, point n} \setminus F_{y, point n} \setminus F_{z, point n}$  at each point without biasing:
    - Point 1: +Z up
    - Point 2: +X up
    - Point 3: +Y up
    - Point 4: -X up
    - Point 5: -Y up
    - Point 6: -Z up
- 4. Calculate  $F_{x, average} \setminus F_{y, average} \setminus F_{z, average}$ :
  - a. Use the following equations, to complete the calculations:

$$F_{x,average} = \frac{F_{x,point 1} + F_{x,point 2} + \dots + F_{x,point 6}}{6}$$

$$F_{y,average} = \frac{F_{y,point 1} + F_{y,point 2} + \dots + F_{y,point 6}}{6}$$

$$F_{z,average} = \frac{F_{z,point 1} + F_{z,point 2} + \dots + F_{z,point 6}}{6}$$

5. For each of the 6 points, complete the following calculation:

$$\begin{split} F_{x} &= F_{x,point n} - F_{x,average} \\ F_{y} &= F_{y,point n} - F_{y,average} \\ F_{z} &= F_{z,point n} - F_{z,average} \\ \end{split}$$
 
$$\begin{split} Tooling Mass &= \sqrt{F_{x}^{\ 2} + F_{y}^{\ 2} + F_{z}^{\ 2}} \end{split}$$

- 6. The calculated tooling masses for all (6) points should deviate from each other by less than twice the worst accuracy rating of the sensor.
- For example: the Axia130-M125 sensor's rated accuracy is 2% the range on all axes. For a 2000 N F<sub>xy</sub> range and a 4000 N F<sub>z</sub> range, the allowable errors of any single data point would be ± 40 N F<sub>x</sub>y and ± 80 N F<sub>z</sub> respectively. Since F<sub>z</sub> has the larger tolerance, then one data point could be + 80 N and another data point could be -80 N, for a total range (max-min) of 160 N error.
- In addition, the tooling mass should be within 160 N of the results of this test when it was performed with a new sensor.
- 7. If this test fails, then the sensor should be returned to ATI for diagnosis or recalibration

#### 3.7 Detecting Sensitivity Changes

Sensitivity checking of the sensor can also be used to measure the Axia sensor's health. Apply known loads to the sensor and verifying the system output matches the known loads. For example, a sensor mounted to a robot arm may have an end-effector attached to it. Use the following process to set a sensitivity value:

- 1. If the end-effector has moving parts, they must be moved in a known position.
  - a. Place the robot arm in an orientation that allows the gravity load from the end-effector to exert load on many sensor output axes.
- 2. Record the output readings.
- 3. Position the robot arm to apply another load, this time causing the outputs to move far from the earlier readings.
- 4. Record the second set of output readings.
- 5. Find the differences from the first and second set of readings.
- 6. Use the differences as a sensitivity value.

Even if the sensitivity values vary from sample set to sample set, these values can be used to detect gross errors. Either the resolved outputs or the raw sensor voltages may be used (the same must be used for all steps of this process).

## 4. Operation

Information that applies generally to all Axia130 sensors is in the following section. For more information specific to the communication protocol of the sensor, such as sampling rate, LEDs, operation commands, refer to the applicable manual in *Table 2.1*.

#### 4.1 Sensor Environment

**CAUTION:** Damage to the outer jacket of the sensor cable could enable moisture or water to enter an otherwise sealed sensor. Ensure the cable jacket is in good condition to prevent sensor damage.

**NOTICE:** Sensors may react to exceptionally strong and changing electromagnetic fields, such as those produced by magnetic resonance imaging (MRI) machines.

The user must ensure that the water in the environment does not exceed the IP67 rating of the sensor. With an IP67 rating, the sensor is dustproof and water resistant up to 1 m of submersion in fresh water for up to 30 minutes as well as when exposed to high pressure spray. While the Axia130 sensor is IP67 rated, keep debris and dust from accumulating on or in the sensor.

### 4.2 Tool Transformation

By default, the forces and torques are reported with respect to a point of origin on the sensor that is set by ATI. For the sensor's point of origin, refer to the *ATI sensor drawing*. The tool transformation function allows measurement of the forces and torques at a reference point other than the sensor's point of origin. For more information about tool transformation commands and settings, refer to the applicable manual in *Table 2.1*.

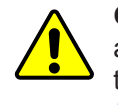

**CAUTION:** If the customer sets a reference point that is at the same location to which a force is applied, there will be no report of a torque applied to the sensor. As a result, the sensor could be overloaded (refer to *Section 4.2.1—Avoid Overloading the Sensor During Tool Transformation*). Therefore, when evaluating overloading conditions, use the sensor's point of origin as the reference point.

The user defines a reference point by inputting a parameter set that is a series of (3) displacements  $(D_x \setminus D_y \setminus D_z)$  and (3) rotations  $(R_x \setminus R_y \setminus R_z)$ , for example:

 $D_x = -97.3 \text{ mm}$   $D_y = 46.1 \text{ mm}$   $D_z = 201.82 \text{ mm}$   $R_x = +90^\circ \text{ rotation}$   $R_y = +180^\circ \text{ rotation}$   $R_z = 0^\circ \text{ rotation}$ 

If zeros are entered for any of the parameter set values, the tool transformation is not performed for that particular parameter. Entering zero for all of the parameters, turns the tool transformation feature off. Once a new parameter set is entered and saved, previously entered parameter sets are no longer in effect.

Once a user enters a parameter set, the displacements are performed first. The displacements of the user reference frame of origin from the sensor point of origin is shown in the following figure. In this figure, the user reference frame of origin has not yet rotated relative to the sensor point of origin.

**NOTICE:** In the following figures, the sensor model is shown for reference only. The connector and sensor axes may align differently between sensor models. To determine the location of the default sensor axes, refer to the ATI sensor drawing or the axes labels on the sensor.

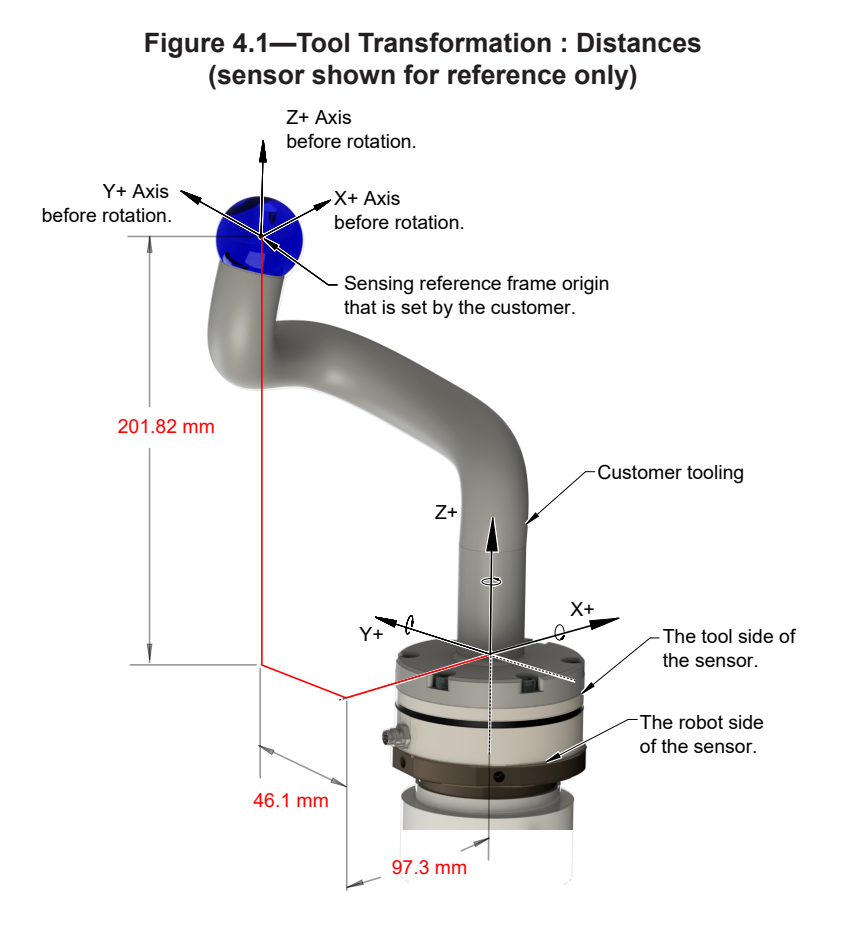

After the displacements, the user point of origin rotates in the following order:

- 1. The first rotation is about the X-axis.
- Recall in this example  $R_x = +90^\circ$  rotation. The user point of origin rotates  $+90^\circ$  about the X-axis, in the following figure.

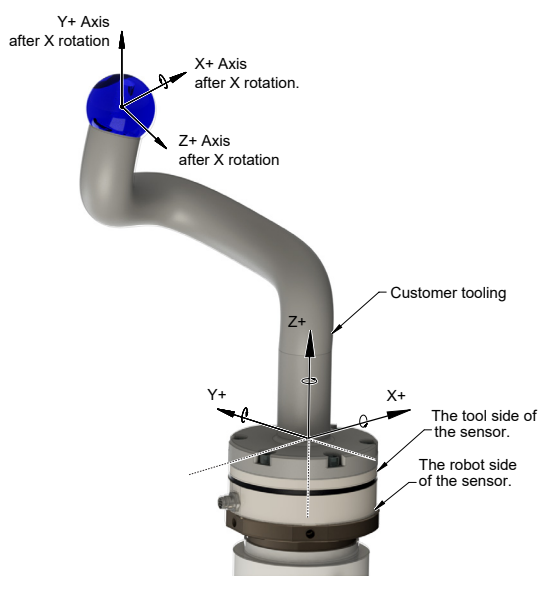

Figure 4.2—Tool Transformation : Rotation About the X-Axis (sensor shown for reference only)

- 2. The second rotation is about the Y-axis of the new user output reference frame.
- In this example  $R_y = +180^\circ$  rotation. The user point of origin rotates  $+180^\circ$  about the Y-axis of the new user output reference frame, in the following figure.

#### Figure 4.3—Tool Transformation: Rotation About the Y-Axis(sensor shown for reference only)

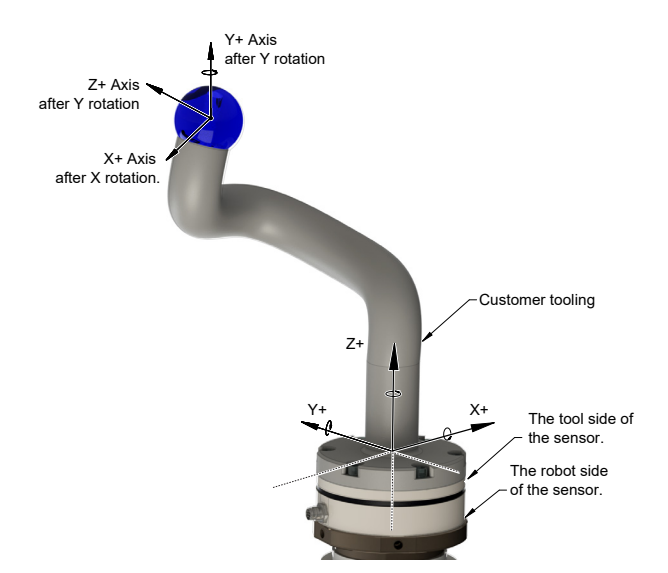

- 3. The third and final rotation is about the Z-axis of the new user output reference frame.
- In this example  $R_z = 0^\circ$  rotation. Therefore, the user point of origin does not rotate any more.

After, the rotations are complete, the final user reference frame of origin is set.

#### 4.2.1 Avoid Overloading the Sensor During Tool Transformation

It is possible for the user to set a reference point of origin that does not detect that a torque is applied to the customer tooling, and by extension, the sensor. Torque is the force multiplied by the distance of that force from a reference point of origin. If the customer reference point of origin is at the same point at which a force is applied, the distance from that force to the customer reference point of origin is zero. Any force that is multiplied by a distance of zero yields zero torque. The software tool transformation reports that no torque is applied to the sensor. However, the sensor's point of origin has not changed, and the force is still applied at a distance from the sensor's point of origin. Therefore, if the customer is evaluating overloading conditions, the customer should use the sensor's point of origin as the reference point.

## 5. Maintenance

### 5.1 Periodic Inspection

With industrial-type applications that frequently move the system's cabling, inspect the cable jacket for signs of wear. While the Axia sensor is IP67 rated, keep debris and dust from accumulating on or in the sensor. Clean the surface of the sensor with isopropyl alcohol.

### 5.2 Periodic Calibrating

Periodic calibration of the sensor and its electronics is required to maintain traceability to national standards. The sensor cannot be calibrated in the field; return the sensor to ATI for recalibration. Contact an ATI account manager or *rma-admin@ati-ia.com* to request a Returned Materials Authorization (RMA) for recalibration. ATI recommends annual accuracy checks (refer to *Section 3.6—Accuracy Check Procedure*). If the sensor does not meet the performance requirements of the user application and fails the accuracy check, return the sensor to ATI for re-calibration.

# 6. Troubleshooting

This section includes solutions to some issues that might arise when setting-up and using the sensor. For questions and troubleshooting assistance with software, refer to the appropriate manual in *Table 2.1*. Answers to frequently asked questions are available from the ATI website: *https://www.ati-ia.com/library/documents/FT\_FAQ.pdf*.

The information in this section should answer many questions that might arise in the field. Customer service is available to users who have questions or concerns addressed in the manuals.

#### Note:

Please read the manual before calling customer service. Before calling, have the following information available:

- 1. Serial number, for example: FT01234
- 2. Sensor model, for example: Axia130-M125
- 3. Calibration, for example: SI-2000-125 or SI-4000-300
- 4. Accurate and complete description of the question or concern
- 5. Computer and software information. for example: operating system, PC type, drivers, and application software.
- Be near the F/T system when calling (if possible).

Please contact an ATI representative for assistance, if needed:

ATI Industrial Automation 1031 Goodworth Drive Apex, NC 27539 USA www.ati-ia.com

#### **Application Engineering**

Tel: +1.919.772.0115, Extension 511 Fax: +1.919.772.8259 E-mail: *ft.support@novanta.com* 

24/7 Support: +1 855 ATI-IA 00 (+1 855-284-4200)

#### 6.1 Basic Guidance for Troubleshooting

Basic symptoms of inaccurate data and errors are listed in the following section. For each symptom, causes and appropriate solutions are suggested.

| Symptom:           | ptom: Noise — jumps<br>in force torque<br>readings greater<br>than 0.05% of |           | Noise can be caused by mechanical vibrations and electrical disturbances that are possibly from a poor ground. Electrical interference can also come from a high noise output device such as a motor.                                                                           |                                                                                                    |  |
|--------------------|-----------------------------------------------------------------------------|-----------|----------------------------------------------------------------------------------------------------|----------------------------------------------------------------------------------------------------|--|
| full-scale counts. |                                                                             | Solution: | Make sure that the DC supply voltage for the Axia sensor<br>has little to no noise superimposed. Ground the sensor by<br>connecting the cable's shield to ground. In most setups,<br>0 V is also connected to ground. Connect the robot or<br>other fixture to the same ground. |                                                                                                    |  |
|                    |                                                                             |           |                                                                                                    | Verify that sensor cables do not cross over other cables or<br>are within close proximity to other equipment that could<br>generate electrical noise.                                                                                                    |  |
|                    |                                                                             |           |                                                                                                    | Avoid sources of mechanical noise. If not possible, apply a filter to the data as described in the applicable communication interface ATI manual in <i>Table 2.1</i> .                                                                                                    |  |
|                    |                                                                             | Cause:    | Noise can a Solution:                                                                                                    | lso indicate component failure within the system.                                                                                                    |  |
|                    |                                                                             |           | Solution                                                                                                    | communication interface ATI manual in <i>Table 2.1</i> .                                                                                                    |  |
|                    |                                                                             |           |                                                                                                    | Perform an accuracy check; refer to <i>Section 3.6—</i><br><i>Accuracy Check Procedure</i> or refer to <i>Section 4.5:</i><br><i>How do I evaluate the accuracy of health of the</i><br><i>sensor</i> ? in the Frequently Asked Questions (FAQ) ATI<br>document located at: <i>https://www.ati-ia.com/library/</i><br><i>documents/FT_FAQ.pdf.</i> |  |
|                    |                                                                             |           |                                                                                                    | To return the sensor to ATI for inspection, contact ATI for a Returned Materials Authorization (RMA); refer to <i>Section 5.2—Periodic Calibrating</i> .                                                                                                    |  |
| Symptom:           | Drift — when<br>the force torque                                            | Cause:    | Some drift<br>more easily                                                                                                    | from a change in temperature is normal. Drift is observed<br>in the Z axis compared to the X and Y axes                                                                                                    |  |
|                    | data continues<br>to increase or<br>decrease after a                        |           | Solution:                                                                                                    | For approximately thirty minutes, allow the sensor to<br>warm up until it is at a steady state with the air and other<br>objects touching the sensor.                                                                                                    |  |
|                    | load is removed.                                                            |           |                                                                                                    | Use the bias command to shift the readings back to zero.<br>Bias regularly.                                                                                                    |  |
|                    |                                                                             |           |                                                                                                    | Use an insulator between the sensor and any tooling<br>or fixtures which are at a different temperature. Avoid<br>creating a temperature gradient across the sensor. Shield<br>the sensor from excessive air flow.                                                                                                    |  |
|                    |                                                                             |           |                                                                                                    | For more information about how to avoid drift from temperature change, refer to the following ATI document: <i>https://www.ati-ia.com/Library/Documents/DriftExplanation.pdf</i> .                                                                                                    |  |

| Symptom:<br>Symptom: | Hysteresis —<br>when the sensor<br>is loaded from a<br>zeroed or biased<br>state and then the<br>load is removed,<br>sensor output does<br>not immediately<br>return to zero.<br>The initial F/T<br>values are non- | Cause: | <ul> <li>Mechanical coupling or internal failure can cause Hysteresis which is outside of the sensor's specified and acceptable measurement uncertainty (error) range.</li> <li>Solution: Verify the sensor is properly installed, fasteners are tightened, and the customer tooling is securely installed per <i>Section 3—Installation</i>. Use the bias command to shift the readings back to zero.</li> <li>Normal. Bias the sensor to bring all the F/T values back to zero.</li> </ul> |                                                                                                    |
|----------------------|----------------------------------------------------------------------------------------------------|--------|----------------------------------------------------------------------------------------------------|----------------------------------------------------------------------------------------------------|
|                      | zero and no<br>load is applied.                                                                                                    |        |                                                                                                    |                                                                                                    |
| Symptom:             | The sensor<br>does not report<br>accurate F/T data.                                                                                                    | Cause: | The sensor <b>Solution:</b>                                                                                                    | may be in an error state.<br>Check the sensor status code. For how to read and<br>interpret the status code, refer to the appropriate manual<br>in <i>Table 2.1</i> ). If there are no error bits ON, continue<br>troubleshooting.                                                                                                    |
|                      |                                                                                                    | Cause: | The sensor<br>flat, stiff sur<br><b>Solution:</b>                                                                                                    | is not properly installed or not mounted to a rface.<br>Verify the sensor is correctly installed per <i>Section 3—Installation</i> .                                                                                                    |
|                      |                                                                                                    | Cause: | The mounti <b>Solution:</b>                                                                                                    | ng fasteners are not properly secured.<br>Verify the fasteners are secured per the installation<br>procedures in <i>Section 3.4—Install the Sensor</i> .                                                                                                    |
|                      |                                                                                                    |        |                                                                                                    | If fasteners are customer supplied, do not use fasteners<br>that are too long. For maximum fastener penetration<br>depth into the sensor, refer to the <i>ATI sensor drawing</i> .<br>When selecting fasteners: use a high quality, high<br>strength screw or bolt and ensure the fastener's material<br>type, fastener head, and fastener grade are proper for<br>the application. |
|                      |                                                                                                    | Cause: | <ul> <li>Mechanical coupling — an external object such as customer<br/>tooling or utilities contacts a sensor's surface between the mo<br/>side and tool side</li> </ul>                                                                                                    |                                                                                                    |
|                      |                                                                                                    |        | Solution:                                                                                                    | Remove any debris between the tool side and interface<br>plate. Use proper cable management for cables and hoses;<br>do not connect them tightly between the mounting and<br>tool side of the sensor.                                                                                                    |
|                      |                                                                                                    |        |                                                                                                    | Anything that contacts surfaces such as the through<br>hole in the sensor or cover plates on either side of the<br>sensor induces loading or movement that could result in<br>inaccurate F/T data.                                                                                                    |

| Symptom: | The F/T values<br>do not match                         | Cause: | The sensor may be in a mode that reports gage data instead of F/T data. |                                                                                                    |  |
|----------|--------------------------------------------------------|--------|-------------------------------------------------------------------------|----------------------------------------------------------------------------------------------------|--|
|          | expected values,<br>for example: the<br>F/T values are |        | Solution:                                                               | Gage data is not a 1:1 correlation to F/T axis data. View F/T data instead of gage data; refer to the applicable communication interface ATI manual in <i>Table 2.1</i> .                                                                     |  |
|          | are higher than a                                      | Cause: | The sensor calibration                                                  | The sensor outputs data in counts. The user must convert the counts to calibration units.                                                                                                    |  |
|          |                                                        |        | Solution:                                                               | Counts must be divided by the Counts per Force (CpF) or Counts per Torque (CpT) in order to convert them to calibration units such as N and Nm.                                                                                               |  |
|          |                                                        |        |                                                                         | In addition to CpF and CpT, depending on the communication protocol, the values may be further scaled by a 16-bit scale factor. 16-bit counts must be divided by (CpF or CpT ÷ 16-bit scale factor) in order to convert to calibration units. |  |
|          |                                                        | Cause: | If once the the sensor's the reported                                   | F/T readings are converted to calibration units and exceed s calibration range per <i>Section 7.3—Calibration Ranges</i> , d values are inaccurate and the sensor may be overloaded.                                                          |  |
|          |                                                        |        | Solution:                                                               | Check the status code. For information on how to read and interpret the sensor's status code, refer to the applicable communication interface ATI manual in <i>Table 2.1</i> .                                                                |  |
|          |                                                        |        |                                                                         | Unmount the sensor. Improper mounting methods can induce high loads in the sensor.                                                                                                    |  |
|          |                                                        |        |                                                                         | After reinstalling the sensor and without applying a load,<br>if errors such as "Sensing Range Exceeded", "Gage Out<br>of Range", or "Gage Broken" persist, the sensor is likely<br>permanently damaged due to overload.                      |  |

# 7. Specifications

Some requirements and specifications for the Axia130 sensor interface are covered in the following sections. For more information, refer to the *ATI sensor drawing*.

#### 7.1 Storage and Operating Conditions

| Table 7.1—Environmental Conditions |                      |  |  |
|------------------------------------|----------------------|--|--|
| Parameter                          | Value                |  |  |
| Storage Temperature, °C            | -45 to +85           |  |  |
| Operating Temperature, °C          | -20 to +70           |  |  |
| Relative Humidity                  | <95%, non-condensing |  |  |

#### 7.2 Electrical Specifications

| Table 7.2—Power Supply <sup>1</sup> |         |         |         |                   |  |  |  |
|-------------------------------------|---------|---------|---------|-------------------|--|--|--|
| Dowor Source                        | Voltage |         |         | Power Consumption |  |  |  |
| Power Source                        | Minimum | Nominal | Maximum | Maximum           |  |  |  |
| DC Power                            | 12 V    | 24 V    | 30 V    | 1.5 W             |  |  |  |
| Mataa                               |         |         |         |                   |  |  |  |

Notes:

1. The power supply input is reverse polarity protected. If the power and ground to the power supply inputs are plugged in reverse, then the reverse polarity protection stops the incorrectly wired supply input from damaging or powering on the sensor.

#### 7.3 Calibration Ranges

| Table 7.3—Calibration Ranges      |              |        |        |  |  |  |
|-----------------------------------|--------------|--------|--------|--|--|--|
| Model                             | Axia130-M125 |        |        |  |  |  |
| Parameter                         | Fxy          | Fz     | Txyz   |  |  |  |
| Calibration Range 0 (SI-2000-125) | 2000 N       | 4000 N | 125 Nm |  |  |  |
| Model                             | Axia130-M300 |        |        |  |  |  |
| Parameter                         | Fxy          | Fz     | Txyz   |  |  |  |
| Calibration Range 0 (SI-4000-300) | 4000 N       | 6000 N | 300 Nm |  |  |  |

#### 7.4 Default Peak Values

When powered on, the sensor records the peak values seen on any single axis. The following values are the default values programmed at the factory during calibration. If the sensor shows peak values higher than these defaults, the sensor has been loaded past the intended calibrated sensing range.

| Table 7.4—Default Peak Values in Counts |                        |                   |                         |                           |    |    |  |  |  |
|-----------------------------------------|------------------------|-------------------|-------------------------|---------------------------|----|----|--|--|--|
| Sensor Model                            | Axia130-M125           |                   |                         |                           |    |    |  |  |  |
| Parameter                               | Fx Fy Fz               |                   | Fz                      | Tx                        | Ту | Tz |  |  |  |
| Positive Default Value                  | 7.5 >                  | x 10 <sup>8</sup> | 1.5 x 10 <sup>9</sup>   | 4.6875 x 10 <sup>7</sup>  |    |    |  |  |  |
| Negative Default Value                  | -7.5                   | x 10 <sup>8</sup> | -1.5 x 10 <sup>9</sup>  | -4.6875 x 10 <sup>7</sup> |    |    |  |  |  |
| Sensor Model                            | Axia130-M300           |                   |                         |                           |    |    |  |  |  |
| Parameter                               | Fx                     | Fy                | Fz                      | Tx                        | Ту | Tz |  |  |  |
| Positive Default Value                  | 8.4 x 10 <sup>8</sup>  |                   | 1.26 x 10 <sup>9</sup>  | 6.3 x 10 <sup>7</sup>     |    |    |  |  |  |
| Negative Default Value                  | -8.4 x 10 <sup>8</sup> |                   | -1.26 x 10 <sup>9</sup> | -6.3 x 10 <sup>7</sup>    |    | ,  |  |  |  |

## 8. Terms and Conditions of Sale

The following Terms and Conditions are a supplement to and include a portion of ATI's Standard Terms and Conditions, which are on file at ATI and available upon request.

ATI warrants to Purchaser that force torque sensor products purchased hereunder will be free from defects in material and workmanship under normal use for a period of one (1) year from the date of shipment. The warranty period for repairs made under a RMA shall be for the duration of the original warranty, or ninety (90) days from the date of repaired product shipment, whichever is longer. ATI will have no liability under this warranty unless: (a) ATI is given written notice of the claimed defect and a description thereof with thirty (30) days after Purchaser discovers the defect and in any event, not later than the last day of the warranty period and (b) the defective item is received by ATI not later than (10) days after the last day of the warranty period. ATI's entire liability and Purchaser's sole remedy under this warranty is limited to repair or replacement, at ATI's election, of the defective part or item or, at ATI's election, refund of the price paid for the item. The foregoing warranty does not apply to any defect or failure resulting from improper installation, operation, maintenance, or repair by anyone other than ATI.

ATI will in no event be liable for incidental, consequential, or special damages of any kind, even if ATI has been advised of the possibility of such damages. ATI's aggregate liability will in no event exceed the amount paid by the purchaser for the item which is the subject of claim or dispute. ATI will have no liability of any kind for failure of any equipment or other items not supplied by ATI.

No action against ATI, regardless of form, arising out of or in any way connected with products or services supplied hereunder, may be brought more than one year after the cause of action accrued.

No representation or agreement varying or extending the warranty and limitation of remedy provisions contained herein is authorized by ATI, and may not be relied upon as having been authorized by ATI, unless in writing and signed by an executive officer of ATI.

Unless otherwise agreed in writing by ATI, all designs, drawings, data, inventions, software, and other technology made or developed by ATI in the course of providing products and services hereunder, and all rights therein under any patent, copyright, or other law protecting intellectual property, shall be and remain ATI's property. The sale of products or services hereunder does not convey any expressed or implied license under any patent, copyright, or other intellectual property right owned or controlled by ATI, whether relating to the products sold or any other matter, except for the license expressly granted below.

In the course of supplying products and services hereunder, ATI may provide or disclose to Purchaser confidential and proprietary information of ATI relating to the design, operation, or other aspects of ATI's products. As between ATI and Purchaser, ownership of such information, including without limitation any computer software provided to Purchaser by ATI, shall remain in ATI and such information is licensed to Purchaser only for Purchaser's use in operating the products supplied by ATI hereunder in Purchaser's internal business operations.

Without ATI's prior written permission, Purchaser will not use such information for any other purpose of provide or otherwise make such information available to any third party. Purchaser agrees to take all reasonable precautions to prevent any unauthorized use or disclosure of such information.

Purchaser will not be liable hereunder with respect to disclosure or use of information which: (a) is in the public domain when received from ATI, (b) is thereafter published or otherwise enters the public domain through no fault of Purchaser, (c) is in Purchaser's possession prior to receipt from ATI, (d) is lawfully obtained by Purchaser from a third party entitled to disclose it, or (f) is required to be disclosed by judicial order or other governmental authority, provided that, with respect to such to maintain the confidentiality of such information.
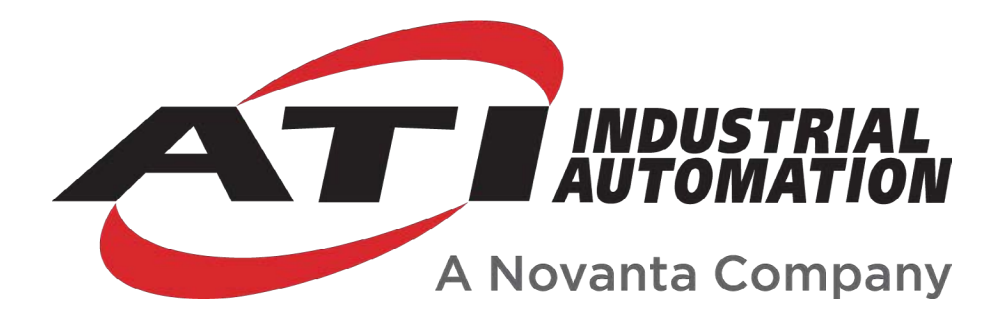

# **RS485 Axia Manual**

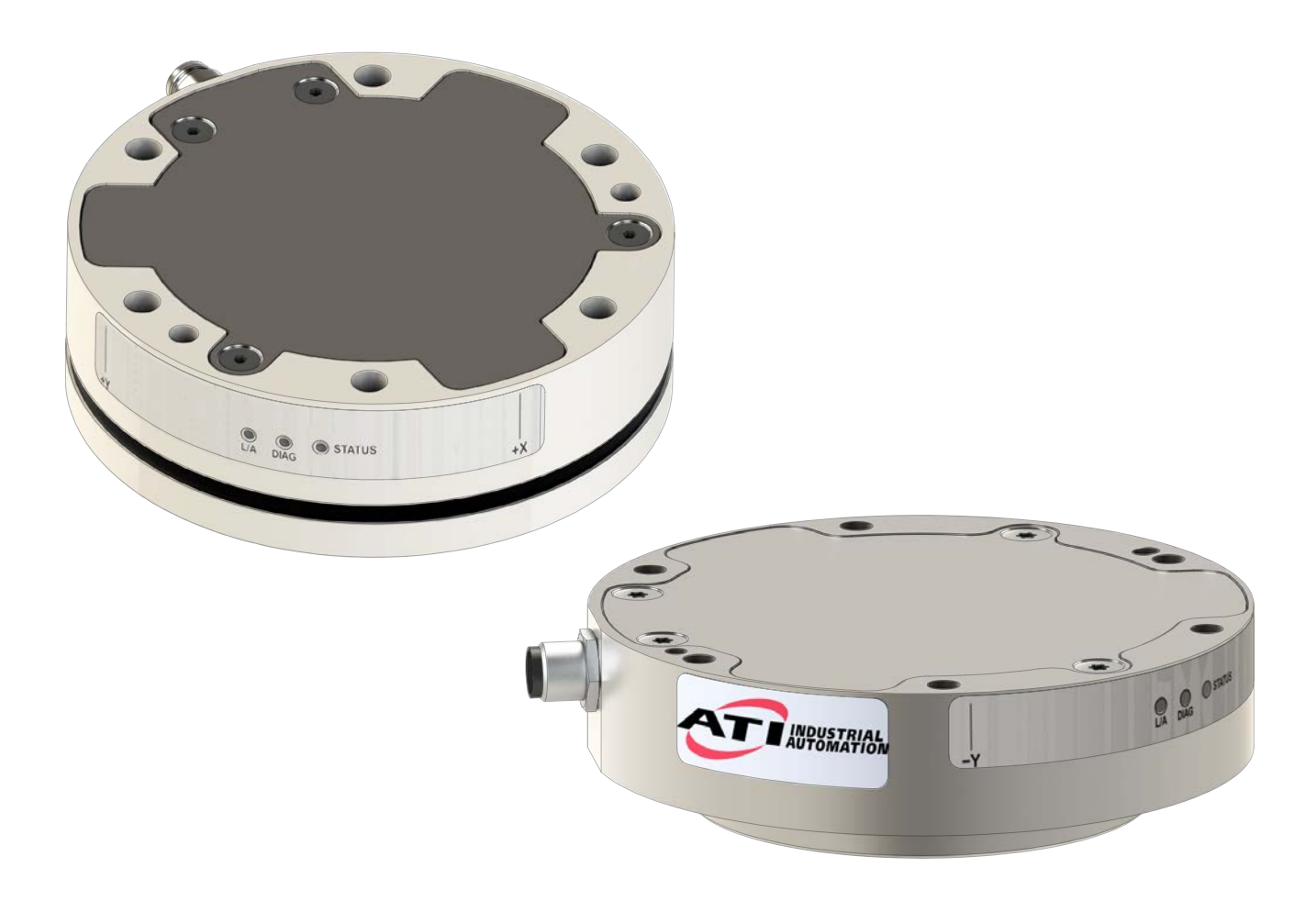

Document #: 9620-05-C-RS485 Axia

# Foreword

Information contained in this document is the property of ATI Industrial Automation, Inc. and shall not be reproduced in whole or in part without prior written approval of ATI Industrial Automation, Inc. The information herein is subject to change without notice and should not be construed as a commitment on the part of ATI Industrial Automation, Inc. This manual is periodically revised to reflect and incorporate changes made to the F/T system.

ATI Industrial Automation, Inc. assumes no responsibility for any errors or omissions in this document.

Copyright © (2023) by ATI Industrial Automation, Inc., Apex, North Carolina USA. All Rights Reserved. Published in the USA.

ATI F/T Sensing Systems are considered components/ semi-finished goods intended for use in larger system/ device/ finished good.

In consideration that ATI Industrial Automation, Inc. (ATI) products are intended for use with robotic and/or automated machines, ATI does not recommend the use of its products for applications wherein failure or malfunction of a ATI component or system threatens life or makes injury probable. Anyone who uses or incorporates ATI components within any potentially life threatening system must obtain ATI's prior consent based upon assurance to ATI that a malfunction of ATI's component does not pose direct or indirect threat of injury or death, and (even if such consent is given) shall indemnify ATI from any claim, loss, liability, and related expenses arising from any injury or death resulting from use of ATI components.

All trademarks belong to their respective owners. Windows® is a registered trademark of Microsoft Corporation.

#### Note:

Please read the manual before calling customer service, and have the following information available:

- 1. Serial number (e.g., FT01234)
- 2. Sensor model (e.g., Axia80, etc.)
- 3. Calibration (e.g., US-15-50, SI-65-6, etc.)
- 4. Accurate and complete description of the question or problem
- For the status code; refer to *Section 4.6—Status Code*.
- For the system's response to the status command; refer to *Section 5.13—Status Command: "status"*.
- 5. Computer and software information (operating system, PC type, drivers, application software, and other relevant information about the application's configuration)

Be near the F/T system when calling (if possible).

Please contact an ATI representative for assistance, if needed:

Sale, Service and Information about ATI products:

**ATI Industrial Automation** 1031 Goodworth Drive Apex, NC 27539 USA *www.ati-ia.com* Tel: +1 919-772-0115 Fax: +1 919-772-8259

Application Engineering Tel: +1 919-772-0115, Extension 511 Fax: +1 919-772-8259 E-mail: *ft.support@novanta.com* 

24/7 Support: +1 855 ATI-IA 00 (+1 855-284-4200)

# **Table of Contents**

| Fo  | rewor           | d                                           |                                                                           | 2  |  |
|-----|-----------------|---------------------------------------------|---------------------------------------------------------------------------|----|--|
| Glo | ossary          | y                                           |                                                                           | 6  |  |
| 1.  | Safe            | ety                                         |                                                                           | 8  |  |
|     | 1.1             | Expla                                       | nation of Notifications                                                   | 8  |  |
|     | 1.2             | Gener                                       | al Safety Guidelines                                                      | 8  |  |
|     | 1.3             | Safety                                      | / Precautions                                                             | 9  |  |
| 2.  | Proc            | duct O                                      | /erview                                                                   | 10 |  |
| 3.  | Inst            | allation                                    | )                                                                         | 10 |  |
|     | 3.1             | 3.1 Installation of the Sensor to the Robot |                                                                           |    |  |
|     | 3.2             | Pin ar                                      | nd Wire Assignments for Connectors                                        | 11 |  |
|     |                 | 3.2.1                                       | Axia F/T Sensor                                                           |    |  |
|     |                 |                                             | 3.2.1.1 Axia80 Pin Assignment for the 6-pin M8 Male Sensor Connector      |    |  |
|     |                 |                                             | 3.2.1.2 Axia90 Pin Assignment for the 8-pin M8 Male Sensor Connector      |    |  |
|     |                 | 3.2.2                                       | Axia80 Sensor and USB Cable with Audio Jack<br>(P/N 9105-C-ZC33-ZC34-XXX) |    |  |
|     |                 |                                             | 3.2.2.1 Cable P/N 9105-CP-ZC38-U-1.8                                      |    |  |
|     |                 | 3.2.3                                       | Axia90 Sensor Cable (P/N 9105-C-ZC27-ZC28)                                | 14 |  |
|     | 3.3             | Set-u                                       | o of the RS485 Communication Interface                                    | 15 |  |
| 4.  | Ope             | ration                                      |                                                                           | 18 |  |
|     | 4.1             | Clock                                       | Sync Functionality                                                        |    |  |
|     | 4.2             | LED Outputs on the Serial Axia Sensor       |                                                                           |    |  |
|     |                 | 4.2.1                                       | LED Self-Test Sequence                                                    |    |  |
|     |                 | 4.2.2                                       | L/A LED                                                                   | 19 |  |
|     |                 | 4.2.3                                       | DIAG LED                                                                  | 19 |  |
|     |                 | 4.2.4                                       | Sensor Status LED                                                         | 19 |  |
|     | 4.3             | LED C                                       | Dutputs on the USB Cable, P/N 9105-C-ZC33-ZC34-XXX                        | 20 |  |
|     | 4.4             | Samp                                        | le Rate                                                                   | 20 |  |
|     |                 | 4.4.1                                       | Sample Rate Versus Data Rate                                              |    |  |
|     | 4.5             | Low-F                                       | Pass Filter                                                               | 21 |  |
|     | 4.6             | Status                                      | s Code                                                                    | 24 |  |
|     |                 | 4.6.1                                       | Status Code: Sensing Range Exceeded                                       | 24 |  |
| 5.  | Serial Commands |                                             |                                                                           |    |  |
|     | 5.1             | b.1         Help Command: "h" or "?"        |                                                                           |    |  |
|     | 5.2             | Reset                                       | Sensor Command: "reset"                                                   |    |  |
|     | 5.3             | Query                                       | Commands: "s" or "c"                                                      |    |  |
|     |                 | 5.3.1                                       | Converting Counts Per Force/Torque to FT Values                           |    |  |

#### Manual, F/T Sensor, RS485 Axia

Document #9620-05-C-RS485 Axia-02

|            |       | 5.3.2                            | Secondary Commands for the Query "c" or "s" Command                                | 28 |  |  |
|------------|-------|----------------------------------|------------------------------------------------------------------------------------|----|--|--|
|            |       | 5.3.3                            | Examples of Secondary Commands (Specifiers)                                        | 30 |  |  |
|            |       | 5.3.4                            | How to Interpret the Output from "!" Specifier                                     | 31 |  |  |
|            | 5.4   | Bias C                           | ommand: "bias"                                                                     | 32 |  |  |
|            |       | 5.4.1                            | Secondary Bias Commands: "on", "off", "[values]"                                   | 32 |  |  |
|            | 5.5   | Peak Command: "peak"             |                                                                                    |    |  |  |
|            | 5.6   | Peak F                           | Reset Command: "peak reset"                                                        | 33 |  |  |
|            | 5.7   | Save A                           | II Command: "saveall"                                                              | 33 |  |  |
|            | 5.8   | Set Co                           | mmand: "set"                                                                       | 33 |  |  |
|            | 5.9   | Write "                          | 'set" Commands                                                                     | 37 |  |  |
|            |       | 5.9.1                            | Message Command: "set msg"                                                         | 37 |  |  |
|            |       | 5.9.2                            | RDT Sample Rate Command: "set rdtRate"                                             | 37 |  |  |
|            |       | 5.9.3                            | ADC Sample Rate Command: "set adcRate"                                             | 37 |  |  |
|            |       | 5.9.4                            | Filtering Level Command: " set filTc"                                              | 38 |  |  |
|            |       | 5.9.5                            | Calibration Range Command: " set calib"                                            | 38 |  |  |
|            |       | 5.9.6                            | Sensor Location Command: "set location"                                            | 38 |  |  |
|            |       | 5.9.7                            | Tool Transform Distance Units Command: "set ttdu"                                  | 39 |  |  |
|            |       | 5.9.8                            | Tool Transform Angle Units Command: "set ttau"                                     | 39 |  |  |
|            |       | 5.9.9                            | Tool Transform Distances Command: "set ttdx", "set ttdy", "set ttdz"               | 39 |  |  |
|            |       | 5.9.10                           | Tool Transform Rotation Angles Command: "set ttrx", "set ttry", "set ttrz"         | 40 |  |  |
|            |       | 5.9.11                           | Baud Rate Command: "set baud"                                                      | 40 |  |  |
|            | 5.10  | Simmu                            | Ilated Error Command: "simerr"                                                     | 41 |  |  |
|            | 5.11  | View C                           | Calibration Command: "view"                                                        | 41 |  |  |
|            | 5.12  | Diagno                           | ostic Status Command: "diag"                                                       | 42 |  |  |
|            | 5.13  | Status                           | Command: "status"                                                                  | 43 |  |  |
| <b>6</b> . | Seria | al Axia                          | Sensor "Robot Mode"                                                                | 44 |  |  |
|            | 6.1   | Enter a                          | and Exit "Robot Mode": "m" command                                                 | 44 |  |  |
|            | 6.2   | Print a                          | Single Reading of FT Values: "r" command                                           | 44 |  |  |
|            | 6.3   | Print a and "e                   | nd Stop a Continuous Output or High Speed Streaming of FT Values: "s"<br>" command | 45 |  |  |
|            | 6.4   | Print t                          | he Counts Per Force and Counts Per Torque for Each Axis: "p" command               | 45 |  |  |
|            | 6.5   | Interpreting Robot Mode Readings |                                                                                    |    |  |  |
|            | 6.6   | Other                            | Commands                                                                           | 46 |  |  |
|            |       | 6.6.1                            | Set 16 or 32-Bit Output Values for Each Axis: "w" command                          | 46 |  |  |
|            |       | 6.6.2                            | Set the ADC Sample Rate: "a" command                                               | 47 |  |  |
|            |       | 6.6.3                            | Set the IIR Filter Shift Value: "f" command                                        | 47 |  |  |
|            |       | 6.6.4                            | Set the Calibration Value: "c" command                                             | 47 |  |  |
|            |       | 6.6.5                            | View the Current Output Bit or Calibration Value in NVM: "r" command               | 47 |  |  |

#### Manual, F/T Sensor, RS485 Axia Document #9620-05-C-RS485 Axia-02

|    |                                        | 6.6.6  | Bias Command: "O" command    |    |
|----|----------------------------------------|--------|------------------------------|----|
| 7. | Troubleshoot                           |        |                              |    |
|    | 7.1                                    | LED E  | Errors                       |    |
|    | 7.2 Basic Guidance for Troubleshooting |        | Guidance for Troubleshooting | 50 |
|    | 7.3                                    | Reduc  | cing Noise                   | 54 |
|    |                                        | 7.3.1  | Mechanical Vibration         | 54 |
|    |                                        | 7.3.2  | Electrical Interference      | 54 |
| 8. | Specifications                         |        |                              |    |
|    | 8.1                                    | Electr | ical Specifications          | 54 |
|    | 8.2                                    | Cable  | Specifications               | 54 |
|    |                                        | 8.2.1  | P/N 9105-C-ZC33-ZC34-XXX     | 54 |
|    |                                        | 8.2.2  | P/N 9105-CP-ZC38-U-1.8       |    |
|    |                                        | 8.2.3  | P/N 9105-C-ZC27-ZC28         |    |
| 9. | Tern                                   | ns and | Conditions of Sale           |    |

# Glossary

| Term                    | Definitions                                                                                                    |  |  |  |
|-------------------------|----------------------------------------------------------------------------------------------------|--|--|--|
| Active Configuration    | The configuration that the system is currently using.                                                                                                    |  |  |  |
| ADC                     | Analog-to-digital converter.                                                                                                    |  |  |  |
| Bias                    | Biasing is useful for eliminating the effects of gravity (tool weight) or other acting forces. When the bias function is used, the software collects data for the forces and torques that are currently acting on the sensor and use these readings as a reference for future readings. Future readings will have this reference subtracted from them before they are transmitted. Bias may also be referred to as "zero out" or "tare" the sensor.                                                                                                    |  |  |  |
| Calibration             | Defines a specific measurement or sensing range for a given sensor. Calibration is also the act of measuring a transducer's raw response to loads and creating data used in converting the response to forces and torques.                                                                                                    |  |  |  |
| Complex Loading         | Any load that is not purely in one axis. Complex loading may reduce measurement range in a given axis.                                                                                                    |  |  |  |
| Configuration           | User-defined settings that include which force and torque units are reported and which calibration is to be used.<br>Also defined as the hardware setup of the sensor system.                                                                                                    |  |  |  |
| Coordinate Frame        | See Sensor Reference Frame Origin.                                                                                                    |  |  |  |
| CRC                     | Cyclic Redundancy Check is an error-detecting code commonly used in digital<br>networks and storage devices to detect accidental changes to raw data. Blocks<br>of data entering these systems get a short check value attached, based on the<br>remainder of a polynomial division of their contents.                                                                                                    |  |  |  |
| Data Rate               | How fast data is output over the RS485 interface.                                                                                                    |  |  |  |
| Force                   | A force is a push or pull action on an object caused by an interaction with another object. Force = mass X acceleration                                                                                                    |  |  |  |
| FS                      | Full-Scale, refers to the limits of a given calibration or sensing range.                                                                                                    |  |  |  |
| FT or F/T               | Force and Torque.                                                                                                    |  |  |  |
| F <sub>xy</sub>         | The resultant force vector comprised of components $F_x$ and $F_y$ .                                                                                                    |  |  |  |
| Hysteresis              | A source of measurement error that is caused by the residual effects of previously applied loads.                                                                                                    |  |  |  |
| Interface Plate         | A separate plate that attaches the sensor to another surface. Interface plates are<br>often used if the bolt pattern on the sensor doesn't match the bolt pattern on the<br>robot arm or customer tooling. The interface plate has two bolt patterns, one on either<br>side of the plate. One side is for the sensor. The other side is for the robot arm or<br>customer tooling.                                                                                                    |  |  |  |
| IP50                    | Ingress protection rating "50" designates protection from dust. An IP50 rating does not guarantee complete prevention from dust.                                                                                                    |  |  |  |
| IP67                    | Ingress protection rating "67" designates protection against dust and submersion under 1 m of fresh water.                                                                                                    |  |  |  |
| Master Device           | A customer supplied device such as a personal computer, robot, or programmable logic controller (PLC) that is compatible a specific communication interface.                                                                                                    |  |  |  |
| MCU                     | Microcontroller unit. A part of the software and electronics of the sensor. The MCU contains a computer processing unit that includes memory.                                                                                                    |  |  |  |
| Measurement Uncertainty | Commonly referred to as "accuracy", "measurement uncertainty" is the worst-<br>case error between the measured value and the true load. The measurement<br>uncertainty is specified as a percentage of the full-scale measurement range for<br>a given sensor model and calibration size. This value takes into account multiple<br>sources of error. The sensor's calibration certificate lists the measurement<br>uncertainty percentage. For more information, refer to <i>Section 2.2: Measurement</i><br><i>Uncertainty</i> in the Frequently Asked Questions (FAQ) document located at:<br><u>https://www.ati-ia.com/library/documents/FT_FAQ.pdf</u> . |  |  |  |

| Term                             | Definitions                                                                                                    |  |  |  |
|----------------------------------|----------------------------------------------------------------------------------------------------|--|--|--|
| Mechanical Coupling              | When an external object such as customer tooling or utilities contacts a sensor's surface between the sensor's mounting side and tool side.                                                       |  |  |  |
| N/A                              | Not applicable.                                                                                                    |  |  |  |
| NVM                              | Non-Volatile Memory. Storage of information or device memory that can be retrieved even after the device goes through a power cycle (turned off and then back on).                                |  |  |  |
| Overload                         | The condition where more load is applied to the transducer than it can measure. This will result in saturation.                                                                                   |  |  |  |
| PCB                              | Printed circuit board.                                                                                                    |  |  |  |
| P/N                              | Part Number                                                                                                    |  |  |  |
| Power Cycle                      | When a user removes and then restores power to a device.                                                                                                    |  |  |  |
| Resolution                       | The smallest change in load that can be measured. Resolution is usually much smaller than accuracy.                                                                                               |  |  |  |
| Sample Rate                      | How fast the ADCs are sampling inside the unit.                                                                                                    |  |  |  |
| Saturation                       | The condition where the transducer or data acquisition hardware has a load or signal outside of its sensing range.                                                                                |  |  |  |
| Sensor                           | The component that converts a detected load into electrical signals.                                                                                                    |  |  |  |
| Sensor Reference Frame Origin    | The point on the sensor from which all forces and torques are measured.                                                                                                    |  |  |  |
| Sensor System (or configuration) | The entire assembly consisting of a sensor body and a system interface to translate force and torque signals into a specific communication interface/protocol.                                    |  |  |  |
| Status Bit                       | A unit of computer data sent from the ATI F/T sensor.                                                                                                    |  |  |  |
| Status Word                      | The status code                                                                                                    |  |  |  |
| STRING <i>n</i>                  | String of <i>n</i> characters                                                                                                    |  |  |  |
| STRING(8)                        | A data type representing (8) characters, using (8) bytes.                                                                                                    |  |  |  |
| STRING(20)                       | A data type representing (20) characters, using (20) bytes.                                                                                                    |  |  |  |
| STRING(30)                       | A data type representing (30) characters, using (30) bytes.                                                                                                    |  |  |  |
| STRING(40)                       | A data type representing (40) characters, using (40) bytes.                                                                                                    |  |  |  |
| STRING(100)                      | A data type representing (100) characters, using (100) bytes.                                                                                                    |  |  |  |
| Torque                           | The application of a force through a lever or moment arm that causes something to want to turn. For example, a user applies torque to a screw to make it turn. Torque = force x moment arm length |  |  |  |
| T <sub>xy</sub>                  | The resultant torque vector comprised of components $T_x$ and $T_y$ .                                                                                                    |  |  |  |

# 1. Safety

The safety section describes general safety guidelines to be followed with this product, explanations of the notifications found in this manual, and safety precautions that apply to the product. Product specific notifications are imbedded within the sections of this manual (where they apply).

# **1.1 Explanation of Notifications**

These notifications are used in all of ATI manuals and are not specific to this product. The user should heed all notifications from the robot manufacturer and/or the manufacturers of other components used in the installation.

**DANGER:** Notification of information or instructions that if not followed will result in death or serious injury. The notification provides information about the nature of the hazardous situation, the consequences of not avoiding the hazard, and the method for avoiding the situation.

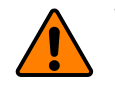

**WARNING:** Notification of information or instructions that if not followed could result in death or serious injury. The notification provides information about the nature of the hazardous situation, the consequences of not avoiding the hazard, and the method for avoiding the situation.

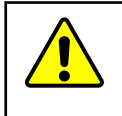

**CAUTION:** Notification of information or instructions that if not followed could result in moderate injury or will cause damage to equipment. The notification provides information about the nature of the hazardous situation, the consequences of not avoiding the hazard, and the method for avoiding the situation.

**NOTICE:** Notification of specific information or instructions about maintaining, operating, installing, or setting up the product that if not followed could result in damage to equipment. The notification can emphasize, but is not limited to: specific grease types, best operating practices, and maintenance tips.

# 1.2 General Safety Guidelines

The customer should verify that the sensor is rated for the maximum load and torque expected during operation. Because static forces are less than the dynamic forces from the acceleration or declaration of the robot, be aware of the dynamic loads caused by the robot.

# **1.3 Safety Precautions**

**CAUTION:** Modifying or disassembly of the sensor could cause damage and void the warranty. Use the supplied mounting interface plate and the provided tool side mounting bolt pattern to mount the sensor to the robot and customer tooling to the sensor. For more information, refer to the ATI customer drawings.

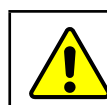

**CAUTION:** Probing openings in the sensor causes damage to the instrumentation. Avoid prying into the openings of the sensor.

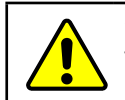

**CAUTION:** Do not overload the sensor. Exceeding the single-axis overload values of the sensor causes irreparable damage.

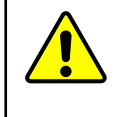

**CAUTION:** The sensor should be protected from impact and shock loads that exceed rated ranges during transportation as the impacts can damage the sensor's performance. For more information about rated ranges, refer to the appropriate sensor manual in *Table 2.1*.

# 2. Product Overview

The RS485 Axia Force/Torque (F/T) sensor measures six components of force and torque ( $F_x \setminus F_y \setminus T_z \setminus T_y \setminus T_z$ ) and communicates this data to a device (such as a personal computer, robot, or PLC) that is compatible with an RS485 serial communication interface. The ATI Axia-series product line differs from the other (non-Axia) ATI F/T sensor models. Thus, the Axia sensors have different options and available features. The Axia-series force/torque sensors are available in several different payload and communication interface versions. This manual covers the following topics for the RS485 Axia interface version:

- Electrical specifications and wire information for cables.
- Initial set-up of a console for RS485 communications.
- Operation (LEDs, filter rates, sampling rates, and Status codes)
- RS485 commands and operations.
- Robot mode commands and operations.
- Troubleshooting guidance that relates to RS485.

For additional sensor information, such as installation on a robot, operation, and general troubleshooting, refer to the appropriate ATI Axia F/T sensor manual listed in the following table:

| Table 2.1—ATI Axia F/T Sensor Manual |                                                                           |  |  |  |  |
|--------------------------------------|---------------------------------------------------------------------------|--|--|--|--|
| ATI Axia Sensor Model                | Refer to the ATI Axia F/T Sensor Document Number:                         |  |  |  |  |
| Axia80                               | ATI F/T Axia80 Sensor Manual<br>(ATI Document #9620-05-B-Axia80)          |  |  |  |  |
| Axia90                               | ATI F/T Axia90 Sensor Manual<br>(ATI Document # <i>9620-05-B-Axia90</i> ) |  |  |  |  |

# 3. Installation

**WARNING:** Performing maintenance or repair on the sensor when circuits (for example: power, water, and air) are energized could result in death or serious injury. Discharge and verify all energized circuits are de-energized in accordance with the customer's safety practices and policies.

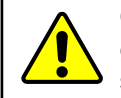

**CAUTION:** Avoid damage to the sensor from electrostatic discharge. Ensure proper grounding procedures are followed when handling the sensor or cables connected to the sensor. Failure to follow proper grounding procedures could damage the sensor.

**CAUTION:** Do not apply excessive force to the sensor and cable connector during installation, or damage will occur to the connectors. Align the keyway on the sensor and cable connector during installation to avoid applying excessive force to the connectors.

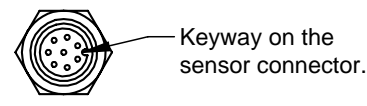

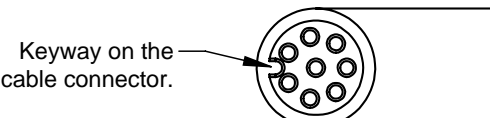

# 3.1 Installation of the Sensor to the Robot

For instructions on how to install the sensor to the robot, refer to the appropriate sensor manual in *Table 2.1*.

**NOTICE:** For (P/N 9105-C-ZC27-ZC28), unless the sensor is purchased as part of a robotspecific kit, the customer must supply their own RS485 cable from the ATI sensor connector or ATI sensor cable M12 connector to the robot or PC. For example, many RS485 systems use either a DB9 or USB connector. This connector is not provided by ATI.

For cable P/N 9105-C-ZC33-ZC34-XXX, users can connect the audio jack plug of cable P/N 9105-CP-ZC38-U-1.8 to the jack in the USB type A plug (refer to *Figure 3.1*).

#### Figure 3.1—Connecting a Stereo Audio Jack Plug on a Signal Cable to the USB type A plug

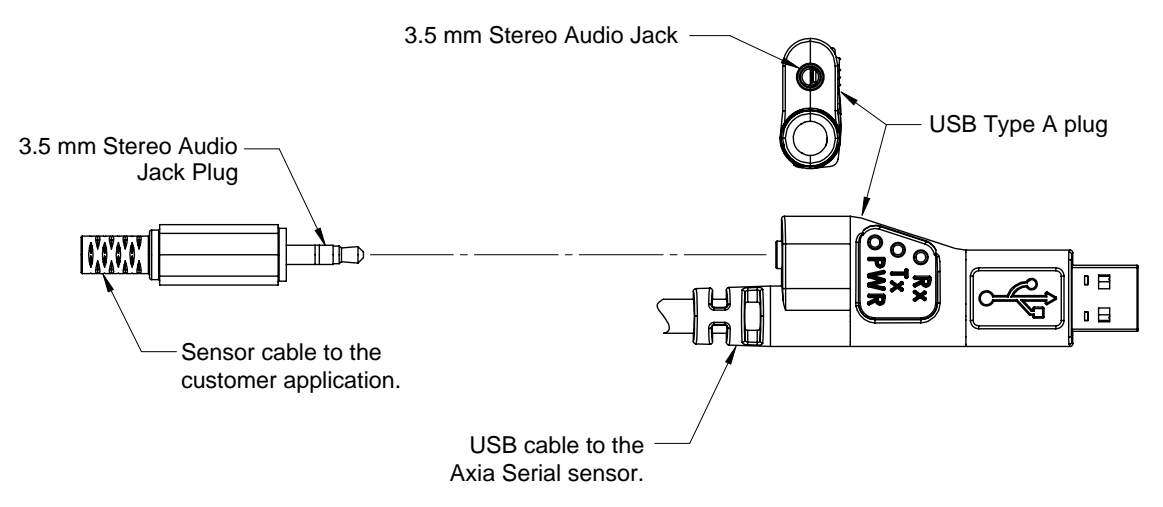

# 3.2 Pin and Wire Assignments for Connectors

input from damaging or powering on the sensor.

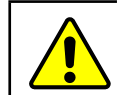

**CAUTION:** Ensure the cable shield is properly grounded. Improper shielding on the cables can cause communication errors and an inoperative Axia sensor.

The following section provides the pin assignment for the connector on the Axia sensor and applicable connectors on the cables. For supply voltage ratings, refer to the following table or *Section 8.1—Electrical Specifications*. For additional cable technical specifications, refer to *Section 8.2—Cable Specifications*.

| Table 3.1—Power Supply1                                                                                                    |         |         |         |                   |  |  |
|----------------------------------------------------------------------------------------------------|---------|---------|---------|-------------------|--|--|
|                                                                                                    | Voltage |         |         | Power Consumption |  |  |
| Power Source                                                                                                    | Minimum | Nominal | Maximum | Maximum           |  |  |
| DC Power                                                                                                    | 12 V    | 24 V    | 30 V    | 1.5 W             |  |  |
| Note:<br>1. The power supply input is reverse polarity protected. If the power and ground to the power supply<br>inputs are plugged in reverse, then the reverse polarity protection stops the incorrectly wired supply |         |         |         |                   |  |  |

# 3.2.1 Axia F/T Sensor

Signals and corresponding pin numbers for the Axia models are listed in the following sections.

### 3.2.1.1 Axia80 Pin Assignment for the 6-pin M8 Male Sensor Connector

| Table 3.2—Axia80 Sensor Connector, M8, 6-pin, Male |       |                   |  |  |  |
|----------------------------------------------------|-------|-------------------|--|--|--|
| Connector Schematic Pin Number Signal              |       |                   |  |  |  |
| 3                                                  | 1     | Tx +              |  |  |  |
|                                                    | 2     | Tx -              |  |  |  |
|                                                    | 3     | Clock Sync        |  |  |  |
|                                                    | 4     | Clock Sync Ground |  |  |  |
|                                                    | 5     | V +               |  |  |  |
| (5)-/                                              | 6     | V - / Ground      |  |  |  |
|                                                    | Shell | Shield            |  |  |  |

#### 3.2.1.2 Axia90 Pin Assignment for the 8-pin M8 Male Sensor Connector

| Table 3.3—Axia90 Sensor Connector, M8, 8-pin, Male                    |            |                                |  |  |
|-----------------------------------------------------------------------|------------|--------------------------------|--|--|
| Connector Schematic                                                   | Pin Number | Signal                         |  |  |
|                                                                       | 1          | Clock Sync Ground <sup>1</sup> |  |  |
| <sup>(4)</sup> (3)                                                    | 2          | V +                            |  |  |
| 52                                                                    | 3          | V - / Ground                   |  |  |
|                                                                       | 4          | Tx -                           |  |  |
| $\langle   (([\circ \circ ( ( ( \circ ) )))) \rangle \rangle \rangle$ | 5          | Rx +                           |  |  |
|                                                                       | 6          | Tx+                            |  |  |
|                                                                       | 7          | Clock Sync <sup>1</sup>        |  |  |
|                                                                       | 8          | Rx -                           |  |  |
|                                                                       | Shell      | Shield                         |  |  |
|                                                                       |            |                                |  |  |

Note:

1. This connection is optional and is not required for basic functionality. If not using the clock sync functionality, these lines do not need to be connected to anything in the user's system. For more information about the clock sync functionality, refer to *Section 4.1—Clock Sync Functionality*.

# 3.2.2 Axia80 Sensor and USB Cable with Audio Jack (P/N 9105-C-ZC33-ZC34-XXX)

| Table 3.4—ZC33 Connector, M8, 6-pin, Female |            |                   |  |  |
|---------------------------------------------|------------|-------------------|--|--|
| Connector Schematic                         | Pin Number | Signal            |  |  |
| _3                                          | 1          | Tx +              |  |  |
|                                             | 2          | Tx -              |  |  |
|                                             | 3          | Clock Sync        |  |  |
| $((5 \sim 1))$                              | 4          | Clock Sync Ground |  |  |
|                                             | 5          | V +               |  |  |
|                                             | 6          | V - / Ground      |  |  |
|                                             | Shell      | V - / Ground      |  |  |
|                                             |            |                   |  |  |

A cable routes from the ZC33 connector to a USB Type A plug with an audio jack.

# 3.2.2.1 Cable P/N 9105-CP-ZC38-U-1.8

This cable has an audio plug that can connect into ATI cable P/N 9105-C-ZC33-ZC34-XXX. The cable end has the following unterminated wires:

| Table 3.5—Unterminated Wire Jacket Colors and Signals |            |  |  |
|-------------------------------------------------------|------------|--|--|
| Wire Jacket Color Signal                              |            |  |  |
| Shell                                                 | Shield     |  |  |
| Black                                                 | Ground     |  |  |
| Red                                                   | Clock Sync |  |  |

| Table 3.6—ZC27 Connector, M8, 8-pin, Female                                     |            |                                |  |  |
|---------------------------------------------------------------------------------|------------|--------------------------------|--|--|
| Connector Schematic                                                             | Pin Number | Signal                         |  |  |
|                                                                                 | 1          | Clock Sync Ground <sup>1</sup> |  |  |
| 3                                                                               | 2          | V +                            |  |  |
|                                                                                 | 3          | V - / Ground                   |  |  |
|                                                                                 | 4          | Tx -                           |  |  |
| (5,0,0)                                                                         | 5          | Rx +                           |  |  |
|                                                                                 | 6          | Tx +                           |  |  |
|                                                                                 | 7          | Clock Sync <sup>1</sup>        |  |  |
| ()<br>()<br>()<br>()<br>()<br>()<br>()<br>()<br>()<br>()<br>()<br>()<br>()<br>( | 8          | Rx -                           |  |  |
|                                                                                 | Shell      | Shield                         |  |  |

# 3.2.3 Axia90 Sensor Cable (P/N 9105-C-ZC27-ZC28)

#### Note:

 This connection is optional and is not required for basic functionality. If not using the clock sync functionality, these lines do not need to be connected to anything in the user's system. For more information about the clock sync functionality, refer to Section 4.1—Clock Sync Functionality.

| Table 3.7—ZC28 Connector, M12, 8-pin, Male |            |                                |  |
|--------------------------------------------|------------|--------------------------------|--|
| <b>Connector Schematic</b>                 | Pin Number | Signal                         |  |
|                                            | 1          | Clock Sync Ground <sup>1</sup> |  |
|                                            | 2          | V +                            |  |
|                                            | 3          | V - / Ground                   |  |
|                                            | 4          | Tx -                           |  |
|                                            | 5          | Rx +                           |  |
|                                            | 6          | Tx +                           |  |
|                                            | 7          | Clock Sync <sup>1</sup>        |  |
|                                            | 8          | Rx -                           |  |
|                                            | Shell      | Shield                         |  |

Note:

 This connection is optional and is not required for basic functionality. If not using the clock sync functionality, these lines do not need to be connected to anything in the user's system. For more information about the clock sync functionality, refer to Section 4.1—Clock Sync Functionality.

# 3.3 Set-up of the RS485 Communication Interface

The RS485 Axia sensor is a serial device that is used programmatically with the user's application.

When the sensor is attached via cable to the customer's device such as a personal computer or robot, the computer assigns the sensor a COM port. Then by using a console on the computer, the user can communicate with the sensor. Free console software, such as PuTTY, is available online. Commands are covered in *Section 5—Serial Commands* and *Section 6—Serial Axia Sensor "Robot Mode"*.

For additional instructions on setting up a console like PuTTY, refer to the following procedure:

- 1. If an RS485 serial port is not on the customer device, use a third party serial device to add the port.
- 2. Connect the RS485 cable from the Axia F/T sensor configuration to the RS485 serial port.

**NOTICE:** For ATI cable P/N 9105-C-ZC33-ZC34-XXX, depending on the computer and firewall settings, the USB driver may be automatically installed when the cable is installed into the computer's USB port. If not, to access the driver that is used by the ATI cable, refer to the following website: *http://www.ftdichip.com/Drivers/VCP.htm*.

- 3. Find the COM port that is assigned to the Axia sensor device.
- In Windows<sup>®</sup>, from the Control Panel go to the Device Manager > **ports** > **USB Serial Port**. The sensor is assigned **COM6** in the following figure.

**NOTICE:** The name of the device may differ based on the name of the PC's RS485 port or name of the third-party RS485 device.

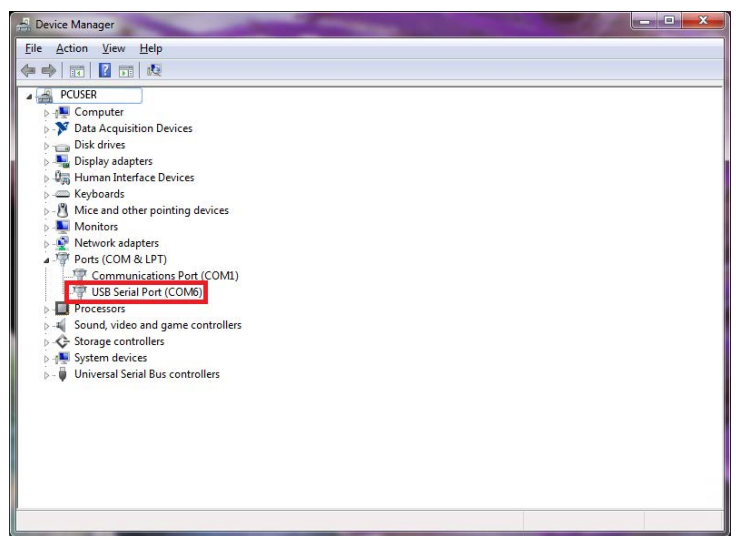

Figure 3.2—Device Manager, Port Assignment

4. Open the console, for example: PuTTY. A window opens that allows the user to set the configuration for the session.

- 5. Set the configuration:
  - a. Under Connection type: select the radio button for Serial.

| Session                                                                                                    | Basic options for your PuTTY session                                           |                                 |
|----------------------------------------------------------------------------------------------------|--------------------------------------------------------------------------------|---------------------------------|
| Logging<br>⊡ Terminal<br>Keyboard                                                                                                    | Specify the destination you want to connect to<br>Serial line Spec<br>COM1 960 | ed<br>D                         |
| Window                                                                                                    | Connection type:                                                               | Seri                            |
| Appearance     Behaviour     Translation     Selection     Colours     Outs     Outs     Proxy     Telnet     Rlogin     SSH     Sertal | Load, save or delete a stored session<br>Saved Sessions                        | _oad<br>Sa <u>v</u> e<br>Jelete |
|                                                                                                    | Close window on exit:<br>◯ Always ◯ Never                                      | xit                             |

Figure 3.3—Set the Connection Type to Serial

- b. In the **Serial Line** field, enter the assigned COM port from step 3.
- c. In the **Speed** field, enter the default baud rate of 115200 or the baud rate to which the user has set the RS485 Axia sensor. Refer to *Section 5.9.11—Baud Rate Command: "set baud"* for more information on how to set the baud rate.

**NOTICE:** If the baud rate that is set on the console configuration does not match the baud rate set on the RS485 Axia sensor, then the console terminal window will open but commands cannot be sent. The factory default baud rate is 115200.

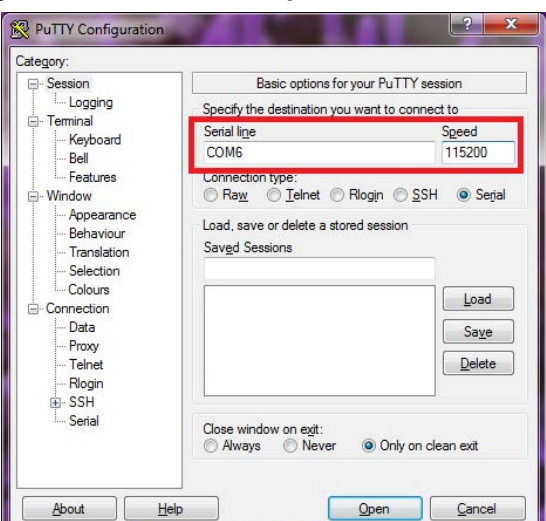

#### Figure 3.4—Set the COM port and the Baud Rate

d. Select **Open**.

- e. After a terminal window opens, the user can then start entering commands.
- f. After a command is entered from *Section 5—Serial Commands* or *Section 6—Serial Axia Sensor "Robot Mode"*, press the (enter) key to send the command.

NOTICE: Commands which are entered are not case sensitive.

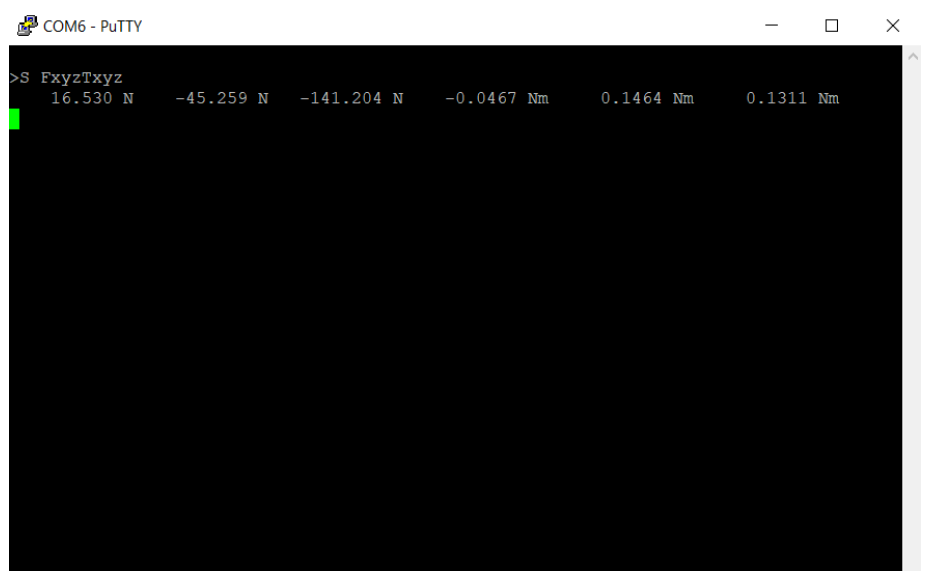

#### Figure 3.5—PuTTY Terminal Window

# 4. Operation

For general operation information about the sensor, refer to the appropriate sensor manual in Table 2.1.

# 4.1 Clock Sync Functionality

Clock sync functionality activates when the user applies a rising edge of at least 5 V to the conductors (refer to *Section 3.2—Pin and Wire Assignments for Connectors*). Upon activation of the sync function, the sensor outputs the most recently collected data point which is equivalent to the output from the "s" command (*Section 5.3—Query Commands: "s" or "c"*) sent over an RS485 cable interface.

An electrical pulse is shown in the following figure. The rising edge of the pulse starts at 5 V. The falling edge of the pulse is when the voltage is no longer within 5-12 V. 12 V is the maximum voltage that the cable allows. The sync functionality is no longer activated when the voltage is outside the 5-12 V range.

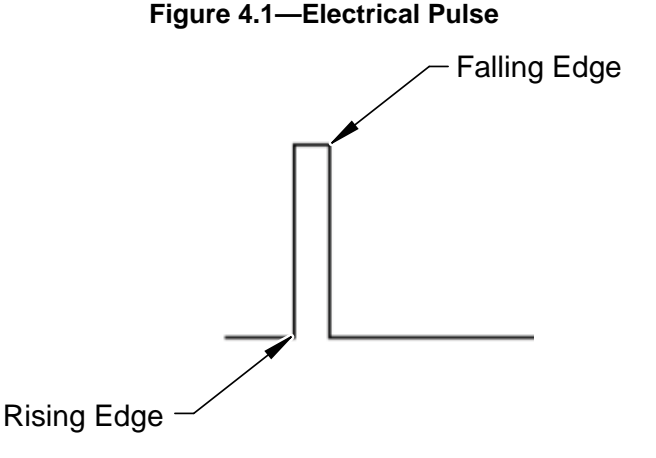

# 4.2 LED Outputs on the Serial Axia Sensor

The sensor provides (3) LED units for Link/Activity (L/A), Diagnostic (DIAG), and Status. Each of these units can be off, red, green, or both red and green (orange).

# 4.2.1 LED Self-Test Sequence

When the user applies power to the sensor, the sensor completes a self-test, during which the LEDs individually turn on in the following sequence:

| Table 4.1—LED Self-Test Sequence |        |       |                                   |
|----------------------------------|--------|-------|-----------------------------------|
| Sequence<br>Order                | LED    | State | Duration                          |
| 1                                | All    | Off   |                                   |
| 2                                | Status | Red   |                                   |
| 3                                | DIAG   | Red   |                                   |
| 4                                | L/A    | Red   | Approximately one second for each |
| 5                                | Status | Green |                                   |
| 6                                | DIAG   | Green |                                   |
| 7                                | L/A    | Green |                                   |

# 4.2.2 L/A LED

One LED signals link/activity on the communications port as follows:

| Table 4.2—L/A LED |      |          |                                                                                                |
|-------------------|------|----------|------------------------------------------------------------------------------------------------|
| LED State         | Link | Activity | Condition                                                                                      |
| Off               | No   | No       | Serial link/activity is not detected.                                                          |
| Green             | Yes  | Yes      | Serial link/activity is detected. The light stays green for 5 seconds after any link activity. |

# 4.2.3 DIAG LED

One LED signals the diagnostic communication status of the Serial Axia sensor interface as follows:

| Table 4.3—DIAG LED |                                                                                          |  |  |
|--------------------|------------------------------------------------------------------------------------------|--|--|
| LED State          | Description                                                                              |  |  |
|                    | Indicates an error in the STATUS word (refer to <i>Table 4.8</i> ) except the following: |  |  |
| Red                | 1. The gage temperature is out of range (bit 0).                                         |  |  |
|                    | 2. A gage is disconnected (bit 2).                                                       |  |  |
| Off                | Serial interface is in the state "Operational". No errors are found.                     |  |  |

# 4.2.4 Sensor Status LED

One LED signals the health status of the sensor as follows:

| Table 4.4—Sensor Status LED |                                                             |  |  |
|-----------------------------|-------------------------------------------------------------|--|--|
| LED State                   | Description                                                 |  |  |
| Off                         | The sensor is powering up and checking STATUS.              |  |  |
| Red                         | Indicates an error in the STATUS word (refer to Table 4.8). |  |  |
| Green                       | Normal operation.<br>Indicates no error in the STATUS word. |  |  |
| Red/Green<br>(Orange)       | Indicates that a F/T axis is out of range.                  |  |  |

# 4.3 LED Outputs on the USB Cable, P/N 9105-C-ZC33-ZC34-XXX

The USB type A plug has (3) LED units for power (PWR), transmitting (Tx), and receiving (Rx). Refer to the following table for the LED status.

| Table 4.5—USB Cable Status LED |           |                                         |  |
|--------------------------------|-----------|-----------------------------------------|--|
| Diagram                        | LED State | Description                             |  |
|                                | Off       | No power is supplied.                   |  |
|                                | Green     | Power is supplied.                      |  |
|                                | Off       | Data is not transmitting to the sensor. |  |
|                                | Blue      | Data is transmitting to the sensor.     |  |
|                                | Off       | The USB port is not receiving data.     |  |
|                                | Yellow    | The USB port is receiving data.         |  |

# 4.4 Sample Rate

The power-on default sample rate is the rate the user set before removing power. The sample rate is stored to nonvolatile memory. The ADC rate controls the current sample rate. The following table lists the rounded and exact sample rates.

| Table 4.6—Sample Rate |         |        |         |         |         |
|-----------------------|---------|--------|---------|---------|---------|
| Rounded Sample Rate   | 0.5 kHz | 1 kHz  | 2 kHz   | 4 kHz   | 8 kHz   |
| Exact Sample Rate     | 488 Hz  | 976 Hz | 1953 Hz | 3906 Hz | 7812 Hz |

# 4.4.1 Sample Rate Versus Data Rate

The data rate is how fast data can be output over the serial interface.

If the data rate is faster than the sample rate, the customer sees duplicate samples output over the network until the next sample is read internally. A faster data rate could be useful so that the sensor sends data at the same rate that other devices in a customer's system are outputting. For example: if a device on the same application as the Axia is outputting data at 7,000 Hz, the customer may want the Axia to be outputting data to the network at 7,000 Hz as well, even though the sensor is not sampling that quickly internally.

If the sample rate is faster than the data rate, the customer does not receive the data from every internal sample over the network. However, any filters that are enabled work based on the faster internal sample rate, and so the sensor filters out higher frequency noise sources than if the filter is operating at a slower data rate.

#### Manual, F/T Sensor, RS485 Axia Document #9620-05-C-RS485 Axia-02

# 4.5 Low-Pass Filter

The power-on default selection is no filtering. The field in controls the current filter selection. The cutoff frequency (for example: -3 dB frequency) is dependent on the sample rate selection, which is defined in *Section 4.4—Sample Rate*. The cutoff frequencies for the different sampling rates are listed in the following table.

| Table 4.7—Low-Pass Filtering |                               |                          |                           |                            |                           |  |  |
|------------------------------|-------------------------------|--------------------------|---------------------------|----------------------------|---------------------------|--|--|
| Salaatad                     | -3dB Cutoff Frequency (in Hz) |                          |                           |                            |                           |  |  |
| Filter                       | at 488 Hz<br>Sample Rate      | at 976 Hz<br>Sample Rate | at 1953 Hz<br>Sample Rate | at 3906 kHz<br>Sample Rate | at 7912 Hz<br>Sample Rate |  |  |
| 0                            | 200                           | 350                      | 500                       | 1000                       | 2000                      |  |  |
| 1                            | 58                            | 115                      | 235                       | 460                        | 935.10                    |  |  |
| 2                            | 22                            | 45                       | 90                        | 180                        | 364.04                    |  |  |
| 3                            | 10                            | 21                       | 43                        | 84                         | 169.52                    |  |  |
| 4                            | 5                             | 10                       | 20                        | 40                         | 81.24                     |  |  |
| 5                            | 2.5                           | 5                        | 10                        | 20                         | 39.84                     |  |  |
| 6                            | 1.3                           | 3                        | 5                         | 10                         | 20.31                     |  |  |
| 7                            | 0.6                           | 1.2                      | 2.4                       | 4.7                        | 9.37                      |  |  |
| 8                            | 0.3                           | 0.7                      | 1.4                       | 2.7                        | 5.47                      |  |  |

### Figure 4.2—Filter Attenuation at 0.5 kHz Sample Rate

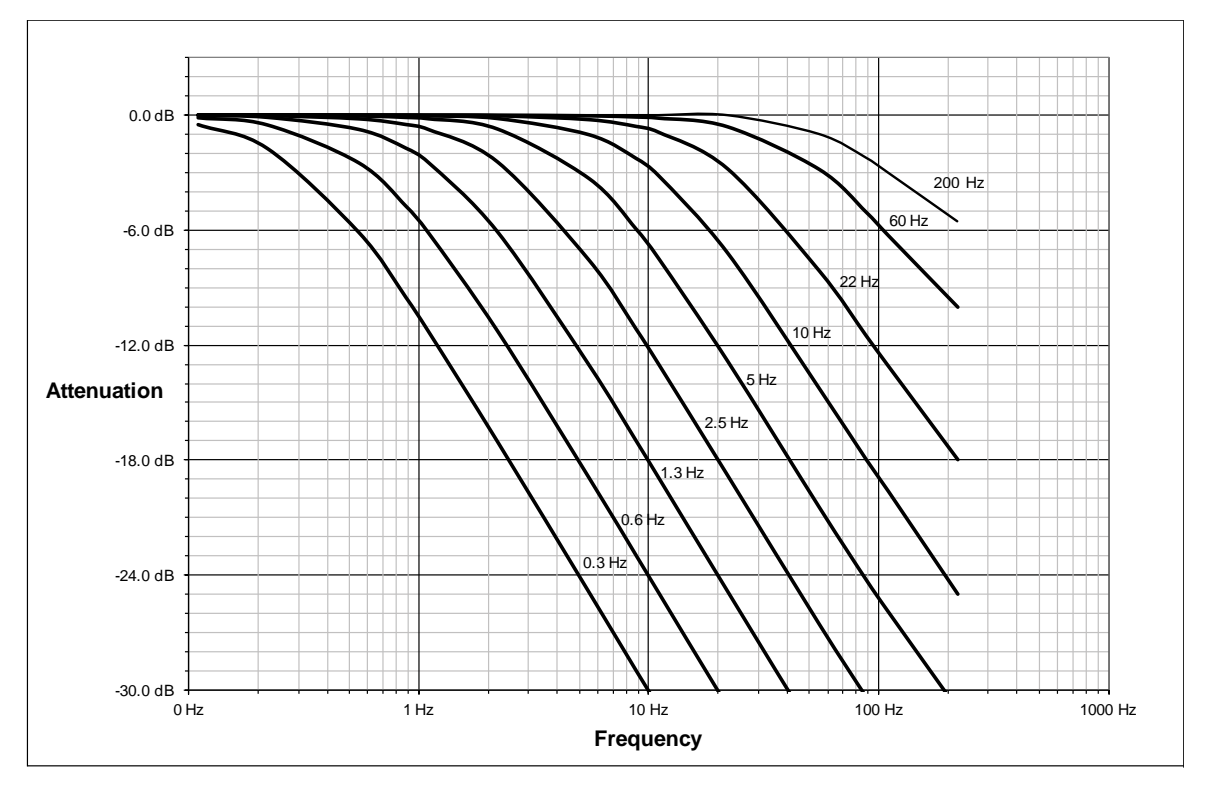

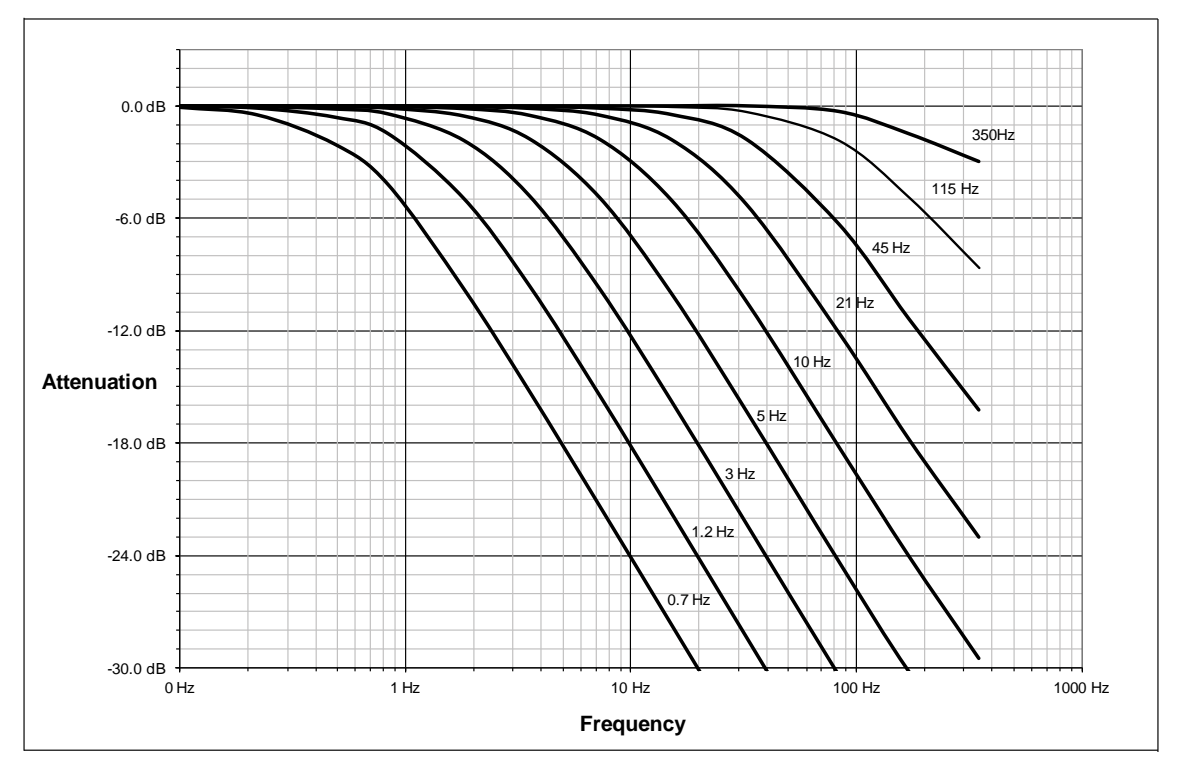

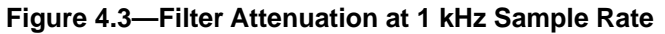

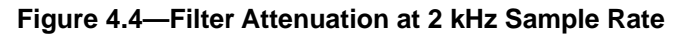

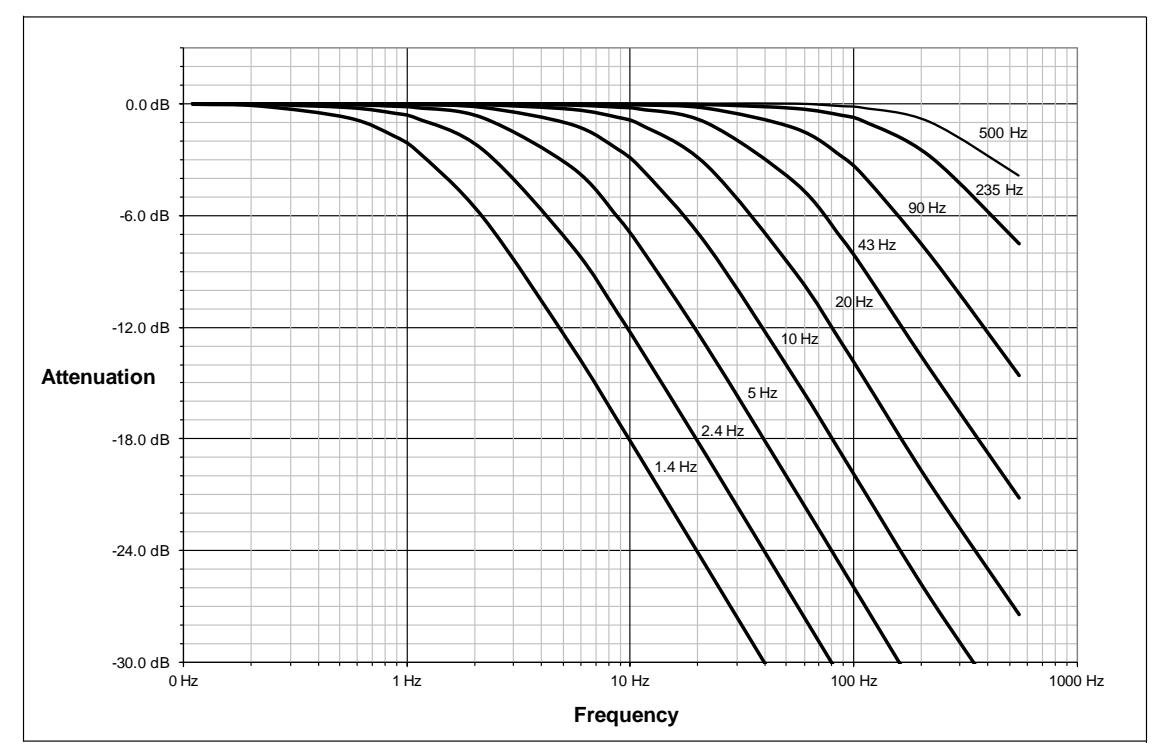

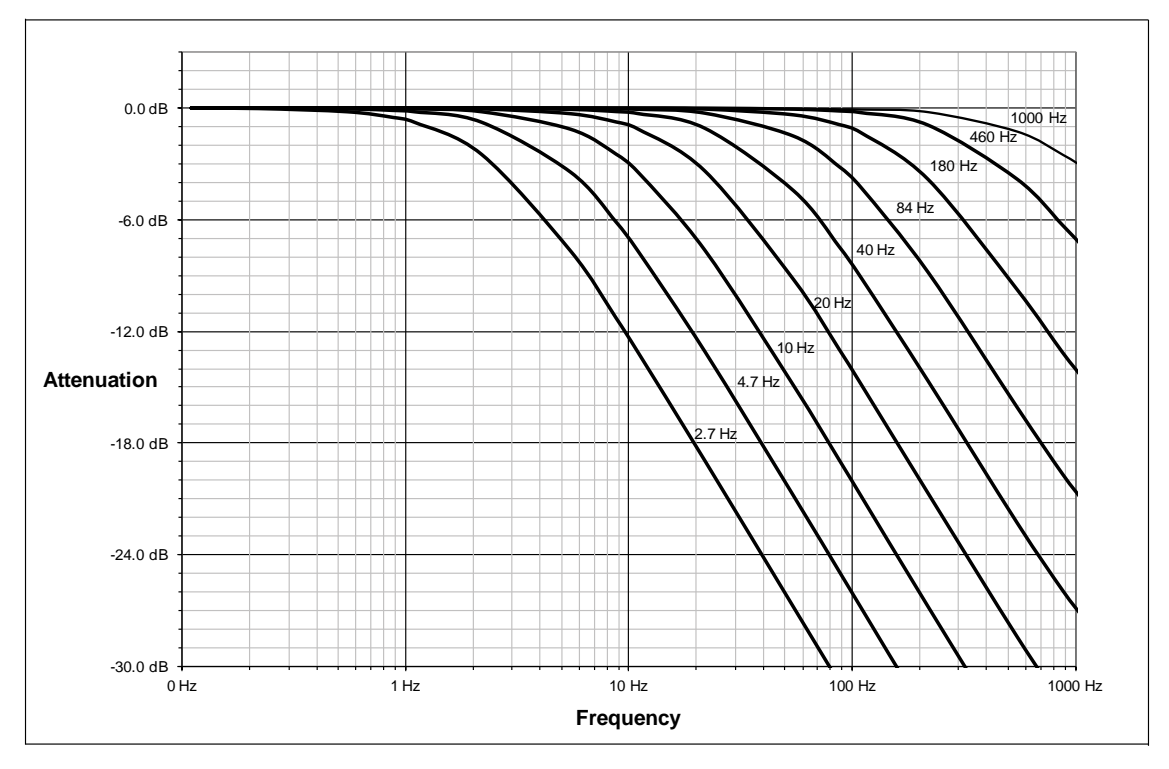

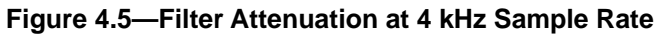

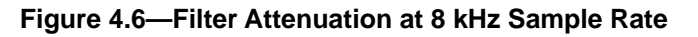

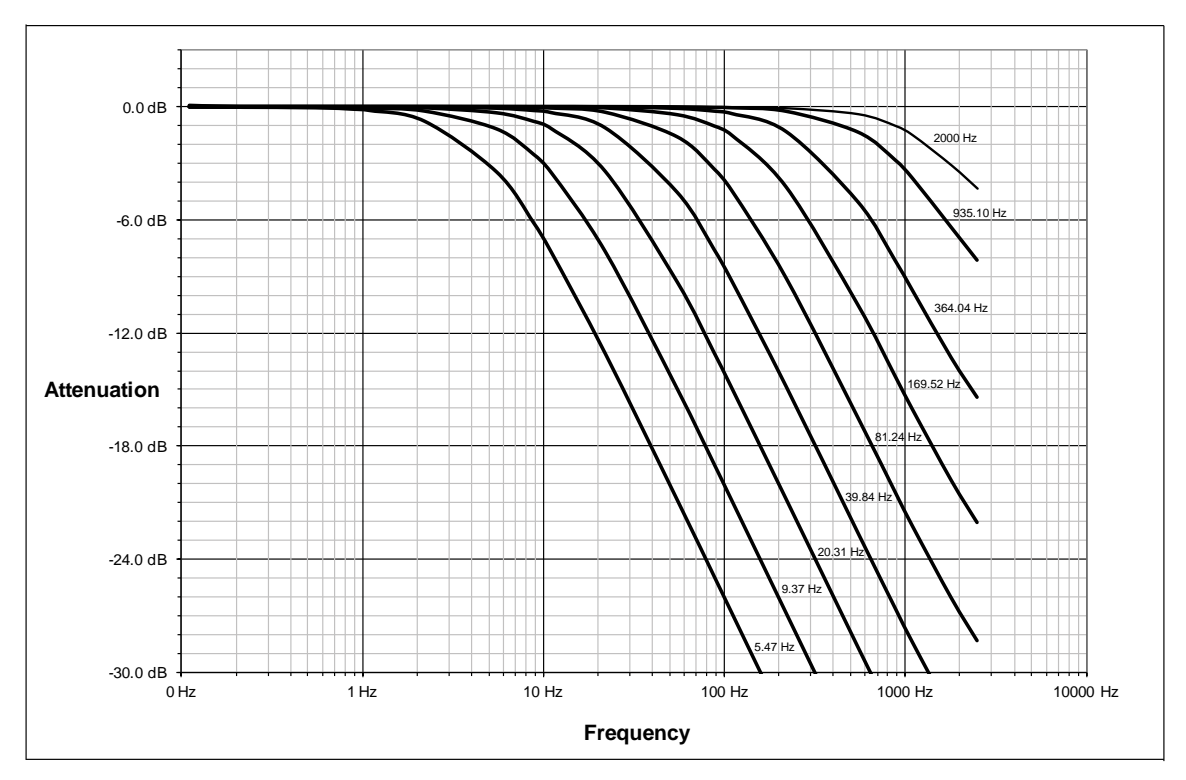

### 4.6 Status Code

A bitmap from bit number 0 to 31 for the current condition of the sensor is in the following table. The user can retrieve the status code using the serial commands (refer to *Section 5.3.4—How to Interpret the Output from "!" Specifier*).

| Table 4.8—Status Code |                                                                                                    |                        |  |  |
|-----------------------|----------------------------------------------------------------------------------------------------|------------------------|--|--|
| Bit<br>Number         | Description                                                                                                    | Indicates<br>an Error? |  |  |
| 0                     | Internal Temperature Out of Range: This bit is active (high) if the temperature is outside the range -5° to 70°C.                                                                                                    | Yes                    |  |  |
| 1                     | Supply Voltage Out of Range: This bit is active (high) if the input voltage is outside the range of 12 V to 32 V.                                                                                                    | Yes                    |  |  |
| 2                     | Broken Gage: This bit is active (high) whenever the gage reads positive full scale. It self resets 32 sample periods after the condition clears.                                                                                                    | Yes                    |  |  |
| 3                     | <ul> <li>Busy Bit. The sensor is performing (1) or more of the following activities that may temporarily affect the F/T data:</li> <li>Committing a change to NVM.</li> <li>Changing the filter time constant.</li> <li>Changing the calibration in use.</li> <li>Changing the ADC sampling rate.</li> <li>Any ADC ISR overrun.</li> </ul> | No                     |  |  |
| 4                     |                                                                                                    | res                    |  |  |
| 5                     | Other error bit. This bit is set whenever an error other than those specified in this table exists.                                                                                                    | Yes                    |  |  |
| 6 to 15               | Reserved.                                                                                                    | Yes                    |  |  |
| 16 to 26              | Reserved.                                                                                                    | No                     |  |  |
| 27                    | Gage Out of Range: The bit is set whenever a gage sample is outside of the range gageMinRange to gageMaxRange. This bit stays high for 32 samples after the last such sample so that time abates for the sample's effect on the data.                                                                                                    | Yes                    |  |  |
| 28                    | Simulated Error. This bit is used to test user error handling.                                                                                                    | No                     |  |  |
| 29                    | Calibration checksum error: This bit is set if the active calibration has an invalid checksum.                                                                                                    | Yes                    |  |  |
| 30                    | Force/Torque Out of Range: This bit is active whenever the force/torque sample is out of range or saturated. This bit stays high for 32 samples after the last such sample so that time abates for the sample's effect on the data.                                                                                                    | Yes                    |  |  |
| 31                    | Error: This bit is set whenever any status code bit that indicates an error is set.                                                                                                    | Yes                    |  |  |

# 4.6.1 Status Code: Sensing Range Exceeded

Bit 30 in *Table 4.8* is set when an F/T load is outside the sensor's detection capability. Bit 30 is set when either of the following conditions are TRUE:

• The total percentage of the calibrated range used by F<sub>xy</sub> and T<sub>z</sub> axes is greater than 105%. Refer to the following F<sub>xy</sub> T<sub>z</sub> equation:

$$\frac{\sqrt{F_X^2 + F_Y^2}}{F_{XY} CalibratedRange} + \frac{|T_Z|}{T_Z CalibratedRange} > 105\%$$

#### Manual, F/T Sensor, RS485 Axia Document #9620-05-C-RS485 Axia-02

• The total percentage of the calibrated range used by F<sub>z</sub> and T<sub>xy</sub> axes is greater than 105%. Refer to the following F<sub>z</sub> T<sub>xy</sub> equation:

$$\frac{|F_{Z}|}{F_{Z}CalibratedRange} + \frac{\sqrt{T_{X}^{2} + T_{Y}^{2}}}{T_{XY}CalibratedRange} > 105\%$$

• For Example:

An Axia80-M20 sensor that uses calibration range 0 is subjected to the following loads and has the following calibration ranges (Note: for calibration ranges, refer to the appropriate sensor manual in *Table 2.1*).

| Table 4.9—Example of Force/Torque Out of Range |          |                              |  |
|------------------------------------------------|----------|------------------------------|--|
| Axis Applied Load Calibration Rang             |          | Calibration Range 0<br>Value |  |
| F <sub>x</sub>                                 | 87.5 N   | 500 N                        |  |
| F <sub>v</sub>                                 | -151.6 N | 500 N                        |  |
| Fz                                             | -500.0 N | 900 N                        |  |
| T <sub>x</sub>                                 | 1.0 Nm   | 20 Nm                        |  |
| T <sub>v</sub>                                 | 2.0 Nm   | 20 Nm                        |  |
| T <sub>z</sub>                                 | -17.5 Nm | 20 Nm                        |  |

The  $F_{xy} T_z$  equation simplifies as follows:

$$\frac{\sqrt{(87.5 \text{ N})^2 + (-151.6 \text{ N})^2}}{500 \text{ N}} + \frac{|-17.5 \text{ Nm}|}{20 \text{ Nm}} > 105\%$$
$$\frac{175 \text{ N}}{500 \text{ N}} + \frac{17.5 \text{ Nm}}{20 \text{ Nm}} > 105\%$$
$$35\% + 87.5\% > 105\%$$
$$122.5\% > 105\%$$

The  $F_z T_{xy}$  equation simplifies as follows:

$$\frac{|-500 \text{ N}|}{900 \text{ N}} + \frac{\sqrt{(1.0 \text{ Nm})^2 + (2.0 \text{ Nm})^2}}{20 \text{ Nm}} > 105\%$$
$$\frac{500 \text{ N}}{900 \text{ N}} + \frac{1.73 \text{ Nm}}{20 \text{ Nm}} > 105\%$$
$$55.6\% + 8.7\% > 105\%$$
$$64.3\% > 105\%$$

Because the  $F_{xy}T_z$  equation simplified to TRUE, bit 30 in *Table 4.8* is set.

# 5. Serial Commands

These serial commands can be used to view the status, parameters, and adjust settings of the sensor. Refer to *Section 3.3—Set-up of the RS485 Communication Interface* for setting up a serial console.

# 5.1 Help Command: "h" or "?"

The help command reports a list of the main commands and software version.

```
"h" command format:
        h
user:
response:
_____
ATI Ethernet Axia F/T Version: 1.0.17 => Feb 21 2018 14:03:20 BL=3
=> Enter most commands without operands to display current status.
_____
BIAS [ON | OFF | <values>] => Control user bias
PEAK => View/set/clear peak values
SET => Print all fields
SET [field-name] => Print matching field(s)
SET [field-name] [value] => Write field with value
VIEW [0 | 1 | A] => View calibrations: 0, 1, or Active
DIAG => Diagnostic status report
SIMERR [ON | OFF] => Control simulated error
RESET => Reset the MCU
STATUS => Print Status Report
SAVEALL => Save all parameters to NVM
C [HD01234567FTXYZMS in any order] => Continuous mode
C 0->7=gages XYZ=Forces/Torques M=Magnitude C=Counts U=Units
C H=Hex D=Decimal F=Force T=Torque '>'=condensed '<'=formatted
C S=checkSum #=LineCounter @=ADC_SampleCounter !=StatusWord
C Press multiple keys to exit
S => Single Sample, same format as Continuous mode
_____
```

```
Manual, F/T Sensor, RS485 Axia
Document #9620-05-C-RS485 Axia-02
```

```
5.2 Reset Sensor Command: "reset"
    The "reset" command resets the MCU.
    "reset" command format:
            reset
    user:
    response:
    BL3I0+I1+C=
    _____
    RESET due to SoftwareReset
    SPI EEPROM 24-bit address => M95M01
    SPI EEPROM POST = Good
    SPI EEPROM Parameter status: copy 0 Good, copy 1 Good
    Entering main loop
    ADC reset
    _____
    ATI Ethernet Axia F/T Version: 1.0.17 => Feb 21 2018 14:03:20 BL=3
    => Enter most commands without operands to display current status.
    _____
    BIAS [ON | OFF | <values>] => Control user bias
    PEAK => View/set/clear peak values
    SET => Print all fields
    SET [field-name] => Print matching field(s)
    SET [field-name] [value] => Write field with value
    VIEW [0 | 1 | A] => View calibrations: 0, 1, or Active
    DIAG => Diagnostic status report
    SIMERR [ON | OFF] => Control simulated error
    RESET => Reset the MCU
    STATUS => Print Status Report
    SAVEALL => Save all parameters to NVM
    C [HD01234567FTXYZMS in any order] => Continuous mode
    C 0->7=gages XYZ=Forces/Torques M=Magnitude C=Counts U=Units
    C H=Hex D=Decimal F=Force T=Torque '>'=condensed '<'=formatted
    C S=checkSum #=LineCounter @=ADC_SampleCounter !=StatusWord
    C Press multiple keys to exit
    S => Single Sample, same format as Continuous mode
```

### 5.3 Query Commands: "s" or "c"

The query command starts the high-speed data transmission of FT data. The "s" command reports a single line of FT data that is scaled by the counts per force or counts per torque. The "c" command reports continuous lines of FT data that stop when the user holds another key, for example: "enter", until the output of data ceases. The "c" command reports data at the rate specified in the rdtRate. The data reported by issuing a query command can be adjusted as detailed in the following section.

Query "s" command format: s

user:

response: > 34.928 N 10.234 N -0.370 N -0.1196 Nm -0.0787 Nm -0.9156 Nm

Query "c" command format: С

user:

response: > 34.946 N 10.277 N -0.398 N -0.1179 Nm -0.0791 Nm -0.9163 Nm 34.915 N 10.290 N -0.419 N -0.1179 Nm -0.0793 Nm -0.9154 Nm 34.922 N 10.253 N -0.397 N -0.1185 Nm -0.0783 Nm -0.9159 Nm ... •••

user: <holds another key such as 'Enter' and waits for the data transmission to stop>

No return data.

### 5.3.1 Converting Counts Per Force/Torgue to FT Values

To obtain the real force and torque values, each force value must be divided by the counts per force (cpf) factor, and each torque value must divided by the counts per torque (cpt) factor. The cpf and cpt factors can be obtained using the "set" command; refer to Section 5.8-Set Command: "set".

For example: if a calibration reports 1,000,000 counts per N and the F<sub>2</sub> reports 4,500,000 counts, then the force applied in the Z axis is 4.5 N.

# 5.3.2 Secondary Commands for the Query "c" or "s" Command

The type of data reported from the query "c" or "s" command can be adjusted using secondary commands or specifiers. This feature is useful for users who want to develop their own program for storing the data to an external file or view the data in figures such as charts. A list of secondary commands is in *Table 5.1*.

If a "s" or "c" command is issued without a specifier(s), the specifier(s) from the previous "c" or "s" command is used in the data print out. The power-on default specifier is the following: "FXYZTXYZ".

| Table 5.1—Secondary "c" or "s" Commands |                                         |                                                                                                    |  |  |
|-----------------------------------------|-----------------------------------------|----------------------------------------------------------------------------------------------------|--|--|
| Category                                | Secondary<br>Command<br>or<br>Specifier | Notes                                                                                                    |  |  |
|                                         | 0                                       |                                                                                                    |  |  |
|                                         | 1                                       |                                                                                                    |  |  |
|                                         | 2                                       | Gage values are printed in counts only.                                                                                                    |  |  |
| Gage                                    | 3                                       |                                                                                                    |  |  |
| number(s).                              | 4                                       | As many as all gage numbers can be reported or as few as                                                                                                    |  |  |
|                                         | 5                                       | a single gage number.                                                                                                    |  |  |
|                                         | 6                                       |                                                                                                    |  |  |
|                                         | 7                                       |                                                                                                    |  |  |
|                                         | х                                       | The user can choose to view force and torque data in the x,                                                                                                    |  |  |
|                                         | у                                       | y, 2 axis. The output value can be displayed in F/T counts<br>or engineering units. Counts are converted to units by                                                                                                    |  |  |
| Axis.                                   | Z                                       | scaling or dividing the count value by the cpf or cpt. Refer to<br>Section 5.3.1—Converting Counts Per Force/Torgue to FT                                                                                                    |  |  |
|                                         | m                                       | Values.                                                                                                    |  |  |
| Force and/or                            | f                                       | The XYZM force data is displayed.                                                                                                    |  |  |
| Torque.                                 | t                                       | The XYZM torque data is displayed.                                                                                                    |  |  |
| Magnitude                               | m                                       | Force or torque data is displayed as the magnitude of the vector components in the x, y, and z axis. The output value can be displayed in F/T counts or engineering units. Counts are converted to units by scaling or dividing the count value by the cpf or cpt. Refer to Section 5.3.1—Converting Counts Per Force/Torque to FT Values. |  |  |
|                                         | с                                       | The XYZM data is displayed in counts.                                                                                                    |  |  |
| Counts or Units.                        | u                                       | The XYZM data is displayed with the selected user units, for example: N or Nm. Units are the default setting.                                                                                                    |  |  |
| Numeric<br>System.                      | h                                       | The data is displayed as a hexadecimal number. Except<br>any data printed in units is always displayed as a decimal<br>number by default.                                                                                                    |  |  |
|                                         | d                                       | The data is displayed as a decimal number.                                                                                                    |  |  |
|                                         | >                                       | The data is displayed in a formatted human-readable output,for example: lined-up columns. ">" is the default setting.                                                                                                    |  |  |
| Format.                                 | <                                       | The data is displayed in a compressed output that has no<br>leading zeros, trailing zeros, or unnecessary blanks. This<br>output is intended for high-speed applications that are used<br>in an automated setting.                                                                                                    |  |  |
| Additional inputs                       | S                                       | This command specifies a CRC.                                                                                                    |  |  |
| to aid in the development               | #                                       | This command specifies a sample counter that is incremented each time that a "c" or "s" line is printed.                                                                                                    |  |  |
| of a software program.                  | @                                       | This command specifies an ADC read counter that is incremented each time that the ADC is read.                                                                                                    |  |  |
| Troubleshooting                         | !                                       | This command specifies the 32-bit status code. Refer<br>to Section 5.3.4—How to Interpret the Output from "!"<br>Specifier.                                                                                                    |  |  |

### 5.3.3 Examples of Secondary Commands (Specifiers)

The following are examples of a "c" or "s" command with specifiers:

1. C XTY is interpreted as:

| user:     | s xty   |           |
|-----------|---------|-----------|
| response: | 0.001 N | 0.0009 Nm |

- a. The C is a command for reporting continuous lines of data.
- b. The X specifies printing  $F_x$ , because force is the default.
- c. The T specifies printing torques whenever an x, y, z, or m is seen from now on (on this line).
- d. The Y specifies printing  $T_y$ .
- 2. C TXY is interpreted as:

| user:     | s txy     |        |    |
|-----------|-----------|--------|----|
| response: | 0.0009 Nm | 0.0009 | Nm |

- a. The C is a command for reporting continuous lines of data.
- b. The T specifies printing torques whenever an x, y, z, or m is seen from now on (on this line).
- c. The X specifies printing  $T_x$ .
- d. The Y specifies printing  $T_v$ .
- 3. S D0123 is interpreted as:

| user:     | s d01234567 |        |        |        |
|-----------|-------------|--------|--------|--------|
| response: | 246123      | 245592 | 246707 | 246029 |

- a. The S is a command for reporting a single line of data.
- b. The D specifies printing raw ADC values in counts decimal.
- c. A number 0 through 7 specifies to print the data for the corresponding gage number. For example, the 0 specifies to print data for gage 0, and the 3 specifies to print data for gage 3.
- 4. S CDFXYZTXYZ is interpreted as:

| user:     | s cdfxyztxyz |     |     |     |     |     |
|-----------|--------------|-----|-----|-----|-----|-----|
| response: | 961          | 959 | 963 | 960 | 966 | 965 |

- a. The S is a command for reporting a single line of data.
- b. The C and D specifies printing x, y, z, or m FT data in counts decimal.
- c. The F specifies printing torques whenever an X, Y, Z, or M is seen from now on (on this line).
- d. The T specifies printing the torques whenever an X, Y, Z, or M is seen from now on (on this line).

# 5.3.4 How to Interpret the Output from "!" Specifier

The output from "!" specifier reports an output in hexadecimals that must be converted to a 32-bit binary number that correlates to a status code from *Table 4.8*. Refer to the following table for an example of bit patterns:

| Table 5.2—Bit Pattern Examples |                                                   |             |  |  |  |  |  |  |
|--------------------------------|---------------------------------------------------|-------------|--|--|--|--|--|--|
| Bit Number                     | Simple Description<br>Refer to <i>Table 4.8</i> . | Bit Pattern |  |  |  |  |  |  |
| 0                              | Temperature                                       | 0x80000001  |  |  |  |  |  |  |
| 1                              | Supply voltage                                    | 0x80000002  |  |  |  |  |  |  |
| 2                              | Broken gage                                       | 0x80000004  |  |  |  |  |  |  |
| 3                              | Busy bit                                          | 0x8000008   |  |  |  |  |  |  |
| 4                              | Reserved                                          | N/A         |  |  |  |  |  |  |
| 5                              | Other                                             | 0x80000020  |  |  |  |  |  |  |
| 6 to 15                        | Received                                          | N/A         |  |  |  |  |  |  |
| 16 to 26                       | Reserved                                          |             |  |  |  |  |  |  |
| 27                             | Gage out of range                                 | 0x88000000  |  |  |  |  |  |  |
| 28                             | Simulated error                                   | 0x1000000   |  |  |  |  |  |  |
| 29                             | Calibration checksum error                        | 0xA000000   |  |  |  |  |  |  |
| 30                             | F/T out of range                                  | 0xC000000   |  |  |  |  |  |  |
| 31                             | Any error                                         | 0x8000000   |  |  |  |  |  |  |
|                                | Healthy                                           | 0x0000000   |  |  |  |  |  |  |

The bit pattern can be different, if there is more than one error present.

For example:

user: s !

response: 8000005

Using a free online calculator, the user can convert the hexadecimal number to a binary number:

| Hex    | 8    | 0    | 0    | 0    | 0    | 0    | 0    | 5    |
|--------|------|------|------|------|------|------|------|------|
| Binary | 1000 | 0000 | 0000 | 0000 | 0000 | 0000 | 0000 | 0101 |

The binary number has 32-bits total. The lease significant bit is on the right end of the following table. "1" means the bit is on. "0" means the bit is off.

| Binary<br>Number | 1  | 0  | 0  | 0  | 0  | 000 0000 0000 0000 0000 00 | 0 | 0 | 0 | 1 | 0 | 1 |
|------------------|----|----|----|----|----|----------------------------|---|---|---|---|---|---|
| Bit<br>Position  | 31 | 30 | 29 | 28 | 27 | 26 to 6                    | 5 | 4 | 3 | 2 | 1 | 0 |

So in this example, bit number 0, 2 and 31 are on. According to the preceding table, the sensor has a "temperature", "broken gage error", and "any error" status codes. Refer to *Table 4.8* for more information.

### 5.4 Bias Command: "bias"

The "bias" command reports the current bias status of the sensor.

"bias" command format:

user: bias

response: BIAS OFF

In this case, the command reports the status that the bias feature is off.

# 5.4.1 Secondary Bias Commands: "on", "off", "[values]"

The secondary commands allow the user to turn the bias feature on and off. Turning the feature on, sets the FT output to 0. Turning the feature off, clears the bias bit. Also, the user can bias the sensor with user determined values.

"bias" command format for turning the feature "on" or "off":

user: bias on response: BIAS ON

"bias" command format for turning the feature on with values that are determined by the user:

user: bias [values]

response: BIAS

### 5.5 Peak Command: "peak"

The "peak" command reports the highest and lowest values of  $F_x \setminus F_y \setminus F_z \setminus T_x \setminus T_y \setminus T_z$  that occurred for a run-time and for all-time, since the last "reset" or "peak reset" command was issued.

"peak" command format:

| user:     | peak |       |          |          |           |          |
|-----------|------|-------|----------|----------|-----------|----------|
| response: | F/T  | Units | RunPeak- | RunPeak+ | AllPeak-  | AllPeak+ |
|           |      |       |          |          |           |          |
|           | Fx   | Ν     | 34.205   | 35.264   | -750.000  | 750.000  |
|           | Fy   | Ν     | 7.573    | 10.596   | -750.000  | 750.000  |
|           | Fz   | Ν     | -4.591   | 3.248    | -1350.000 | 1350.000 |
|           | Tx   | Nm    | -0.157   | 0.071    | -30.000   | 30.000   |
|           | Ту   | Nm    | -0.138   | -0.042   | -30.000   | 30.000   |
|           | Tz   | Nm    | -0.952   | -0.890   | -30.000   | 30.000   |

### 5.6 Peak Reset Command: "peak reset"

The highest and lowest values of  $F_x \setminus F_y \setminus F_z \setminus T_y \setminus T_y \setminus T_z$  that occurred for a run-time and all-time can be set to the following values by using the "peak reset" command.

"peak reset" command format:

| user: | peak | reset |  |
|-------|------|-------|--|
|       |      |       |  |

| response: | F/T | Units | RunPeak- | RunPeak+  | AllPeak-  | AllPeak+ |
|-----------|-----|-------|----------|-----------|-----------|----------|
|           |     |       |          |           |           |          |
|           | Fx  | Ν     | 2147.484 | -2147.484 | -750.000  | 750.000  |
|           | Fy  | Ν     | 2147.484 | -2147.484 | -750.000  | 750.000  |
|           | Fz  | Ν     | 2147.484 | -2147.484 | -1350.000 | 1350.000 |
|           | Тx  | Nm    | 2147.484 | -2147.484 | -30.000   | 30.000   |
|           | Ту  | Nm    | 2147.484 | -2147.484 | -30.000   | 30.000   |
|           | Tz  | Nm    | 2147.484 | -2147.484 | -30.000   | 30.000   |

# 5.7 Save All Command: "saveall"

The "saveall" command records all values that remain through a power cycle to NVM.

"saveall" command format:

user: saveall

| response: | Parameters | saved | to | NVM | bank | 0 |
|-----------|------------|-------|----|-----|------|---|
|           | Parameters | saved | to | NVM | bank | 1 |

#### 5.8 Set Command: "set"

The "set" command reports all parameters. In some cases, the user can also write these parameters. These parameters are listed in *Table 5.3*.

"set" command format:

| user:     | set       |           |
|-----------|-----------|-----------|
| response: | Field     | Value     |
|           |           |           |
|           | serialNum | FT22835   |
|           | partNum   | SI-500-20 |
|           | calFamily | NET       |
|           |           |           |

. . .

To read a stored parameter in NVM for a field from *Table 5.3*, enter "set [field]".

For example:

| user:     | set cpf |        |
|-----------|---------|--------|
| response: | Field   | Value  |
|           |         |        |
|           | cpf     | 100000 |

| Table 5.3—"set" Fields |                            |                              |                                                                                         |                  |                               |
|------------------------|----------------------------|------------------------------|-----------------------------------------------------------------------------------------|------------------|-------------------------------|
| Field                  | Long Name                  | User<br>Read/<br>Write       | Description                                                                             | Example Contents | Туре                          |
| serialNum              | FT Serial                  |                              | The FT serial<br>number                                                                 | FT001234         | STRING(8)                     |
| partNum                | Calibration Part<br>Number | Read                         | The calibration part number                                                             | Num-4            | STRING(30)                    |
| calFamily              | Calibration Family         |                              | The field always reads "NET".                                                           | NET              | STRING(8)                     |
| calTime                | Calibration Time           |                              | The date and time the sensor was calibrated.                                            | 1970-01-01 00:00 | STRING(30)                    |
| max0                   | Max F <sub>x</sub> Counts  |                              |                                                                                         |                  |                               |
| max1                   | Max F <sub>y</sub> Counts  | The maximum                  |                                                                                         |                  | 32-bit<br>unsigned<br>integer |
| max2                   | Max F <sub>z</sub> Counts  | Pood                         | Read rated value for 214748647                                                          |                  |                               |
| max3                   | Max T <sub>x</sub> Counts  | this axis, in F/T<br>counts. |                                                                                         | 214748047        |                               |
| max4                   | Max T <sub>v</sub> Counts  |                              |                                                                                         |                  |                               |
| max5                   | Max T <sub>z</sub> Counts  |                              |                                                                                         |                  |                               |
| forceUnits             | Force Units                |                              | Force units:<br>0 = Lbf<br>1 = N<br>2 = Klbf<br>3 = kN<br>4 = Kg                        | 1                | 8-bit                         |
| torqueUnits            | Torque Units               | Read                         | Torque units:<br>0 = Lbf-in<br>1 = Lbf-ft<br>2 = Nm<br>3 = Nmm<br>4 = Kg-cm<br>5 = kN-m | 2                | unsigned<br>integer           |
| cpf                    | Counts per Force           |                              | Calibration<br>counts per force<br>unit.                                                | 100000           |                               |
| cpt                    | Counts per Torque          |                              | Calibration<br>counts per<br>torque unit.                                               | 1999999          | .32-bit                       |
| peakPos0               | PeakLoadsPosF <sub>x</sub> | Read                         |                                                                                         | 2395927          | unsigned                      |
| peakPos1               | PeakLoadsPosF              |                              | All-time peak                                                                           | 624574           | integer                       |
| peakPos2               | PeakLoadsPosF              | positive force/              |                                                                                         | 0                | 1                             |
| peakPos3               | PeakLoadsPosT              | 1                            | torque loads                                                                            | 0                | 1                             |
| peakPos4               | PeakLoadsPosT              | 1                            | counts.                                                                                 | 159210           | 1                             |
| peakPos5               | PeakLoadsPosTz             |                              |                                                                                         | 74910            |                               |

| Table 5.3—"set" Fields |                            |                                                                                                    |                                                                                                    |                  |                         |           |        |
|------------------------|----------------------------|----------------------------------------------------------------------------------------------------|----------------------------------------------------------------------------------------------------|------------------|-------------------------|-----------|--------|
| Field                  | Long Name                  | User<br>Read/<br>Write                                                                                                    | Description                                                                                                    | Example Contents | Туре                    |           |        |
| peakNeg0               | PeakLoadsNegF <sub>x</sub> | Read                                                                                                    |                                                                                                    | -988570          |                         |           |        |
| peakNeg1               | PeakLoadsNegFy             |                                                                                                    | Pood                                                                                                    | A<br>n<br>Road   | All-time peak - 2099525 | -2099525  |        |
| peakNeg2               | PeakLoadsNegFz             |                                                                                                    |                                                                                                    |                  | negative force/         | -91487584 | 32-bit |
| peakNeg3               | PeakLoadsNegT <sub>x</sub> |                                                                                                    | that are in F/T                                                                                                    | -48751           | integer                 |           |        |
| peakNeg4               | PeakLoadsNegT <sub>y</sub> |                                                                                                    | counts.                                                                                                    | -12854           |                         |           |        |
| peakNeg5               | PeakLoadsNegT <sub>z</sub> |                                                                                                    |                                                                                                    | 0                |                         |           |        |
| sensorHwVer            | N/A                        | Read                                                                                                    | The version<br>of the sensor<br>hardware                                                                                                    | 0                | 16-bit integer          |           |        |
| adcRate                | N/A                        | Read<br>and<br>Write<br>The ADC<br>update rai<br>Hz. The A<br>rate must<br>one of the<br>following i<br>of Hz:<br>488<br>976<br>1953<br>3906<br>7812<br>The RDT<br>transmiss<br>rate in uni<br>Hz. The R<br>transmiss<br>rate must<br>to the ado<br>The numb<br>RDT reco<br>include in<br>UDP pack<br>is transmi | The ADC<br>update rate in<br>Hz. The ADC<br>rate must be<br>one of the<br>following in units<br>of Hz:<br>488<br>976<br>1953<br>3906<br>7812          | 976              | 16-bit integer          |           |        |
| rdtRate                |                            |                                                                                                    | The RDT<br>transmission<br>rate in units of<br>Hz. The RDT<br>transmission<br>rate must be 1<br>to the adcRate.                                       | 40               |                         |           |        |
| rdtSize                |                            |                                                                                                    | The number of<br>RDT records to<br>include in each<br>UDP packet that<br>is transmitted.                                                              |                  |                         |           |        |
| filTc                  |                            |                                                                                                    | The IIR filter shift value.                                                                                                    | 0                |                         |           |        |
| calib                  | N/A                        | Read<br>and<br>Write                                                                                                    | The calibration<br>to use:<br>0 or 1<br>This bit controls<br>which of the<br>two sets of<br>calibrations are<br>displayed in the<br>preceding fields. | 0                | 8-bit integer           |           |        |

| Table 5.3—"set" Fields |                |                            |                                                                                                    |                  |                             |  |  |
|------------------------|----------------|----------------------------|----------------------------------------------------------------------------------------------------|------------------|-----------------------------|--|--|
| Field                  | Long Name      | User<br>Read/<br>Write     | Description                                                                                                    | Example Contents | Туре                        |  |  |
| location               | N/A            | Read<br>and<br>Write       | Display the physical location of the sensor.                                                                                                    | Alex's Bench     | String(40)                  |  |  |
| serNum                 | N/A Read       |                            | The serial<br>number                                                                                                    | Serial number    | String(100)                 |  |  |
| hwProdCode             |                | Read                       | The hardware product code                                                                                                    | HW Product Code  | String(20)                  |  |  |
| hwRev                  |                |                            | The hardware revision number                                                                                                    | 0                | 16-bit integer              |  |  |
| ttdu                   | N/A            | Read<br>and<br>Write       | Tool<br>transformation<br>distance units:<br>0 = in<br>1 = ft<br>2 = mm<br>3 = cm<br>4 = m                                                                 | 0                | 8-bit integer               |  |  |
| ttau                   |                |                            | Tool<br>transformation<br>angle units:<br>0 = degrees<br>1 = radians                                                                                       |                  |                             |  |  |
| ttdx                   | D <sub>x</sub> | Tool transfor<br>distances |                                                                                                    |                  |                             |  |  |
| ttdy                   | D <sub>v</sub> |                            | 1                                                                                                    |                  | lool transform<br>distances |  |  |
| ttdz                   | Dz             |                            | distances                                                                                                    | -                | float                       |  |  |
| ttrx                   | R <sub>x</sub> |                            | <b>-</b> 1, ,                                                                                                    |                  |                             |  |  |
| ttry                   | R <sub>v</sub> |                            | rotation angles                                                                                                    |                  |                             |  |  |
| ttrz                   | R <sub>z</sub> |                            | rotation angloo                                                                                                    |                  |                             |  |  |
| baud                   | N/A            | Read<br>and<br>Write       | UART baud<br>rate. Must be<br>in range from<br>300 baud to 3M<br>baud. Any baud<br>rate change is<br>temporary until<br>a SAVEALL<br>command is<br>issued. | 115200           | 32-bit integer              |  |  |
| msg                    |                |                            | Unprompted<br>error messages:<br>1 = print<br>unprompted<br>messages<br>0 = do not print<br>unprompted<br>messages                                         | 0                | 8-bit integer               |  |  |
#### 5.9 Write "set" Commands

A secondary "set" command allows the user to write or edit the stored parameter in a certain field in *Table* 5.3. All write commands are temporary until a "saveall" command is issued. When a "saveall" command is given, the parameter is stored in NVM.

#### 5.9.1 Message Command: "set msg"

The user can change the unprompted error messages that are reported, where:

- [1] prints unprompted messages.
- [0] does not print unprompted messages.

"set msg" read and write command format, for example:

user: set msg response: Field Value ----- msg 1 user: set msg 0 response: msg was 1 now 0

#### 5.9.2 RDT Sample Rate Command: "set rdtRate"

The user can set the RDT sampling rate by entering a value in the range of 1 to the ADC rate value. "set rdtrate" sample rate read and write command format, for example:

| user:     | set rdtRate   |             |
|-----------|---------------|-------------|
| response: | Field         | Value       |
|           |               |             |
|           | rdtRate       | 976         |
| user:     | set rdtRate   | 800         |
| response: | rdtRate was 9 | 976 now 800 |

### 5.9.3 ADC Sample Rate Command: "set adcRate"

The user can set the ADC sampling rate with a value that is listed in *Table 4.6*.

"set adcRate" read and write command format, for example:

| user:     | set adcra   | te           |
|-----------|-------------|--------------|
| response: | Field       | Value        |
|           |             |              |
|           | adcRate     | 976          |
| user:     | set adcra   | te 7812      |
| response: | adcRate was | 976 now 7812 |

#### 5.9.4 Filtering Level Command: " set filTc"

The user can set the filtering level with a value that is listed in *Table 4.7*. "set filTc" read and write command format, for example:

user: set filTc response: Field Value ----- filTc 0 user: set filTc 1 response: filTc was 0 now 1

#### 5.9.5 Calibration Range Command: " set calib"

The user can set the calibration range, where:

0 =Calibration Range 0.

1 = Calibration Range 1.

For the values within the calibration ranges, refer to the appropriate ATI sensor manual in *Table 2.1*.

"set calib" read and write command format, for example:

| user:     | set calib       |       |  |  |
|-----------|-----------------|-------|--|--|
| response: | Field           | Value |  |  |
|           |                 |       |  |  |
|           | CALIB           | 0     |  |  |
| user:     | set calib 1     |       |  |  |
| response: | calib was 0 now | 1     |  |  |

#### 5.9.6 Sensor Location Command: "set location"

The user can write the physical location of the sensor. If the location contains whitespace, then the parameter must be in quotes.

"set location" read and write command format, for example:

| user:     | set location    |                 |    |     |
|-----------|-----------------|-----------------|----|-----|
| response: | Field           | Value           |    |     |
|           |                 |                 |    |     |
|           | Location        | robot 1         |    |     |
| user:     | set location    | "robot in lab"  |    |     |
| response: | location was ro | bot 1 now robot | in | lab |

#### 5.9.7 Tool Transform Distance Units Command: "set ttdu"

The user can set the units for the tool transformation distance, where:

- 0 = in.
- 1 = ft.
- 2 = mm.
- 3 = cm.
- 4 = m.

"set ttdu" read and write command format, for example:

| user:     | set ttdu       |       |
|-----------|----------------|-------|
| response: | Field          | Value |
|           |                |       |
|           | ttdu           | 1     |
| user:     | set ttdu 0     |       |
| response: | ttdu was 1 now | 0     |

#### 5.9.8 Tool Transform Angle Units Command: "set ttau"

The user can set the units for the tool transformation angle, where:

- 0 =degrees.
- 1 =radians.

"set ttau" read and write command format, for example:

| user:     | set ttau      |       |
|-----------|---------------|-------|
| response: | Field         | Value |
|           |               |       |
|           | ttau          | 0     |
| user:     | set ttau 1    |       |
| response: | ttau was 0 no | w 1   |

#### 5.9.9 Tool Transform Distances Command: "set ttdx", "set ttdy", "set ttdz"

The user can write or edit the tool transform distances.

The following is an example of the read and write command format:

| user:     | set ttdx       |       |
|-----------|----------------|-------|
| response: | Field          | Value |
|           |                |       |
|           | ttdx           | 0     |
| user:     | set ttdx 100   | 9     |
| response: | ttdx was 0 now | 100   |

#### 5.9.10 Tool Transform Rotation Angles Command: "set ttrx", "set ttry", "set ttrz"

The user can write or edit the tool transform rotation angles.

The following is an example of the read and write command format:

| user:     | set ttrx       |       |
|-----------|----------------|-------|
| response: | Field          | Value |
|           |                |       |
|           | ttrx           | 0     |
| user:     | set ttrx 30    | )     |
| response: | ttrx was 0 now | w 30  |

#### 5.9.11 Baud Rate Command: "set baud"

The user can set the baud rate of the sensor. The baud rate must be a value from 300 to 3000000.

"set baud" read and write command format:

| user:     | set baud     |        |
|-----------|--------------|--------|
| response: | Field        | Value  |
|           |              |        |
|           | baud         | 115200 |
| user:     | set baud 300 |        |
|           |              |        |

response: baud was 115200 now 300

Changing the RS-485 baud rate to 300 now!

Make sure you change your console baud rate to match.

The response to change your console baud rate to match refers to the "speed" field in 5, which shows PuTTY but may be different if another serial console is used.

#### Figure 5.1—Changing the Speed to Match the "set baud" Rate

| PuTTY Configuration                                                                                                    |                                                         | ? X                     |  |  |  |  |
|----------------------------------------------------------------------------------------------------|---------------------------------------------------------|-------------------------|--|--|--|--|
| ategory:                                                                                                    |                                                         |                         |  |  |  |  |
| E Session                                                                                                    | Basic options for your PuTTY session                    |                         |  |  |  |  |
| Logging                                                                                                    | Specify the destination you want to com                 | nect to                 |  |  |  |  |
|                                                                                                    | Serial line Speed                                       |                         |  |  |  |  |
| <ul> <li>Keyboard</li> <li>Bell</li> <li>Features</li> <li>Window</li> <li>Appearance</li> <li>Behaviour</li> <li>Translation</li> <li>Selection</li> </ul> | COM3                                                    | 115200                  |  |  |  |  |
|                                                                                                    | Connection type:<br>Raw Telnet Rlogin S                 | SH 💿 Serial             |  |  |  |  |
|                                                                                                    | Load, save or delete a stored session<br>Saved Sessions |                         |  |  |  |  |
|                                                                                                    | Serial                                                  |                         |  |  |  |  |
| Colours                                                                                                    | Default Settings                                        | Load                    |  |  |  |  |
| - Connection                                                                                                    | Serial                                                  |                         |  |  |  |  |
| Proxy                                                                                                    |                                                         | Save                    |  |  |  |  |
| Telnet                                                                                                    |                                                         | Delete                  |  |  |  |  |
| Rlogin<br>∙SSH                                                                                                    |                                                         |                         |  |  |  |  |
| terial                                                                                                    | Close window on exit:<br>Always Never Only on           | clean <mark>exit</mark> |  |  |  |  |

#### 5.10 Simmulated Error Command: "simerr"

The "simerr" command refers to bit 28 from *Table 4.8*. The command can be issued to view status of bit 28 or turn bit 28 on or off. The simulated error command is useful for customers, who need to test their error-handling routines. When a simmulated error occurs, the "red" status LED turns on; refer to *Section 4.2.4—Sensor Status LED*.

"simerr" read command format, for example:

user: simerr

response: SIMERR ON

"simerr" write command format, for example:

user: simerr off response: SIMERR OFF

#### 5.11 View Calibration Command: "view"

The view calibration command reports properties such as F/T part number, units, calibration date, calibration family of a certain calibration or multiple calibrations. The view command can be used in conjunction with a second operand, where:

- 0 =Calibration 0
- 1 = Calibration 1
- A = Active Calibration
- (No Operand) = All Calibrations

"view" command format, for example:

| user:     | view 0      |           |
|-----------|-------------|-----------|
| response: | Field       | Contents  |
|           |             |           |
|           | CalSlot     | 0         |
|           | serialNum   | FT22835   |
|           | partNum     | SI-500-20 |
|           | calFamily   | NET       |
|           | calTime     | 2/6/2018  |
|           | forceUnits  | Ν         |
|           | torqueUnits | Nm        |
|           |             |           |

#### 5.12 Diagnostic Status Command: "diag"

The diagnostic status command provides a report for each of the gages within the sensor. The information can be compared to the values in *Section Table 6.2—The "r" and "s" Command Format*. Use *Section 5.13—Status Command: "status"*, for troubleshooting.

"diag" command format:

| user:     | diag |               |       |        |           |          |      |        |     |
|-----------|------|---------------|-------|--------|-----------|----------|------|--------|-----|
| response: | Gage | Counts Axis l | Jnits | F/T    | AllPeak-  | AllPeak+ | Tool | Transf | orm |
|           |      |               |       |        |           |          |      |        |     |
|           | 0    | -254360 Fx    | N     | 34.972 | -750.000  | 750.000  | Dx   | 0.000  | in  |
|           | 1    | 89944 Fy      | N     | 10.240 | -750.000  | 750.000  | Dy   | 0.000  | in  |
|           | 2    | 360233 Fz     | N     | 2.530  | -1350.000 | 1350.000 | Dz   | 0.000  | in  |
|           | 3    | 398749 Tx     | Nm    | -0.118 | -30.000   | 30.000   | Rx   | 0.000  | deg |
|           | 4    | 176726 Ty     | Nm    | -0.081 | -30.000   | 30.000   | Ry   | 0.000  | deg |
|           | 5    | 156030 Tz     | Nm    | -0.909 | -30.000   | 30.000   | Rz   | 0.000  | deg |
|           | 6    | -1386148 24.5 | *C    |        |           |          |      |        |     |
|           | 7    | 6293685 39.1  | *C    |        |           |          |      |        |     |

#### 5.13 Status Command: "status"

If there could be an underlying problem within the sensor hardware, the "status" command can be used to retrieve detailed information or for the user to send the information to ATI for troubleshooting.

"status" command format (the content may vary among sensors):

status user: response: NVM-Image-0 Good 529 K bytes == NVM-Image-1 Good 529 K bytes == SPI-Param-0 Good 1164 bytes SPI-Param-1 Good 1164 bytes RAM-Param Good 1164 bytes UART ---- 115.4 KHz RX faults: 1 SPI-ADC ---- 14.0 MHz SPI-EEPROM ---- 14.0 MHz MCU-Clock Good 168.0 MHz MCU-Part Good PIC32MZ2048EFH064 A1 S/N: 7fedd880 39c4fb9a MCU-FPU ---- ID=a7 REV=32 UFRP=1 FC=1 HAS08=1 F64=1 L=1 W=1 3D=0 PS=0 D=1 S=1 FS=1 FO=0 FN=0 MAC=0 ABS=1 NAN=1 RM=0 MCU-WatchDg Good Timeout = 62.500 ms Windowed = Off MCU-RCON Good BrownOutReset PowerOnReset MCU-Supply Good 15.3 V MCU-Regs Good MCU-PC Good MCU-RAM ---- 512 K bytes Errors: 0 MCU-GPIO Good PCB-Temp Good 39.7 \*C Gage-Temp Good 25.2 \*C ADC-Gages Good Spikes: 0 ADC-RegWr Good Rate= 976 Hz Resets=1 ADC-Intrpt Good ISR overruns: 0 CRC errors: 0 PHY-State Good ISR overruns: 0 **FEPROM Good Retries: 0** MonTime Good Max: 694 uS Stack Good 393868 bytes available of 395632 bytes allocated Host Good Name: AXIAETHERNET IP: 0.0.0.0 Gateway: 0.0.0.0 MAC: 00:16:bd:00:22:1e

# 6. Serial Axia Sensor "Robot Mode"

When in "robot mode" the Serial Axia sensor is able to complete these following actions:

- enter and exit "robot mode"
- print a single reading or continuous reading of FT values
- print the counts per force and counts per torque

In addition to the preceding basic commands, the Serial Axia sensor is able to complete the following, more advanced actions:

- set either 16-bit or 32-bit output values
- set the ADC sample rate
- set the IIR filter shift value
- set the calibration value
- view the current output bit or calibration value
- bias FT data

Refer to the following sections for an explanation of each command for entering and exiting "robot mode" and commands for obtaining and manipulating FT data. For instructions on setting up a serial console, refer to *Section 3.3—Set-up of the RS485 Communication Interface*.

**NOTICE:** After the user has entered "robot mode", do not press the (enter) key after issuing a command. As soon as the user types the character, for example "r", the software recognizes the input command and outputs data. The console does not echo or show the command the user has entered.

#### 6.1 Enter and Exit "Robot Mode": "m" command

To enter or leave "robot mode", the sensor must first be attached via a USB cable to a serial port on a personal computer. After opening up the serial console, enter "robot mode" by typing the character "m". Then the sensor can be installed on the robot. Refer to *Section 3.1—Installation of the Sensor to the Robot*. For example:

<the user enters "m">

response: Parameters saved to NVM bank 0 Parameters saved to NVM bank 1

To exit "robot mode", remove the sensor from the robot. Attach the sensor to a personal computer and open a serial console. Type the character "m". For example:

<the user enters "m">

response: Parameters saved to NVM bank 0

#### 6.2 Print a Single Reading of FT Values: "r" command

To receive a single FT reading of each axis, type the character "r". The output is in hexadecimal. There is not a delimiter between FT values.

The out put has the following format: N (record number 0-9),  $F_x \setminus F_y \setminus F_z \setminus T_x \setminus T_y \setminus T_z$ 

To understand how to read these outputs, refer to Section 6.5—Interpreting Robot Mode Readings.

The "r" command format, for example:

<the user enters "r">

response: 20000000FFFFFFFFFF60000

#### 6.3 Print and Stop a Continuous Output or High Speed Streaming of FT Values: "s" and "e" command

To receive a continuous output or start high speed streaming of FT values in each axis, type the character "s". The output is in hexadecimal. The out put has the following format: N (record number 0-9),  $F_x \setminus F_y \setminus F_z \setminus T_x \setminus T_y \setminus T_z$ . There is not a delimiter between FT values. To understand how to read these outputs, refer to *Section 6.5—Interpreting Robot Mode Readings*.

The "s" command format, for example:

<the user enters "s">

response: 0FFFF00000000000FFFFFFF

- 1FFFF00000000000FFFFFFF
- 2FFFF00000000000FFFFFFF
- 3FFFF00000000000FFFFFFF
- 4FFFF00000000000FFFFFFF
- 5FFFF00000000000FFFFFFF
- 6FFFF000000000000FFFFFFF
- 7FFFF00000000000FFFFFFF
- 8FFFF000000000000FFFFFFF
- 9FFFF000000000000FFFFFFF
- 0FFFF00000000000FFFFFFF

To stop receiving a continuous output or stop streaming FT values, press any keyboard character (or e) until the streaming stops.

# 6.4 Print the Counts Per Force and Counts Per Torque for Each Axis: "p" command

To output the counts per force and counts per torque values in each axis, type the character "p". The "p" command has this format: counts per  $F_x$  (in Newtons or N), counts per  $F_y$  (N), counts per  $F_z$  (N), counts per  $T_y$  (in Newtons per meter), counts per  $T_y$  (Nm), counts per  $T_z$  (Nm). For example:

<the user enters "p">

response: 10000.00, 10000.00, 10000.00, 10000.00, 10000.00, 10000.00

#### 6.5 Interpreting Robot Mode Readings

The following is an example of how to interpret "robot mode" FT readings into decimal values.

The "p" counts per force and counts per torque command and "r" single FT reading command have the following outputs:

P = 15.2588, 15.2588, 15.2588, 15.2588, 15.2588, 15.2588

#### R = 1FFFF0000002300000000000

The "p" command has this format:

| Table 6.1—The "p" Command Format |                                                   |         |                |                |         |  |  |
|----------------------------------|---------------------------------------------------|---------|----------------|----------------|---------|--|--|
| Counts per                       | Counts per Counts per Counts per Counts per Court |         |                |                |         |  |  |
| F <sub>x</sub>                   | F <sub>v</sub>                                    | Fz      | T <sub>x</sub> | T <sub>v</sub> | T       |  |  |
| 15.2588                          | 15.2588                                           | 15.2588 | 15.2588        | 15.2588        | 15.2588 |  |  |

The "r" command has this format in hexadecimal:

| Table 6.2—The "r" and "s" Command Format |                       |                       |                       |                       |                       |                       |
|------------------------------------------|-----------------------|-----------------------|-----------------------|-----------------------|-----------------------|-----------------------|
| Counter                                  | F <sub>x</sub> Counts | F <sub>v</sub> Counts | F <sub>z</sub> Counts | T <sub>x</sub> Counts | T <sub>v</sub> Counts | T <sub>z</sub> Counts |
| 1                                        | FFFF                  | 0000                  | 0023                  | 0000                  | 0000                  | 0000                  |

Free calculators are available on the internet to convert hexadecimal values to decimal values.

After converting the hexadecimal to decimal, divide the ouput from the "r" command by the output from the "p" command to obtain human readable FT values. For example:

 $F_x = FFFF \div 15.2588 = -1 \div 15.2588 = -0.06554 N$ 

 $F_v = 0000 \div 15.2588 = 0 \div 15.2588 = 0 N$ 

 $F_{z} = 0023 \div 15.2588 = 35 \div 15.2588 = 2.2938 \text{ N}$ 

 $T_x = 0000 \div 15.2588 = 0 \div 15.2588 = 0 N$ 

 $T_v = 0000 \div 15.2588 = 0 \div 15.2588 = 0 N$ 

 $T = 0000 \div 15.2588 = 0 \div 15.2588 = 0 N$ 

#### 6.6 Other Commands

The following sections list and describe more advanced commands in "robot mode". All of the commands must be issued while the sensor is connected via a USB cable to a serial port on a personal computer. After issuing commands to adjust the settings, the sensor can then be installed on a robot. Refer to *Section 3.1—Installation of the Sensor to the Robot*. To adjust the settings on the sensor again, the sensor must be removed from the robot.

#### 6.6.1 Set 16 or 32-Bit Output Values for Each Axis: "w" command

Type the character "w" followed by a "2" to select 2 byte or 16-bit output values (4 hexadecimal characters). 16-bit output values are the default setting. Type the character "w" followed by a "4" to select 4 bytes or 32-bit output values (8 hexadecimal characters). For example:

<the user enters "w2">

response: Parameters saved to NVM bank 0 Parameters saved to NVM bank 1

The 32-bit output mode provides the user with more resolution or precision of FT data than the 16-bit output mode because the 16-bit reading shows the upper 16-bits of the 32-bit reading.

#### 6.6.2 Set the ADC Sample Rate: "a" command

The ADC sample rate that is set for the sensor must match the same sample rate set on the serial console. Refer to 5.

Type the character "a" and one of the following values 0 to 4 for ADC sample rate:

- 0 for 488
- 1 for 976
- 2 for 1953
- 3 for 3906
- 4 for 7812

The selected ADC sample rate is saved to NVM. Refer to *Section 4.4—Sample Rate* for more information about ADC sample rate. For example:

<the user enters "a0">

response: Parameters saved to NVM bank 0 Parameters saved to NVM bank 1

#### Parameters saved to NVM bank I

#### 6.6.3 Set the IIR Filter Shift Value: "f" command

Type the character "f" and an index value from 0 to 8. The value is saved to NVM. Refer to *Section 4.5—Low-Pass Filter* for more information about filtering. For example:

<the user enters "f0">

response: Parameters saved to NVM bank 0

Parameters saved to NVM bank 1

#### 6.6.4 Set the Calibration Value: "c" command

Type the character "c" and a value of "0" or "1". The value is saved to NVM. Refer to *Section Table 6.2—The "r" and "s" Command Format* for technical specifications. For example: <the user enters "c0">

response: Parameters saved to NVM bank 0

Parameters saved to NVM bank 1

# 6.6.5 View the Current Output Bit or Calibration Value in NVM: "r" command

Type the character "w" or "c" followed by "r", to see the current value that is stored to NVM. For example:

<the user enters "cr">

0

response:

Parameters saved to NVM bank 0

Parameters saved to NVM bank 1

#### 6.6.6 Bias Command: "O" command

Type the character "o" command, and the FT output is reset to zero. There is not a response, when the command is entered..

# 7. Troubleshoot

This section includes answers to some issues that might arise when using RS485 with the ATI F/T Axia sensor. For more troubleshooting guidance, refer to the appropriate sensor manual in *Table 2.1*. Answers to frequently asked questions are available on the ATI website: *https://www.ati-ia.com/library/documents/FT\_FAQ.pdf*.

#### Note

Please read the manual before calling customer service. Before calling, have the following information available:

- 1. Serial number (e.g., FT01234)
- 2. Sensor model (e.g., Axia80, etc.)
- 3. Calibration (e.g., US-15-50, SI-65-6, etc.)
- 4. Accurate and complete description of the question or problem
- For the status code; refer to *Section 4.6—Status Code*.
- For the system's response to the status command; refer to Section 5.13—Status Command: "status".
- 5. Computer and software information (operating system, PC type, drivers, application software, and other relevant information about the application's configuration)

If possible, be near the F/T system when calling.

For additional troubleshooting information or to speak with a customer service representative, please contact ATI at:

ATI Industrial Automation 1031 Goodworth Drive Apex, NC 27539 USA www.ati-ia.com

#### **Application Engineering**

Tel: +1 919-772-0115, Extension 511 Fax: +1 919-772-8259 E-mail: *ft.support@novanta.com* 

24/7 Support: +1 855 ATI-IA 00 (+1 855-284-4200)

#### 7.1 LED Errors

| Symptom: Status LED<br>after the (20                             | ) stays red<br>0) second                           | Solution:     | Check the sensor cable connections.                                           |
|------------------------------------------------------------------|----------------------------------------------------|---------------|-------------------------------------------------------------------------------|
| power up p                                                       | hase.                                              |               | Verify the sensor cable is not damaged.                                       |
|                                                                  |                                                    |               | There may be an internal error in the sensor. Check the status code, refer to |
|                                                                  |                                                    |               | Section 4.6—Status Code.                                                      |
| Symptom: Status LEE<br>the first (2)<br>after powe<br>then turns | D is red for<br>0) seconds,<br>r up, and<br>green. | Solution:     | Normal.                                                                       |
|                                                                  |                                                    |               |                                                                               |
| Symptom: The RS485<br>Activity LE<br>is not gree<br>flashing gr  | i Link/<br>D<br>n or<br>reen.                      | Solution:     | Check the cable connection.                                                   |
|                                                                  |                                                    |               |                                                                               |
| Symptom: All LEDs a                                              | re off. Cause                                      | e: The sensor | is not powered on.                                                            |
|                                                                  |                                                    | Solution:     | Check the cables and the power source for the sensor.                         |

### 7.2 Basic Guidance for Troubleshooting

Basic symptoms of inaccurate data and system errors are listed in the following section. For each symptom, causes and appropriate solutions are suggested.

| Symptom: | Noise — jumps in<br>F/T readings greater<br>than 0.05% of<br>full-scale counts. | Cause: | Noise can be caused by mechanical vibrations and electrical disturbances that are possibly from a poor ground. Electrical interference can also come from a high noise output device such as a motor. |                                                                                                    |
|----------|---------------------------------------------------------------------------------|--------|----------------------------------------------------------------------------------------------------|----------------------------------------------------------------------------------------------------|
|          |                                                                                 |        | Solution:                                                                                                    | Make sure that the DC supply voltage for the Axia sensor<br>has little to no noise superimposed. Ground the sensor by<br>connecting the cable's shield to ground. In most setups,<br>0 V is also connected to the ground. Connect the robot or<br>other fixture to the same ground.                            |
|          |                                                                                 |        |                                                                                                    | Verify that the sensor cables do not cross over other<br>cables. Verify the sensor cables are not within close<br>proximity to other equipment that could generate<br>electrical noise.                                                                                                    |
|          |                                                                                 |        |                                                                                                    | Avoid sources of mechanical noise. If not possible, apply<br>a filter to the data as described in <i>Section 4.5—Low-</i><br><i>Pass Filter</i> . For more information about Noise, refer to<br><i>Section 7.3—Reducing Noise</i> .                                                                            |
|          |                                                                                 | Cause: | Noise can a <b>Solution:</b>                                                                                                    | lso indicate component failure within the system.<br>Check the status code of the sensor; refer to<br><i>Section 4.6—Status Code</i> .                                                                                                    |
|          |                                                                                 |        |                                                                                                    | Perform an accuracy check as described in the applicable ATI sensor manual in <i>Table 2.1</i> or in <i>Section 4.5: How do I evaluate the accuracy of health of the sensor?</i> in the Frequently Asked Questions (FAQ) ATI document located at: <i>https://www.ati-ia.com/library/documents/FT_FAQ.pdf</i> . |
|          |                                                                                 |        |                                                                                                    | If the sensor fails the accuracy check, return the sensor to ATI for inspection. Contact ATI at <i>rma-admin@ati-ia. com</i> for a Returned Materials Authorization (RMA).                                                                                                    |
| Symptom: | Drift — when the                                                                | Cause: | Some drift                                                                                                    | from a change in temperature is normal. Drift is observed                                                                                                    |
|          | to increase or<br>decrease after a<br>load is removed.                          |        | Solution:                                                                                                    | After powering on the sensor, allow the sensor to warm-<br>up for approximately thirty minutes or until the sensor is<br>at a steady state with the air and other objects that contact<br>the sensor. Use the bias command to shift the readings<br>back to zero. Bias regularly.                              |
|          |                                                                                 |        |                                                                                                    | Use an insulator between the sensor and any tooling or<br>fixtures that are at a different temperature. Avoid creating<br>a temperature gradient across the sensor. Shield the sensor<br>from excessive air flow.                                                                                              |
|          |                                                                                 |        |                                                                                                    | For more information about how to avoid drift from temperature change, refer to the following ATI document: <i>https://www.ati-ia.com/Library/Documents/DriftExplanation.pdf</i> .                                                                                                    |

| Symptom: | Hysteresis —<br>when the sensor<br>is loaded from a<br>zeroed or biased<br>state and then the<br>load is removed, the<br>sensor output does<br>not immediately<br>return to zero. | Cause: | Mechanical<br>is outside o<br>uncertainty<br><b>Solution:</b> | <ul> <li>coupling or internal failure can cause Hysteresis which<br/>f the sensor's specified and acceptable measurement<br/>(error) range.</li> <li>Verify the sensor is properly installed, fasteners are<br/>tightened, and the customer tooling is securely installed;<br/>refer to the <i>Installation Section</i> in the applicable ATI F/T<br/>sensor manual in <i>Table 2.1</i>.</li> <li>Use the bias command to shift the readings back to zero.</li> </ul> |
|----------|----------------------------------------------------------------------------------------------------|--------|---------------------------------------------------------------|----------------------------------------------------------------------------------------------------|
| Symptom: | Status Code Bit 1<br>Supply voltage                                                                                                    | Cause: | If the suppl<br>potential sy                                  | y voltage is out of range, the bit is active which indicates a stem fault or failure.                                                                                                    |
|          | is out of range.                                                                                                    |        | Solution:                                                     | Power cycle the system.                                                                                                    |
|          |                                                                                                    |        |                                                               | Verify the power supply is within range per <i>Section 8—</i><br><i>Specifications</i> .                                                                                                    |
| Symptom: | Status Code<br>Bit 3 - Busy Bit                                                                                                    | Cause: | While the s<br>is busy app                                    | ensor is busy, the Busy Bit will be $ON = 1$ . The sensor lying a change such as an ADC rate change, filter, or an ration                                                                                                    |
|          |                                                                                                    |        | Solution:                                                     | After applying changes, wait until the Busy Bit is<br>OFF = 0. Then read data or make any other changes.                                                                                                    |
| Symptom: | Status Code                                                                                                    | Cause: | A load that                                                   | is outside of the sensor's calibrated measurement range has                                                                                                    |
|          | 30 - Out of Range                                                                                                    |        | Solution: Remove applied loads. If the errors do not go away  |                                                                                                    |
|          |                                                                                                    |        | Solution.                                                     | continue troubleshooting.                                                                                                    |
|          |                                                                                                    |        |                                                               | Unmount the sensor. Improper mounting methods can induce high loads in the sensor.                                                                                                    |
|          |                                                                                                    |        |                                                               | Switch to a larger calibration size, if the application requires loads outside the range of the smaller calibration size.                                                                                                    |
|          |                                                                                                    |        |                                                               | After using the larger calibration size and without<br>applying a load, if errors such as "Sensing Range<br>Exceeded", "Gage Out of Range", or "Gage Broken"<br>persist, the sensor is likely permanently damaged<br>due to overload.                                                                                                    |
|          |                                                                                                    |        |                                                               | Perform an accuracy check (refer to the applicable<br>ATI sensor manual in <i>Table 2.1</i> ) or refer to <i>Section</i><br><i>4.5: How do I evaluate the accuracy of health of the</i><br><i>sensor?</i> in the Frequently Asked Questions (FAQ) ATI<br>document located at: <i>https://www.ati-ia.com/library/</i><br><i>documents/FT_FAQ.pdf.</i>                                                                                                    |
|          |                                                                                                    |        |                                                               | If the sensor fails the accuracy check, return the sensor<br>to ATI for inspection. Contact ATI at <i>rma-admin@ati-ia</i> .<br><i>com</i> for a Returned Materials Authorization (RMA).                                                                                                    |

| <b>Solution:</b> Verify the power supply meets the requirements listed in                                     | n          |
|----------------------------------------------------------------------------------------------------|------------|
| Section 8—Specifications.                                                                                     |            |
| Verify the cables are not damaged and are properly                                                            | Ŧ          |
| routed per the <i>Installation Section</i> in the applicable AII                                              | l          |
| Conset. The conset has a hardware on activity filling                                                         |            |
| <b>Cause:</b> The sensor has a hardware or software failure.                                                  | ED         |
| Outputs on the Serial Axia Sensor.                                                                            | ED         |
| Symptom: The sensor is Cause: The user's devices are not compatible with real time RS485                      |            |
| connected but not communication; refer to Section 3.3—Set-up of the RS485                                     |            |
| streaming data. Communication Interface.                                                                      |            |
| <b>Solution:</b> Verify devices are compatible; refer to <i>Section 3.3—Set</i>                               | <u>t</u> - |
| up of the RS485 Communication Interface.                                                                      |            |
| <b>Cause:</b> The current baud rate of the user's device does not match the curren baud rate of the sensor.   | ıt         |
| <b>Solution:</b> Verify the baud rate is properly set; refer to the "baud"                                    |            |
| field in <i>Table 5.3</i> or <i>Section 5.9.11—Baud Rate</i>                                                  |            |
| Command: "set baud".                                                                                          |            |
| <b>Cause:</b> The sensor has had a hardware or software failure.                                              |            |
| <b>Solution:</b> Observe the Axia sensor LEDs; refer to <i>Section 4.2—LI</i>                                 | ED         |
| Outputs on the Serial Axia Sensor.                                                                            |            |
| Symptom: The actual data Cause: The ADC and data rate may be set too high; refer to                           |            |
| the sensor is Solution: Reduce the ADC sample rate and the data rate: refer to the sensor is Solution:        | the        |
| less than expected. fields "adcRate" and "rdtRate" in <i>Table 5.3</i> .                                      | the        |
|                                                                                                    |            |
| <b>Symptom: The values do not</b> Cause: The user may be viewing gage data instead of F/T data.               |            |
| match expectedSolution:Gage data is not a 1:1 correlation to F/T axis data.                                   |            |
| values, for example: To view F/T data, refer to Section 5.3—Query                                             |            |
| fluctuating but                                                                                               |            |
| are higher than a Cause: It is normal to see an offset in the data, even when unloaded.                       |            |
| <b>known applied load.</b> Solution: Use the bias command to zero/tare the data.                              |            |
| <b>Cause:</b> The sensor outputs data in counts. Counts must be divided by the                                |            |
| convert them to Calibration units (such as N and Nm)                                                          |            |
| <b>Solution:</b> Verify if the user or user's software is scaling the                                         |            |
| F/T values to convert into units. Use the CpF and                                                             |            |
| CpT to convert the raw F/T values into units. For the                                                         |            |
| CpF and CpT values, refer to the fields "cpf" and                                                             |            |
| cpt in <i>Table 5.5</i> .                                                                                     |            |
| <b>Cause:</b> If the raw F/T values are already converted into units and the values                           | \$         |
| conditions: saturation, gage out of range, or F/T out of range. Check                                         | ζ          |
| the status code of the sensor; refer to Section 4.6—Status Code.                                              |            |
| Solution: If the values exceed the ATI sensor's calibration range                                             |            |
| per the ATI manual in <i>Table 2.1</i> , the reported values are                                              | 2          |
| incorrect. For more information, refer to Section 2.1:<br>Measurement Panea & Overland Limits in the Engineer | the states |
| Asked Questions (FAQ) ATI document.                                                                           | цy         |

Manual, F/T Sensor, RS485 Axia Document #9620-05-C-RS485 Axia-02

| Symptom: | The sensor<br>does not report<br>accurate F/T data.                   | Cause: | The sensor may have been overloaded beyond its calibration limits. For calibration limits, refer to the applicable ATI manual listed in <i>Table 2.1</i> . |                                                                                                    |
|----------|-----------------------------------------------------------------------|--------|----------------------------------------------------------------------------------------------------|----------------------------------------------------------------------------------------------------|
|          |                                                                       |        | Solution:                                                                                                    | Check the status code. Error bits related to overload are: 2, 27, and 30. See solution for <i>Symptom—Status Code Bit 2, 27, or 30 - Out of Range</i> .                                               |
|          |                                                                       | Cause: | The sensor system configuration is not set up correctly in the user's software.                                                                            |                                                                                                    |
|          |                                                                       |        | Solution:                                                                                                    | Verify the system is properly configured; refer to <i>Section 3—Installation</i> or contact ATI for assistance.                                                                                       |
|          |                                                                       | Cause: | The user en                                                                                                    | abled tool transformation.                                                                                                    |
|          |                                                                       |        | A tool trans<br>sensor data<br>data is skev                                                                                                    | formation moves the origin and coordinates of the<br>. If the tool transformation is incorrectly applied, the F/T<br>ved.                                                                             |
|          |                                                                       |        | Solution:                                                                                                    | Check if a tool transformation is applied, and adjust it if needed. If all fields are 0, tool transformation is not applied; refer to the tool transformation fields in <i>Table 5.3</i> .            |
|          |                                                                       |        |                                                                                                    | For more information on the concept of tool transformation, refer to the applicable ATI manual in <i>Table 2.1</i> .                                                                                  |
|          |                                                                       | Cause: | The sensor are used, or                                                                                                    | is not properly installed, for example: improper fasteners<br>the sensor is not mounted to a flat, stiff surface.                                                                                     |
|          |                                                                       |        | Solution:                                                                                                    | Verify the sensor is correctly installed; refer to the <i>Installation</i> and <i>Troubleshooting Sections</i> in the appropriate ATI F/T sensor manual listed in <i>Table 2.1</i> .                  |
|          |                                                                       | Cause: | It is normal <b>Solution:</b>                                                                                                    | to see an offset in the data, even when unloaded.<br>Use the bias command to zero/tare the data.                                                                                                    |
|          |                                                                       | Cause: | Mechanical<br>or utilities i<br>side and too                                                                                                    | l coupling—an external object such as customer tooling<br>s contacting a sensor's surface between the mounting<br>bl side.                                                                            |
|          |                                                                       |        | Solution:                                                                                                    | Remove any debris between the tool side and interface<br>plate. Use proper cable management for cables and hoses;<br>do not connect them tightly between the mounting and<br>tool side of the sensor. |
|          |                                                                       |        |                                                                                                    | Anything that contacts surfaces such as the through<br>hole in the sensor or cover plates on either side of the<br>sensor induces loading or movement that could result in<br>inaccurate F/T data.    |
| Symptom: | The initial F/T<br>values are non-<br>zero and no<br>load is applied. |        | Solution:                                                                                                    | Normal. Bias the sensor to bring all the F/T values back to zero.                                                                                                    |

#### 7.3 Reducing Noise

#### 7.3.1 Mechanical Vibration

In many cases, perceived noise is actually a real fluctuation of force and/or torque, caused by vibrations in the tooling or the robot arm. The Axia sensor offers digital low-pass filters that can dampen frequencies above a certain threshold. If digital low-pass filters are insufficient, a digital filter may be added to the application software.

#### 7.3.2 Electrical Interference

To reduce the effects of electrical noise on the sensor, do the following:

- If interference by motors or other noise-generating equipment is observed, check the sensor's ground connections.
- If sufficient grounding is not possible or does not reduce noise, consider using the sensor's digital low-pass filters.
- Verify the power supply is Class 1 which has an earth ground connection.

## 8. Specifications

#### **Electrical Specifications** 8.1

| Table 8.1—Power Supply <sup>1</sup> |         |         |         |                   |  |  |
|-------------------------------------|---------|---------|---------|-------------------|--|--|
| Dower Source                        |         | Voltage |         | Power Consumption |  |  |
| Power Source                        | Minimum | Nominal | Maximum | Maximum           |  |  |
| DC Power                            | 12 V    | 24 V    | 30 V    | 1.5 W             |  |  |
| Note:                               |         |         |         |                   |  |  |

The power supply input is reverse polarity protected. If the power and ground to the power supply 1. inputs are plugged in reverse, then the reverse polarity protection stops the incorrectly wired supply input from damaging or powering on the sensor.

#### 8.2 Cable Specifications

## 8.2.1 P/N 9105-C-ZC33-ZC34-XXX

| Table 8.2—9105-C-ZC33-ZC34-XXX<br>6-pin Female A-Coded M8 Connector and USB Type A Plug |                                          |  |  |  |  |
|-----------------------------------------------------------------------------------------|------------------------------------------|--|--|--|--|
| Parameter                                                                               | Value                                    |  |  |  |  |
| Voltage Rating                                                                          | 12-30 V                                  |  |  |  |  |
|                                                                                         | IP67: When the M8 connector is attached. |  |  |  |  |
| IP Rating                                                                               | IP50: USB connector.                     |  |  |  |  |
| Operating Temperature<br>Range (Min-Max)                                                | -5°C to 70°C                             |  |  |  |  |
| Torsion Rating                                                                          | 1 million torsion cycles of ± 180°/m     |  |  |  |  |
| Flex Rating 1 million bending cycles at a bending radius per Table 2                    |                                          |  |  |  |  |
| Note:                                                                                   |                                          |  |  |  |  |

vote:

The IP rating of the cable may exceed the IP rating of the sensor, but the sensor IP rating 1. remains the value listed in the sensor manual's specifications. For the applicable sensor manual, refer to Table 2.1.

### 8.2.2 P/N 9105-CP-ZC38-U-1.8

| Table 8.3—9105-CP-ZC38-U-1.8, Sensor Cable for Clock Synchronization |             |  |  |  |
|----------------------------------------------------------------------|-------------|--|--|--|
| Parameter Value                                                      |             |  |  |  |
| Voltage Rating                                                       | 12 VDC Max. |  |  |  |

#### 8.2.3 P/N 9105-C-ZC27-ZC28

refer to Table 2.1.

| Table 8.4—9105-C-ZC27-ZC28           M8, 8-pin, Female Connector to M12 A-Coded, 8-pin, Male Connector                                                                             |                   |  |  |  |  |
|----------------------------------------------------------------------------------------------------|-------------------|--|--|--|--|
| Parameter Value                                                                                                    |                   |  |  |  |  |
| Voltage Rating                                                                                                    | > 30 V            |  |  |  |  |
| Current Rating                                                                                                    | > 0.25 A          |  |  |  |  |
| IP Rating                                                                                                    | IP67 <sup>1</sup> |  |  |  |  |
| Operating Temperature Range (Min-Max) -5°C to 70°C                                                                                                    |                   |  |  |  |  |
| Note:                                                                                                    |                   |  |  |  |  |
| 1. The cable is rated IP67 when the cable is connected at both ends. The IP rating of the cable may exceed the IP rating of the sensor, but the sensor IP rating remains the value |                   |  |  |  |  |

listed in the sensor manual's specifications. For the applicable sensor manual,

# 9. Terms and Conditions of Sale

The following Terms and Conditions are a supplement to and include a portion of ATI's Standard Terms and Conditions, which are on file at ATI and available upon request.

ATI warrants to Purchaser that force torque sensor products purchased hereunder will be free from defects in material and workmanship under normal use for a period of one (1) year from the date of shipment. The warranty period for repairs made under a RMA shall be for the duration of the original warranty, or ninety (90) days from the date of repaired product shipment, whichever is longer. ATI will have no liability under this warranty unless: (a) ATI is given written notice of the claimed defect and a description thereof with thirty (30) days after Purchaser discovers the defect and in any event, not later than the last day of the warranty period and (b) the defective item is received by ATI not later than (10) days after the last day of the warranty period. ATI's entire liability and Purchaser's sole remedy under this warranty is limited to repair or replacement, at ATI's election, of the defective part or item or, at ATI's election, refund of the price paid for the item. The foregoing warranty does not apply to any defect or failure resulting from improper installation, operation, maintenance, or repair by anyone other than ATI.

ATI will in no event be liable for incidental, consequential, or special damages of any kind, even if ATI has been advised of the possibility of such damages. ATI's aggregate liability will in no event exceed the amount paid by the purchaser for the item which is the subject of claim or dispute. ATI will have no liability of any kind for failure of any equipment or other items not supplied by ATI.

No action against ATI, regardless of form, arising out of or in any way connected with products or services supplied hereunder, may be brought more than one year after the cause of action accrued.

No representation or agreement varying or extending the warranty and limitation of remedy provisions contained herein is authorized by ATI, and may not be relied upon as having been authorized by ATI, unless in writing and signed by an executive officer of ATI.

Unless otherwise agreed in writing by ATI, all designs, drawings, data, inventions, software, and other technology made or developed by ATI in the course of providing products and services hereunder, and all rights therein under any patent, copyright, or other law protecting intellectual property, shall be and remain ATI's property. The sale of products or services hereunder does not convey any expressed or implied license under any patent, copyright, or other intellectual property right owned or controlled by ATI, whether relating to the products sold or any other matter, except for the license expressly granted below.

In the course of supplying products and services hereunder, ATI may provide or disclose to Purchaser confidential and proprietary information of ATI relating to the design, operation, or other aspects of ATI's products. As between ATI and Purchaser, ownership of such information, including without limitation any computer software provided to Purchaser by ATI, shall remain in ATI and such information is licensed to Purchaser only for Purchaser's use in operating the products supplied by ATI hereunder in Purchaser's internal business operations.

Without ATI's prior written permission, Purchaser will not use such information for any other purpose of provide or otherwise make such information available to any third party. Purchaser agrees to take all reasonable precautions to prevent any unauthorized use or disclosure of such information.

Purchaser will not be liable hereunder with respect to disclosure or use of information which: (a) is in the public domain when received from ATI, (b) is thereafter published or otherwise enters the public domain through no fault of Purchaser, (c) is in Purchaser's possession prior to receipt from ATI, (d) is lawfully obtained by Purchaser from a third party entitled to disclose it, or (f) is required to be disclosed by judicial order or other governmental authority, provided that, with respect to such to maintain the confidentiality of such information.

# **D. Custom Application**

This modular manual section does not apply to this sensor system.

Please contact an ATI representative for assistance, if needed:

Sale, Service and Information about ATI products:

ATI Industrial Automation 1031 Goodworth Drive Apex, NC 27539 USA www.ati-ia.com Tel: +1.919.772.0115 Fax: +1.919.772.8259

Application Engineering Tel: +1.919.772.0115, Extension 511 Fax: +1.919.772.8259 E-mail: *ft.support@novanta.com* 

24/7 Support: +1 855 ATI-IA 00 (+1 855-284-4200)